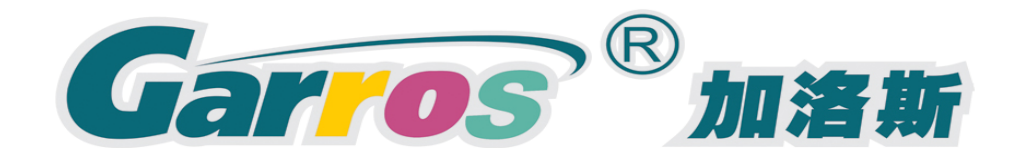

# VE Series Printer Operation Manual

600T000XX

(Primary Edition)

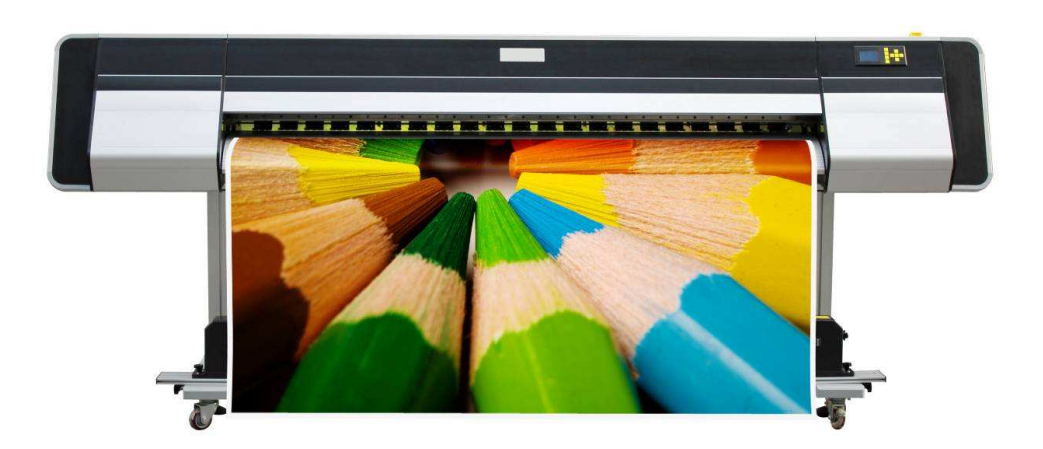

Version 1.0

### Preface

Thank you very much for purchasing VE series wide format printer.

- In order to use this printer correctly and safely and understand this product's capability, please read this manual carefully.
- The manual includes equipment structure, Description, technical parameters, operation manual, safety information and application of software, etc.
- This manual is subject to change without notice.
- Contents here in contained are believed to be correct, however, please contact us if you find any error or something not clear enough.

### To ensure safe and correct use

- To ensure the safe and correct use of your printer, read this manual thoroughly prior to use.
- After reading this manual, store it in a safe place for reference as necessary.
- Do not allow small children to touch the printer.
- The following describes are important points for safe operation. Be sure to observe them strictly.

#### **Conventions used in this manual**

To ensure the safe and correct use of the printer as well as to prevent human injury and property damage, the safety precautions provided in this manual are ranked in the three categories described below. Be sure to gain a full understanding of the difference between each of the categories before reading the Manual.

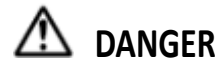

This category provides information that, if ignored, is highly likely to cause fatal or serious injury to the operator.

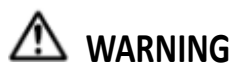

**VG** This category provides information that, if ignored, is likely to cause fatal or serious injury to the operator.

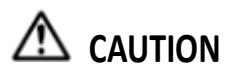

This category provides information that, if ignored, could cause injury to the operator or damage to the printer.

#### **Description of safety symbols**

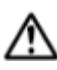

The symbol indicates information that requires careful attention (including warnings).

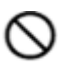

The symbol indicates an action that is prohibited.

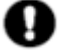

The symbol indicates an action that must be performed.

### Safety precautions

To ensure the safe and correct use of your printer, be sure to observe the following points. **Installation precautions** 

Do not install the printer in the vicinity of volatile solvents such as alcohol or thinner。

• A volatile solvent coming into contact with any of internal electrical components may result in a fire hazard or electric shock.

Do not place objects such as those listed below on top of the printer.

 Objects such as these coming into contact with any of internal electrical components may result in a fire hazard or electric shock..
 ·Metallic objects such as necklaces.

•Objects such as glasses, vases, houseplants, etc. that contain water or other fluids.

\land caution

Do not use the printer in an unstable location such as on a slope or a location that is subject to a lot of vibration.

• Such locations may cause the printer to tip over and cause injuries.

#### Do not place heavy objects on top of the printer.

• Such objects may tip over or fall off, causing injuries.

If the printer is mounted on its dedicated stand, be sure to use the caster stoppers to fix the stand in place and prevent it from moving while the printer is being used

• If the stand is not fixed in place, the printer may tip over and cause injuries.

#### Avoid using the printer in the following locations.

- Use in such locations may result in a fire hazard or electric shock.
   Excessively humid or dusty locations.
  - ·Locations exposed to direct sunlight.
  - ·Locations exposed to high temperatures.
  - ·Locations near flames or moisture.
- Use at the following places may result in malfunction or failure.
   Near equipment which generate a strong magnetic force or magnetic field.
- Use this printer in places where the ambient temperature is between 20 to 28°C centigrade and humidity is between 40 to 70%.

#### Leave plenty of space around the printer.

• Leave sufficient space for operations around the printer.(rear and front about 2 meters, left and right about 3 meters)

#### Power supply precautions

## ▲ WARNING

| o  | not damage the power cable, or modify it in any way. Moreover, do not place heavy                                                 |            |
|----|----------------------------------------------------------------------------------------------------|------------|
| bj | ects on the power cable, pull on the cable, or bend it excessively.                                                               | $\bigcirc$ |
|    | There may be current leakage from the damaged parts, resulting in a fire hazard or                                                | 0          |
|    | electric shock.                                                                                                    |            |
| •  | Do not unplug or plug in the power cable when your hands are wet, such action may result in electric shock.                       |            |
| Do | not connect multiple devices to the same power outlet.                                                                            |            |
| •  | Use of the printer in such a condition may result in a fire hazard or short circuit.                                              | $\otimes$  |
| Do | not bundle or tie-wrap the power cable.                                                                                           | ~          |
| •  | Use of a bundled power cable may result in a fire hazard or short circuit.                                                        | $\otimes$  |
| Ma | ke sure that the power cable is firmly inserted into the power outlet.                                                            | -          |
| •  | Use of a power cable when the plug is not completely inserted into the power outlet may result in a fire hazard or short circuit. | 0          |
| Do | not use a power cable other than the one supplied with your printer.                                                              | •          |
| •  | Use of a different power cable may result in a fire hazard or short circuit.                                                      | Ð          |
| Be | careful of the following when connecting a ground wire.                                                                           |            |
| •  | Items which allow connection to a ground wire                                                                                     | $\bigcirc$ |
|    | Ground terminals of electric outlets                                                                                              | 0          |
|    | $\cdot$ Ground terminals after completion of grounding work (type D)                                                              |            |
| •  | Items which do not allow connection to a ground wire                                                                              |            |
|    | Water pipes                                                                                                    |            |
|    | Water pipes may have plastic parts in the middle which do not serve as grounding.                                                 |            |
|    | It is possible to connect a ground wire to water pipes which are approved by the wat department to use for grounding.             | erworks    |
|    | <ul> <li>Ground terminals for telephone lines and lightning conductors</li> </ul>                                                 |            |
|    |                                                                                                    |            |

Use an appropriate power source and voltage for the specifications of this printer.

• Using this printer with a power source and voltage which are not compatible with the specifications may result in a fire or an short circuit.

When disconnecting the power cable, be sure to hold on to the plug, and not pull on the cable itself.

0

| As a general rule, do not use additional power cables.                                | •                   |
|---------------------------------------------------------------------------------------|---------------------|
| • If you use additional cable, please make sure that total amperage of the equipment  | U                   |
| connecting with cable shall not exceed the amperage of the power supply. Moreover,    |                     |
| the amperage of all equipment connecting with wall socket does not exceed the a       | mperage of the wall |
| socket.                                                                               |                     |
| Make sure that the power plug can be readily unplugged at any time, and that          | •                   |
| there are no objects placed in its vicinity.                                          | U                   |
| Be sure to ground the earth terminal.                                                 | 0                   |
| Avoid the socket in the same circuit with copy machine or air conditioner.            | $\otimes$           |
| Avoid using the socket controlled by the wall switch or by automatic timer.           | $\otimes$           |
| Put your computer system away from potential sources of electromagnetic interference. | •                   |
| • Such as reproducers and cordless telephones.                                        | Ð                   |
| Do not use damaged or attrited power cable.                                           | 0                   |

Handling precautions

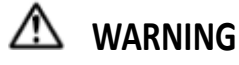

Do not disassemble or modify printer.

If the printer makes an unusual noise, generates smoke, overheats, emits a strange odor, or otherwise functions abnormally, immediately turn off the power, remove the plug from the power outlet, and either contact the store where you purchased your printer or your nearest Graphtec representative.

| Do not use flammable aerosols or similar products in the vicinity of the printer.                                                                                                    | $\otimes$ |
|----------------------------------------------------------------------------------------------------|-----------|
| Before moving the printer, make sure that the power switch is in the "off" position and that the power plug has been removed from the power outlet.                                     | 0         |
| Use power switch to close your printer. If the power switch is in the "off" position, power will be cut off. Before cut off the power, do not pull out the printer plug and data lines. | 0         |
| Before moving the printer, make sure that the print heads are fixed on the original locations                                                                                           | 0         |

Do not touch any metallic parts on the print heads after a printing operation.

- Printing malfunctions may occur.
- There is a risk of damage from static electricity.

🗥 caution

Prevent metal objects or liquid contact to the internal electrical components, otherwise will result in a fire hazard or electric shock.

| On the print procedure, prohibit putting hand to the printer.                       | $\otimes$                   |
|-------------------------------------------------------------------------------------|-----------------------------|
| Do not move the print heads by hand, otherwise will result in a damage.             | $\otimes$                   |
| Make sure that power cables be connected correctly.                                 | •                           |
| In the face of the following situations, please cut off the power supply for the ex | perienced maintenance staff |

to maintain:

- power cables or plug have be damaged;
- liquid splashing into the printer;
- printer fall down or damaged;
- Printer is not in normal operation or performance are changed obviously.

#### **Maintenance and inspection precautions**

WARNING

Be sure to turn off the power and remove the power plug from the power outlet before performing any cleaning operations.

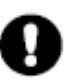

• Failure to do so may result in a fire hazard or electric shock.

To clean the printer, use a cloth that has been dampened with neutral detergent and then well wrung out. Do not use volatile solvents such as alcohol, benzene or thinner to clean the printer.

Do not apply any lubricant to mechanical sections of this printer.

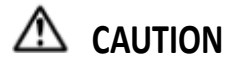

At least once a year, remove the power plug from the power outlet and clean the prongs and surrounding areas.

• A build-up of dust may result in a fire hazard.

When cleaning or checking the inside of the printer, make sure that a metallic object such as a necklace or bracelet does not come into contact with any of the internal components.

Such actions may result in injuries or an electric shock.

Precaution on Handling the Consumable Items.

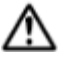

🗥 WARNING

Take care not to ingest ink or get it into your eyes.

- This may cause breathing difficulty or damage to your eyes.
- If ink gets into your eyes, immediately rinse with clear water, and consult a doctor.

If you ingest ink accidentally, do not try inducing vomiting; immediately consult a doctor.

Leakage ink may cause damage to the surface coating of this printer.

### 

As a safety precaution, store the print heads and ink cartridges in a location out of the reach of small children. If ink is licked or ingested accidentally, consult a doctor immediately.

Do not use any ink other than those specified because it may not only disturb printing quality, but also cause a malfunction which will prevent appropriate maintenance procedures.

Do not use ink after the expiration date because it may cause a malfunction.

Please comply with relative applicable rules to dispose waste ink.

Take care not to get ink on your skin or clothing. If ink gets on your skin, immediately rinse it off by using soap and water.

Periodically check the amount of the waste ink in waste ink bottles to avoid an overflow.

Store ink in a dark cold place. Never store it at locations exposed to high temperatures or direct sunlight. This may affect its performance.

### Index

### Chapter 1 Introduction

| 1.1 Technical Parameters    | 9  |
|-----------------------------|----|
| 1.2 Components and Features | 10 |

### Chapter 2 Installation Guide

| 2.1 Open package and remove    | printer | 14 |
|--------------------------------|---------|----|
| 2.2 Check packing list         |         | 16 |
| 2.3 Install Printer            |         | 18 |
| 2.4 Install Drier              |         | 20 |
| 2.5 Install Waste Ink Tank     |         | 22 |
| 2.6 Install Print-head         |         | 23 |
| 2.7 Ink Initializing           |         | 25 |
| 2.8 Turn On Pinter             |         | 27 |
| 2.9 Load Media and Nozzle Chec | king    | 28 |

### Chapter 3 Control Panel & Parameter Setting

| 3.1 Control Panel  |      |
|--------------------|------|
| 3.2 Manu Tree      |      |
| 3.3 Manu Descripti | on35 |

### Chapter 4 Software & Operation Instruction

| 4.1 | Software Instruction                   | 38  |
|-----|----------------------------------------|-----|
| 4.2 | Operation Procedure                    | 38  |
| 4   | 4.2.1 Install RIP and Printer Set up   | .38 |
| 4   | 4.2.2 Print Task and Image Edit        | 42  |
| 4   | 4.2.3 Print Mode and Parameter Setting | 45  |
| 4   | 4.2.4 Printer Task Manager             | 50  |
| 4.3 | Printer Set-up                         | 52  |
|     |                                        |     |

### Chapter 5 Ink Supplying and Capping System

| 5.1 | Introduction       |
|-----|--------------------|
| 5.2 | Operation Diagram  |
| 5.3 | System Structure60 |

### Chapter 6 Media Heating System

| 5.1 Introduction62 |
|--------------------|
|--------------------|

| 6.2 Operation Diagram         | 62 |
|-------------------------------|----|
| 6.3 Features                  | 62 |
| 6.4 Structure and Description | 63 |

### Chapter 7 Media Take-up System (Optional )

| 7.1 | Instruction           | 65 |
|-----|-----------------------|----|
| 7.2 | Structures            | 65 |
| 7.3 | Operation Description | 66 |

### Chapter 8 Maintenance

| Daily maintenance       | 68                                                                                              |
|-------------------------|-------------------------------------------------------------------------------------------------|
| Linear Rail maintenance | 68                                                                                              |
| Pint-head maintenance   | 68                                                                                              |
| Ink supply maintenance  | 69                                                                                              |
|                         | Daily maintenance<br>Linear Rail maintenance<br>Pint-head maintenance<br>Ink supply maintenance |

### **Chapter 1 Introduction**

### 1.1 Technical Parameters

| Model                 | VE Series: VE1801/1802; VE2601/2602                                        |                                                       |                    |                |  |  |  |
|-----------------------|----------------------------------------------------------------------------|-------------------------------------------------------|--------------------|----------------|--|--|--|
| Print-Head Type & Qty | EPSON DX5 1 / or 2 pieces                                                  |                                                       |                    |                |  |  |  |
| Printing Width        | 1800 mm / 2600mm                                                           |                                                       |                    |                |  |  |  |
| Resolution            | 720DPI / 1080D                                                             | 720DPI / 1080DPI / 1440DPI                            |                    |                |  |  |  |
| Drops                 | Fixed dot or vari                                                          | able dot control                                      |                    |                |  |  |  |
|                       | 1 H                                                                        | ead                                                   | 21                 | Head           |  |  |  |
|                       | 3PASS                                                                      | 19 m²/h                                               | 3 PASS             | 38 m²/h        |  |  |  |
| Speed                 | 4PASS                                                                      | 15 m²/h                                               | 4 PASS             | 30 m²/h        |  |  |  |
|                       | 6PASS                                                                      | 10 m²/h                                               | 6 PASS             | 20 m²/h        |  |  |  |
|                       | 8PASS                                                                      | 7.6 m²/h                                              | 8 PASS             | 15 m²/h        |  |  |  |
| Ink Type              | Water Base Dye                                                             | Ink; Water Base P                                     | Pigment Ink; Eco S | olvent Dye Ink |  |  |  |
| Colors                | 4 color: CMYK; 8                                                           | color optional                                        |                    |                |  |  |  |
| Ink Supply            | Ink Cartridge. O                                                           | otional CISS                                          |                    |                |  |  |  |
| Ink Capacity          | Standard 220ml                                                             | Standard 220ml *2 * 4 color; Optional 220ml * 8 color |                    |                |  |  |  |
| Media Type            | PP, Photo Paper, Lamp Pieces, PVC, Vinyl ,Mesh, Banner                     |                                                       |                    |                |  |  |  |
| Media Release         | Standard Passive Release. Optional Auto feeding & Take up                  |                                                       |                    |                |  |  |  |
| Maximum Media Width   | 1900mm                                                                     |                                                       |                    |                |  |  |  |
| Maximum Media Wight   | < 30kg                                                                     |                                                       |                    |                |  |  |  |
| Print-Head Height     | 1.5mm~3.0mm Adjustable                                                     |                                                       |                    |                |  |  |  |
| Head Clean/Capping    | Auto cleaning & Capping system                                             |                                                       |                    |                |  |  |  |
| Media Heater          | Front & Real: Constant Temperature control.<br>Printing Platen: Adjustable |                                                       |                    |                |  |  |  |
| Media Drier           | Standard: Fans [                                                           | Drier; Optional: Ho                                   | ot Air (PTC+Fans A | rray)          |  |  |  |
| Control Panel         | 9Key LCD Displa                                                            | y Panel;                                              |                    |                |  |  |  |
| Interface             | USB2.0 (Wind                                                               | ow2000、NT、XI                                          | P etc)             |                |  |  |  |
| RIP Software          | Standard: Main                                                             | Top RIP, Support                                      | third party R      | IP             |  |  |  |
| Operation System      | (Window2000、NT、XP etc                                                      |                                                       |                    |                |  |  |  |
| Power Supply          | AC110 or 220V,                                                             | 50HZ/ 60HZ                                            |                    |                |  |  |  |
| Operation Environment | Temperature: 20°C ~ 28°C                                                   |                                                       |                    |                |  |  |  |
|                       | Humidity : 409                                                             | % ~ 70%                                               |                    |                |  |  |  |
| Printer Size / Weight | Net:<br>Gross:                                                             |                                                       |                    |                |  |  |  |

The Parameter might be varied without notice.

### **1.2** Components And Features

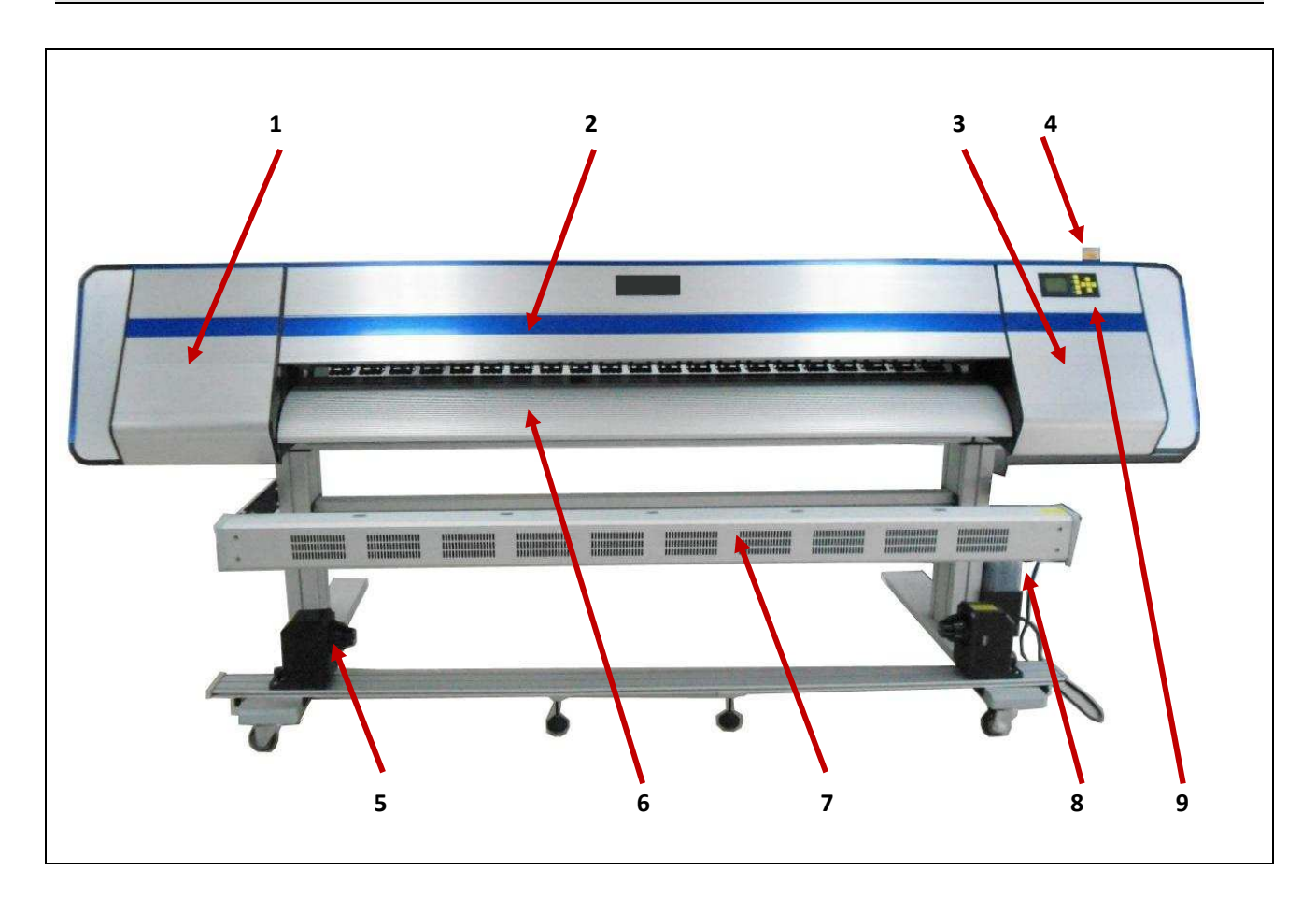

| ltem # | Description            | Function                                                           |
|--------|------------------------|--------------------------------------------------------------------|
| 1      | Left Cover             | Open this cover when do head maintenance manually.                 |
| 2      | Front Cover            | Open this cover to observe carriage movement and printing quality. |
| 3      | Right Cover            | Open this cover to check head cleaning and capping station.        |
| 4      | Press handle           | To be used for releasing and loading media.                        |
| 5      | Media taking-up Holder | To holder the paper core for rewinding the media after printing.   |
| 6      | Front Media Guide      | This is the guide for media exiting and drying after printing.     |
| 7      | Media Drier            | This is used for drying media after printing.                      |
| 8      | Waste Ink Bottle       | This is used for storing the waste ink coming from clean station.  |
| 9      | Control Panel          | This is the key panel for printer basic operation.                 |

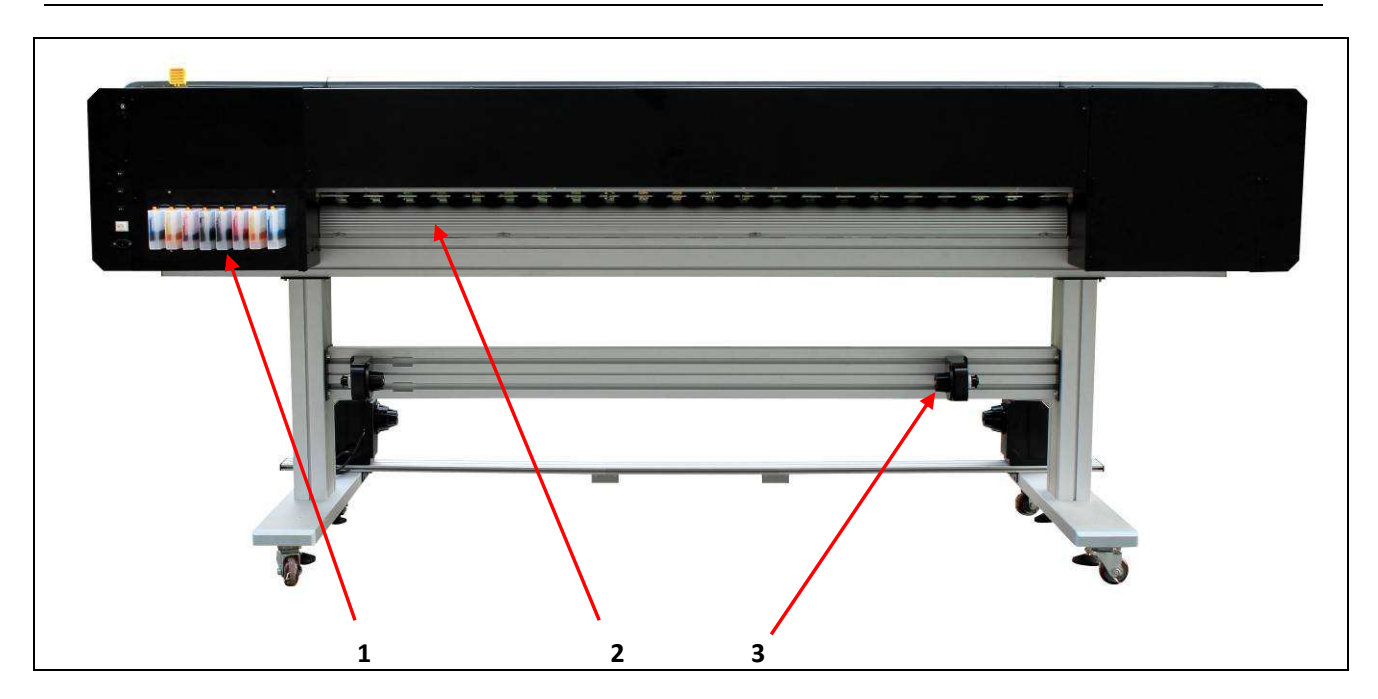

| ltem # | Description          | Function                                             |
|--------|----------------------|------------------------------------------------------|
| 1      | Ink Cartridge        | This is the bulk ink storage for ink supplying.      |
| 2      | Rear Media Guide     | This is the guide for media feeding and pre-heating. |
| 3      | Media Release Holder | This is media holder for passive release.            |

### Carriage

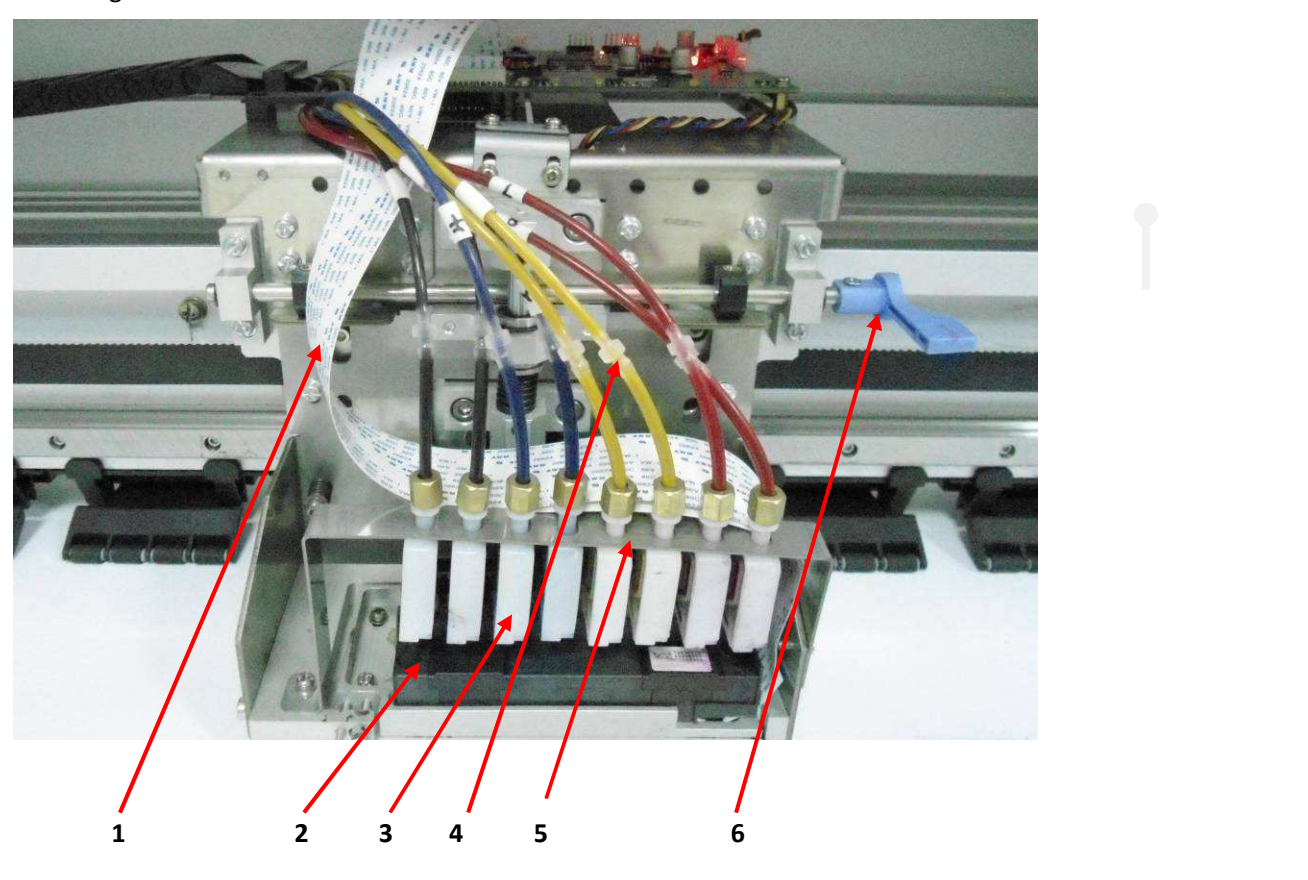

| ltem # | Description               | Function                                                                 |
|--------|---------------------------|--------------------------------------------------------------------------|
| 1      | Print-head cable          | This is the cable for connecting print-head drive board and print-head.  |
| 2      | Print-Head                | This is print-head (DX5)                                                 |
| 3      | Damper                    | This is a damper for ink storage and absorb the pressure fluctuation     |
|        |                           | while carriage moving.                                                   |
| 4      | Ink Tube Connector        | This is used to connect damper and ink tube.                             |
| 5      | Damper Holder             | This is a clip to hold the damper and avoid it loose during carriage     |
|        |                           | moving.                                                                  |
| 6      | Head Height Adjust Handle | This is used to adjust the head height. There are 3 positions, each step |
|        |                           | is 0.5mm.                                                                |

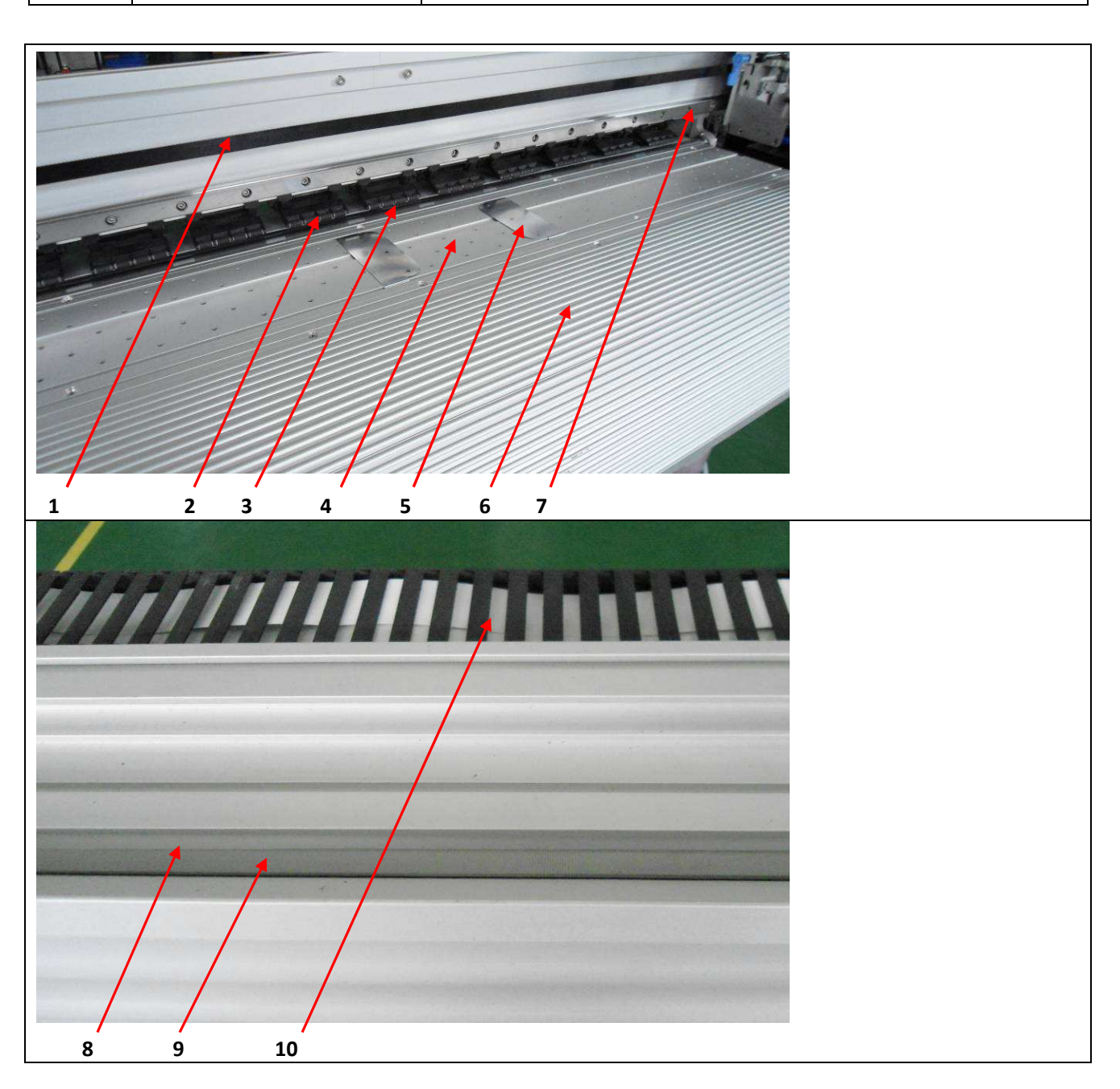

| Item # | Description           | Function                                                              |
|--------|-----------------------|-----------------------------------------------------------------------|
| 1      | Syncro Timing Belt    | This is the belt for driving the carriage moving.                     |
| 2      | Press Roll            | This is the roller to press the media touching the pinch roll firmly. |
| 3      | Pinch Roll            | This is pinch roll for driving the media moving.                      |
| 4      | Printing Platen       | This is the plate for supporting the media while printing.            |
| 5      | Media Edge Guide      | This is the guide to prevent media edge rising and touch the head.    |
| 6      | Front Media Guide     | This is the guide for media exiting and drying out after printing.    |
| 7      | Linear Rail           | This is the guide for carriage movement.                              |
| 8      | Encoding Strip        | This is used for jetted dots allocating in scan direction.            |
| 9      | Encoding Strip Shield | This is a cover for protecting encoding strip.                        |
| 10     | Cable Chain           | This is the chain for holding cables and ink tubes.                   |

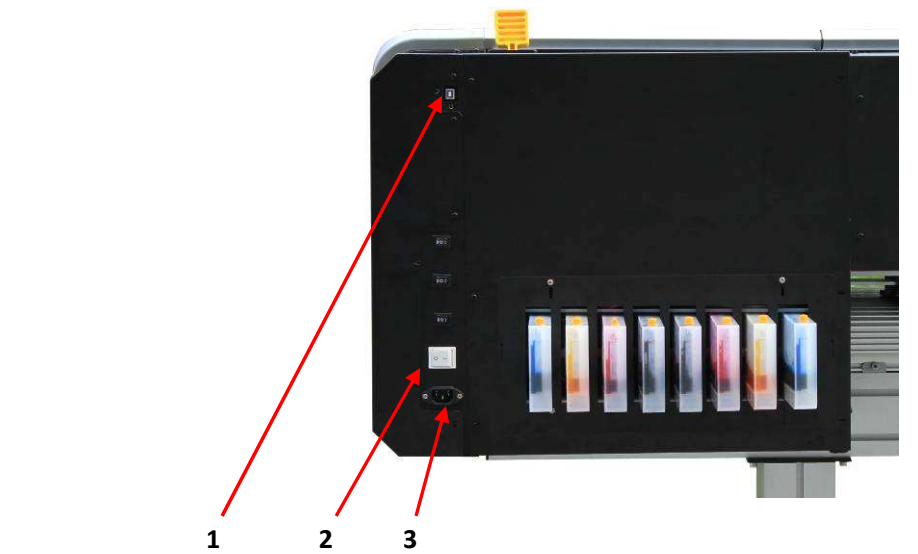

| Item # | Description       | Function                                                                                          |
|--------|-------------------|---------------------------------------------------------------------------------------------------|
| 1      | USB Port          | This is used for connecting the cable for communication and data transfer between printer and PC. |
| 2      | Main Power Switch | This is main switch for turn on & off the printer                                                 |
| 3      | Power Cord Socket | This is the socket for supplying electrical power from the power source.                          |

### **Chapter 2 Installation Guide**

**CAUTION** Read the safety guide more carefully before install the printer.

#### 2.1 Open Package and Remove Printer

**DANGER** Be careful while use fork-lift to remove printer from the packaging.

#### 2.1.1 Open the wooden box

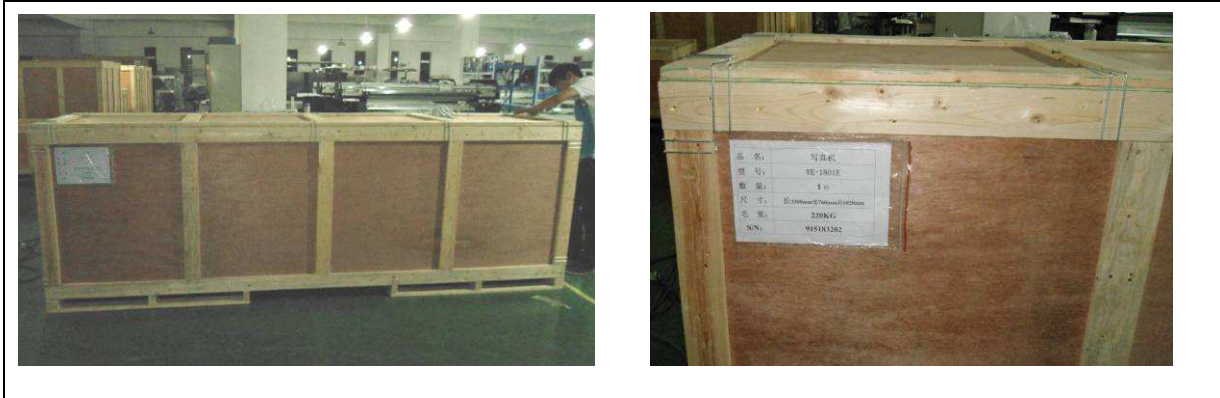

#### 2.1.2 Remove the modules

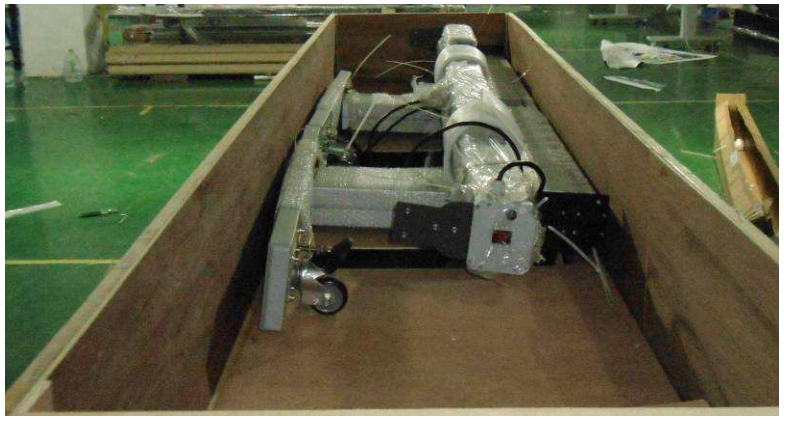

2.1.3 Remove printer

Remove all side plate of wooden box, as the fig below:

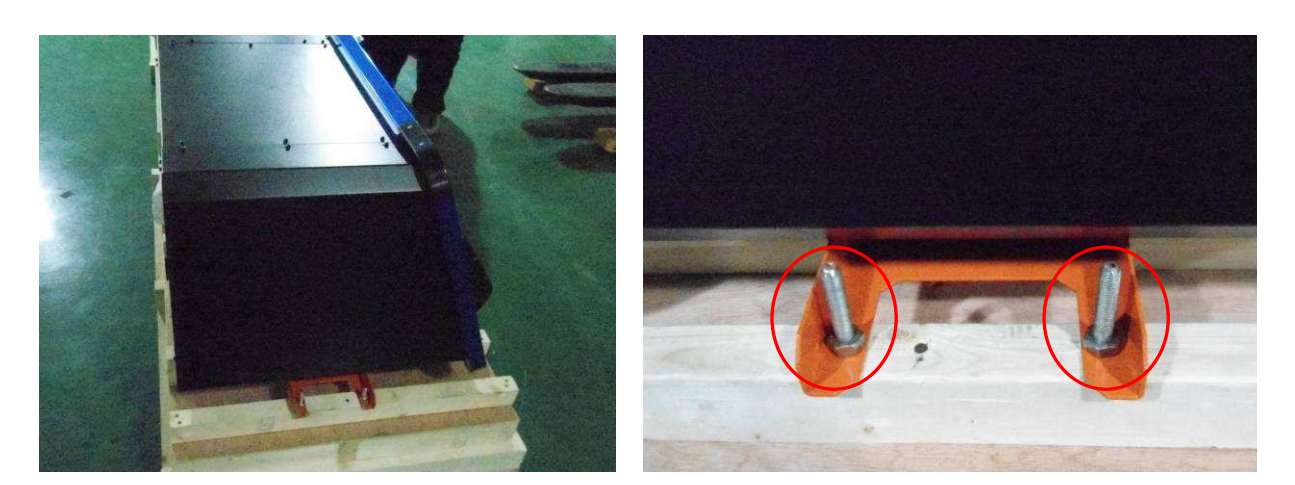

Remove fixing screws on the pallet.

2.1.4 Remove 4 screw nuts, lift printer up .

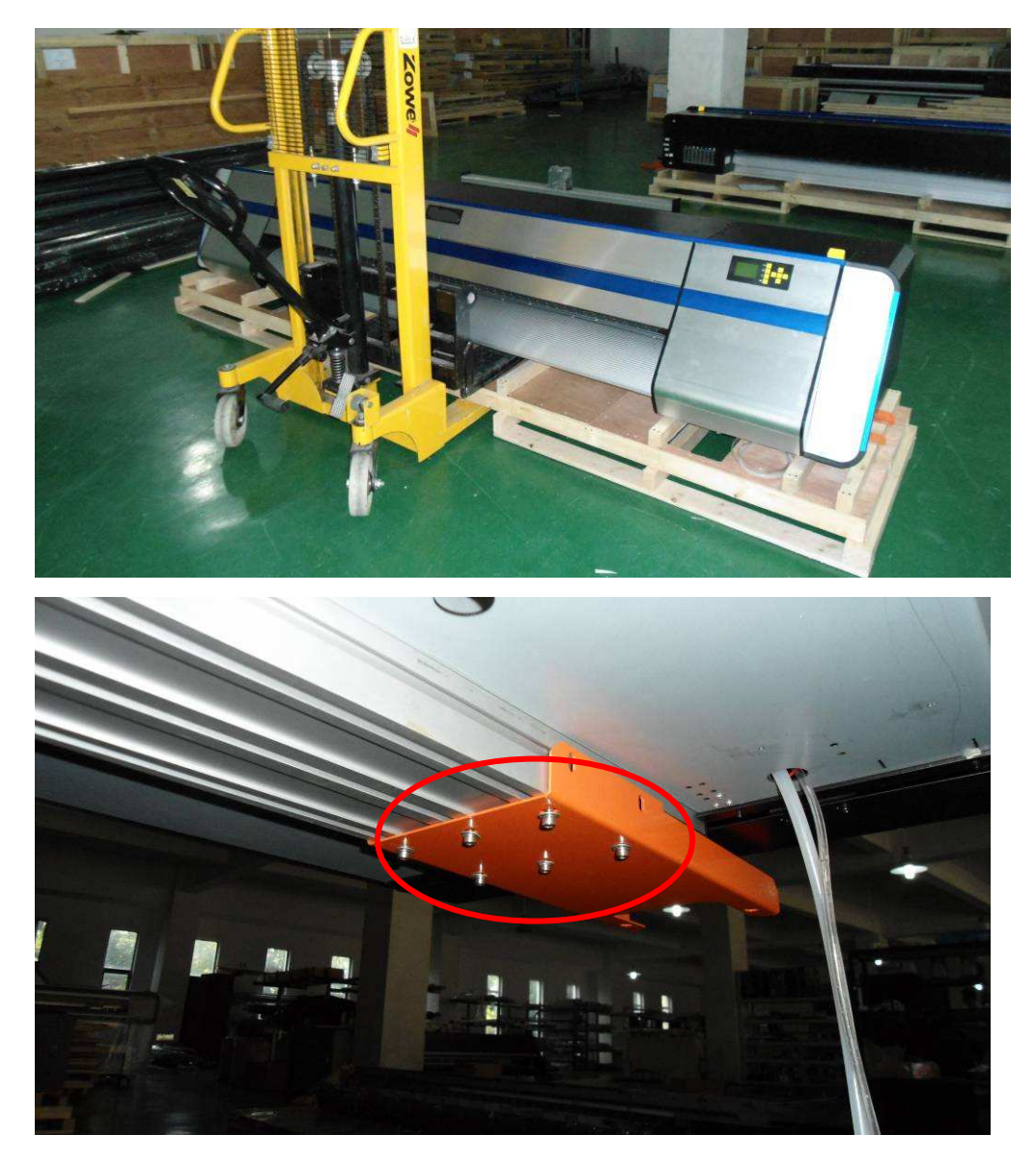

Remove shipping bracket fixing screws, and remove Orange brackets.

### 2.2 check Packing List

Check the items on the list. Please contact seller if there is any thing missing.

| Item | Description         | Qty | Item | Description                           | Qty |
|------|---------------------|-----|------|---------------------------------------|-----|
| 1    | RIP Software        | 1   | 2    | Power Cord                            | 1   |
| Item | Description         | Qty | Item | Description                           | Qty |
| 3    | USB Cable           | 1   | 4    | Print Head Cable                      | 2   |
| 5    | Tier                | 10  | 6    | F186000<br>WWW IN DOING<br>Print Head | 1   |
| 7    | 220ml Ink Cartridge | 8   | 8    | Waste Ink Tank Holder                 | 1   |
| 9    | Warranty Card       | 1   | 10   |                                       | 1   |

| 11 | Operation Manual    | 1 | 12 | Quick Start Instruction | 1 |
|----|---------------------|---|----|-------------------------|---|
| 13 | Waste Ink Tank (5L) | 1 | 14 | Glove Pack              | 1 |
| 15 |                     | 1 | 16 | Funnel                  | 4 |
| 17 | Clean Stick         | 4 |    |                         |   |
|    |                     |   |    |                         |   |

### 2.3 Install Printer

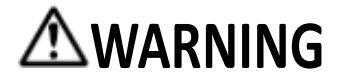

#### Two person required when install printer.

2.3.1 Install Leg Assembly

Take left leg parts from the packaging.

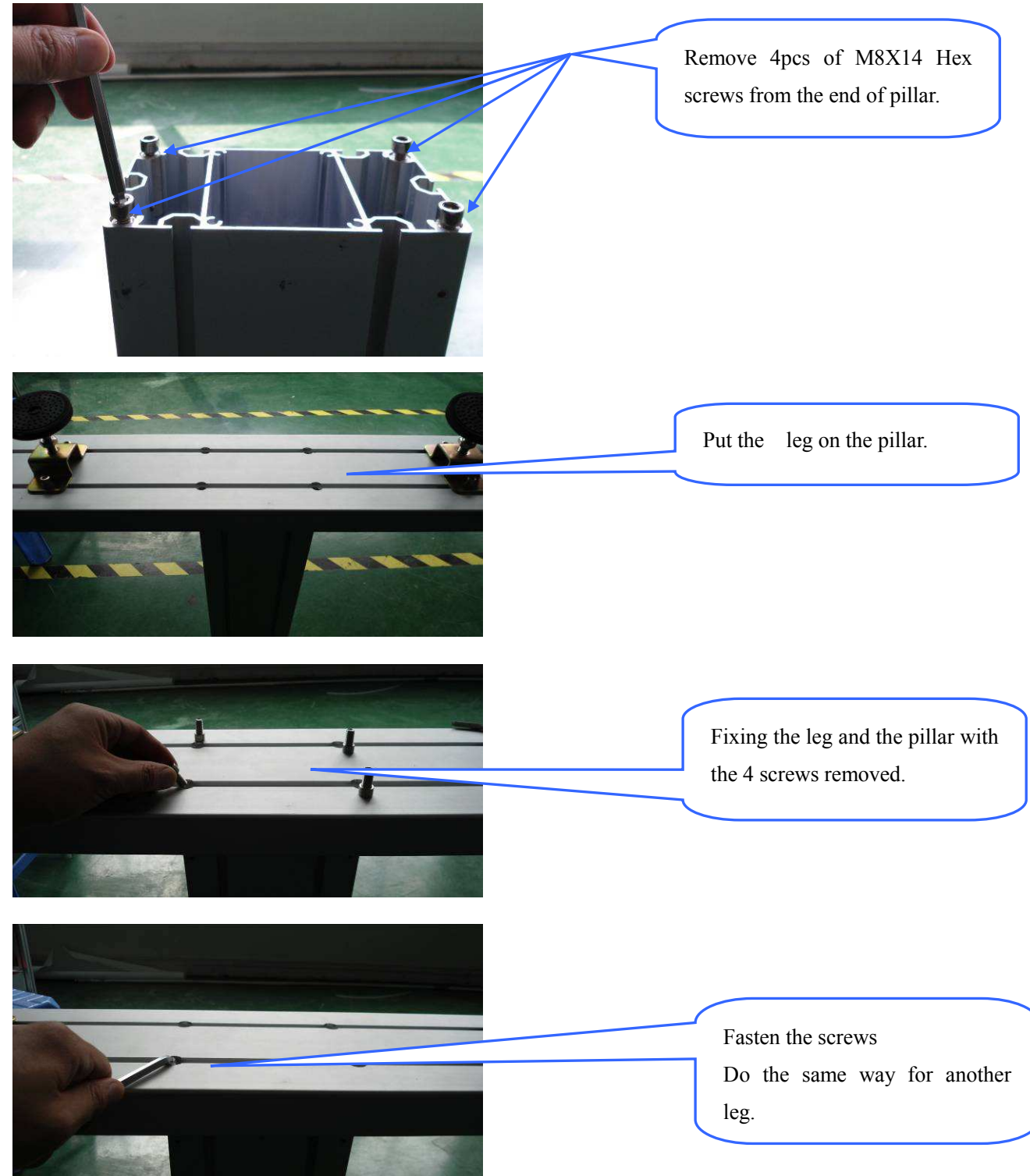

Take low support beam, insert the fixing screw on the end of beam into fixing hole on the legs.

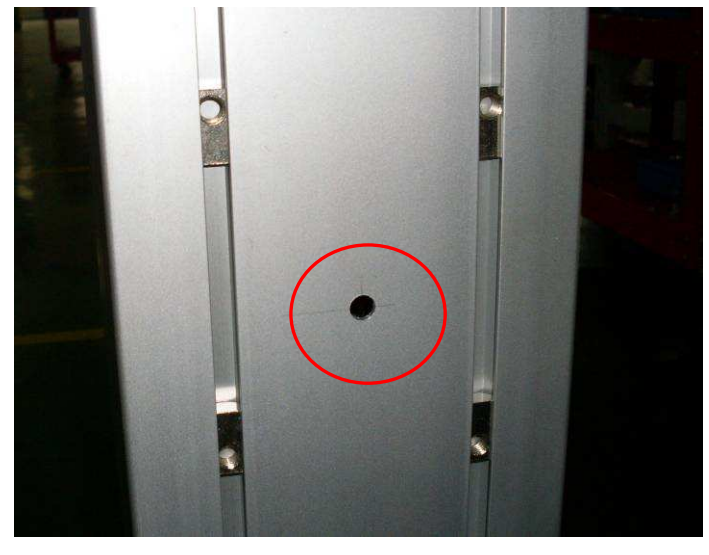

Fixing the beam by 4 pcs of M6X16 Hex screws, see below fig:

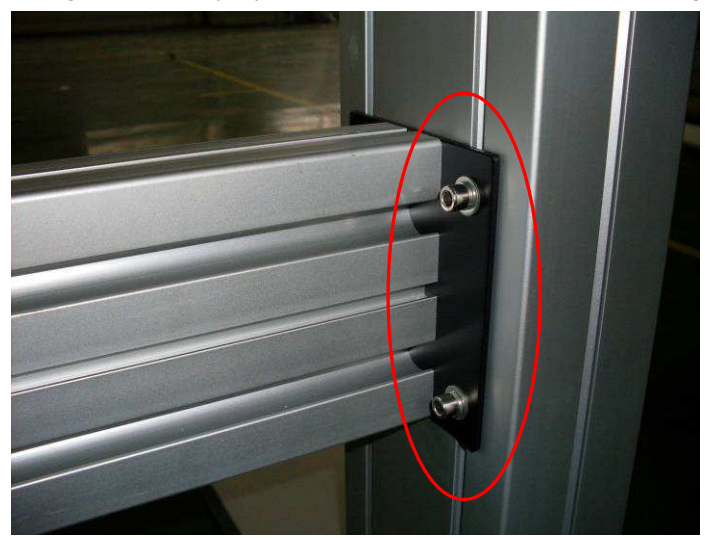

Do the same for another side of leg.

#### 2.3.2 Install Printer

Install the printer body on leg stand

Note: As the printer is heavy, please use fork-lift to left the printer. Or two persons to do the procedure is necessary.

With the help of fork-lift, put the printer on the stand and fix it by 4 pieces of M6X18 Hex screws in each side. Please be sure that the fixing screw on the top of the leg is inserted in to the fixing hole in low beam of printer. See the picture below.

#### VE Series Printer Operation Manual

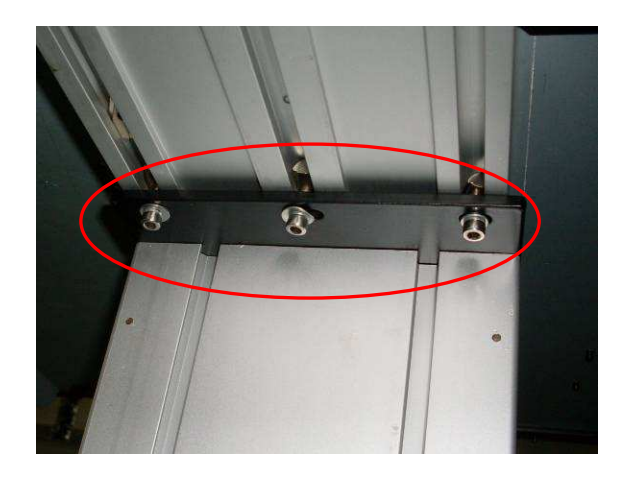

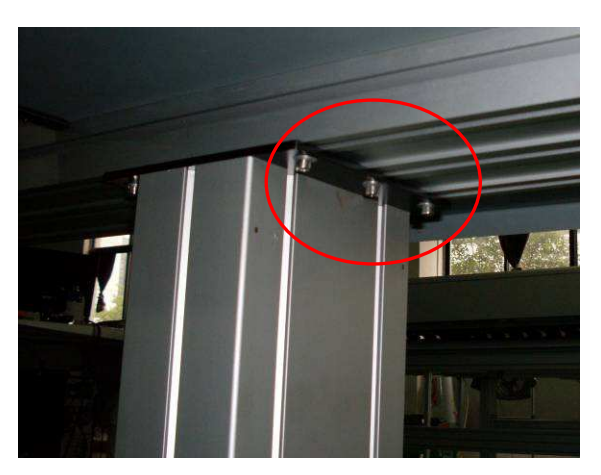

#### 2.4 Install Drier

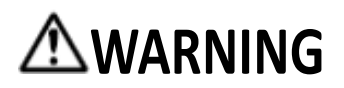

Two people required while install the drier.

#### 2.4.1 Install Drier Bracket

Take the bracket from the packaging. Remove 4pcs of M8X14 Hex screws from each side of leg stand.

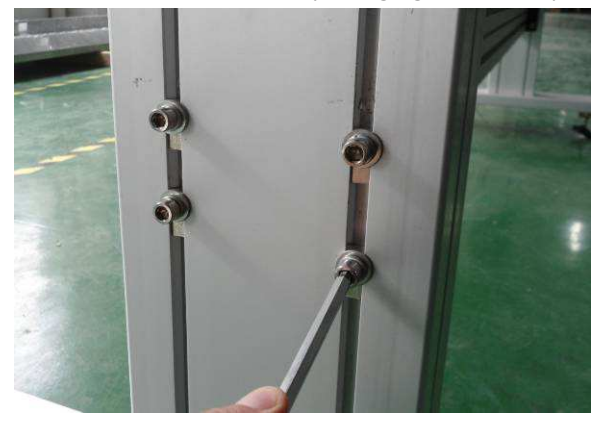

Install the bracket. Make sure two brackets in both side are in the same level.

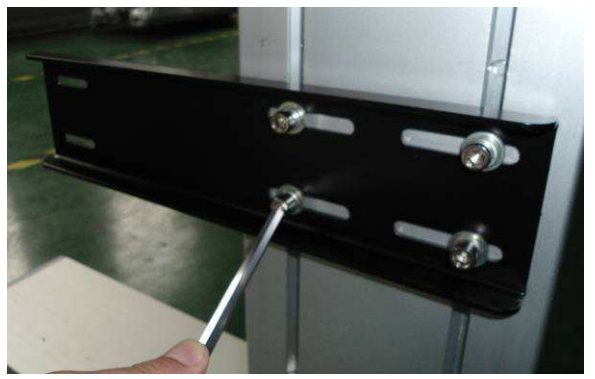

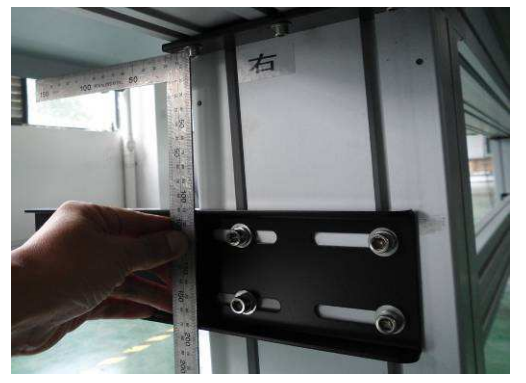

2.4.2 Install Drier Assembly

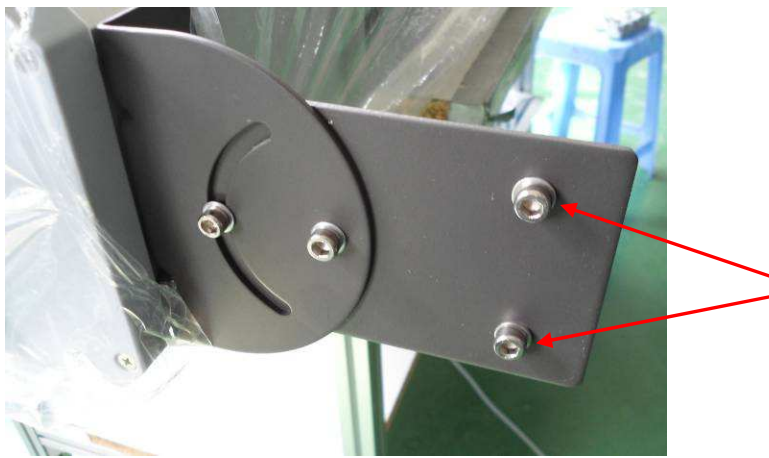

Install the drier on the bracket and fix it by two screws.

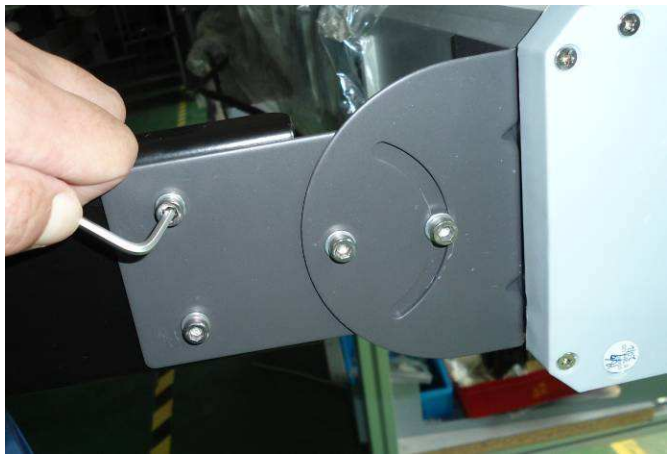

Remove two M5X12 Hex Screws in both side of drier.

Do the same way for another side.

The hot air direction is adjustable as follow:

Use Hex screw driver to loose the fixing screw in both side, turn the drier to a certain angle, then fasten the screw.

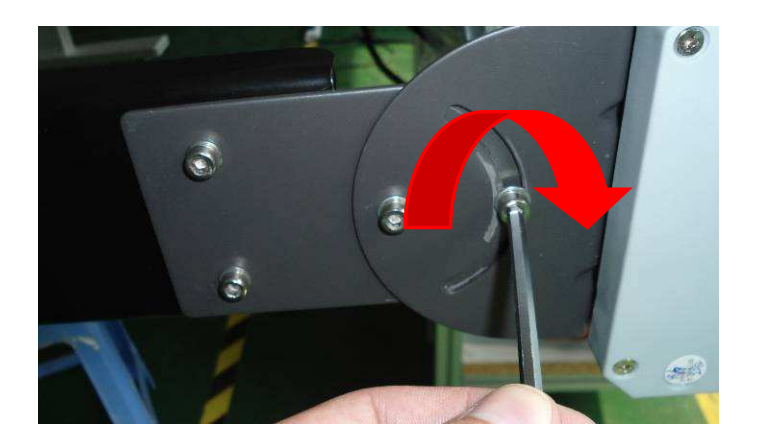

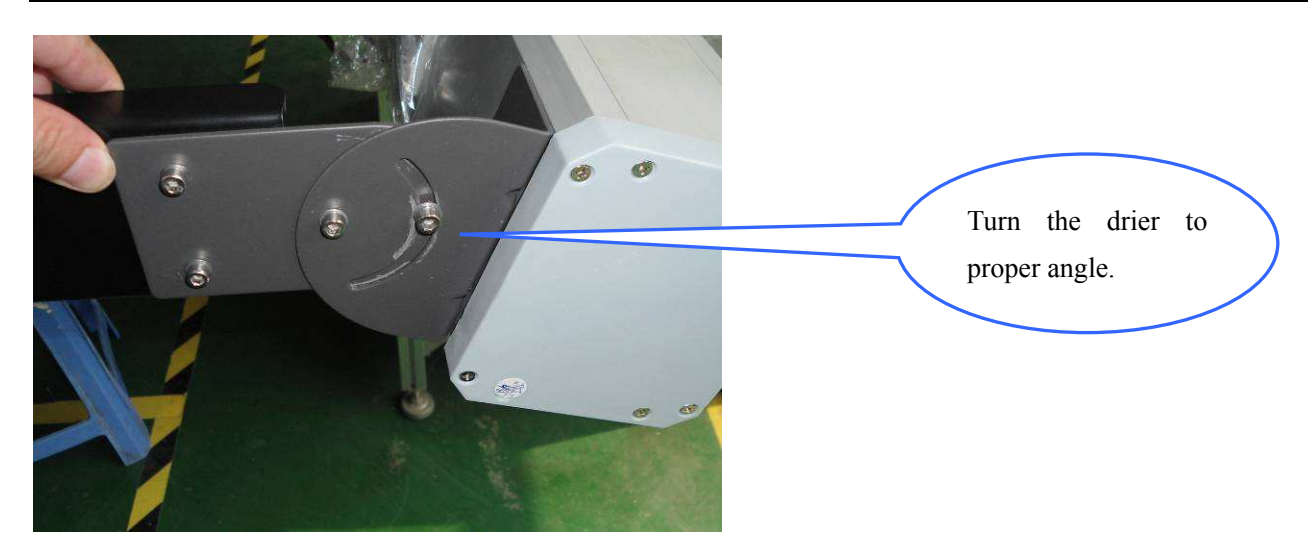

After installation.

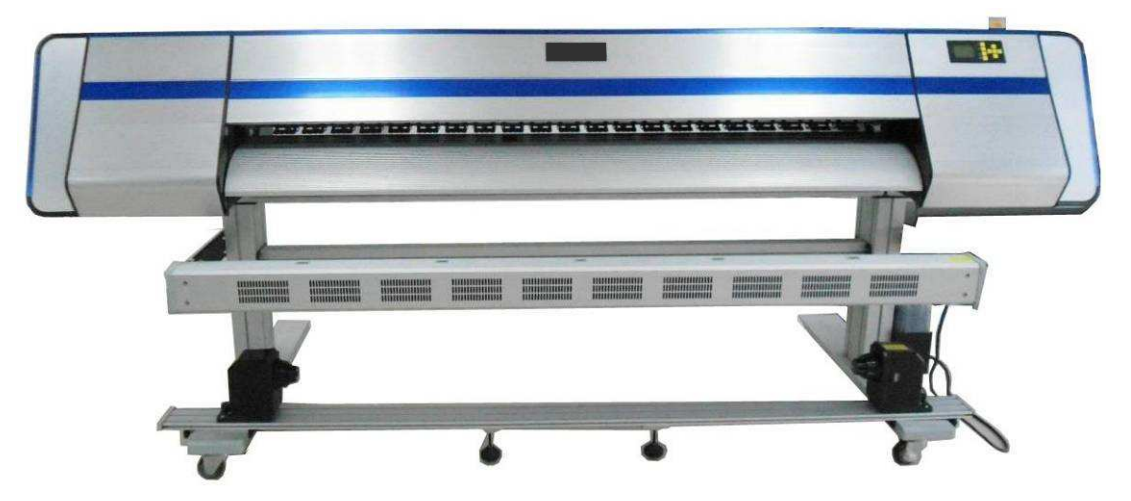

#### 2.5 Install Waste Ink Tank Holder

Take the waste ink tank holder and install it on right side of leg assembly. Remove two screws on the leg.

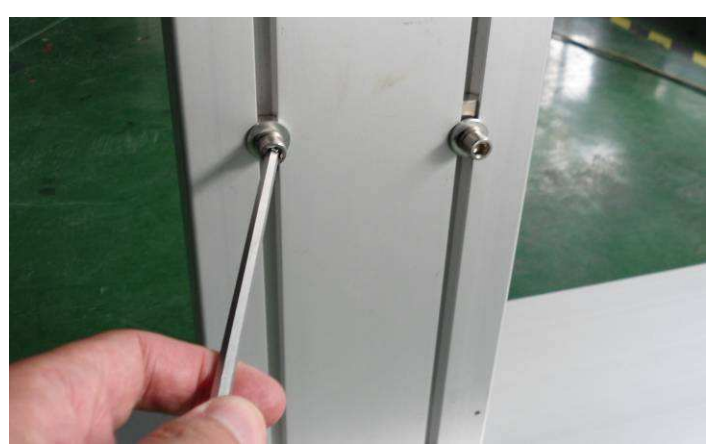

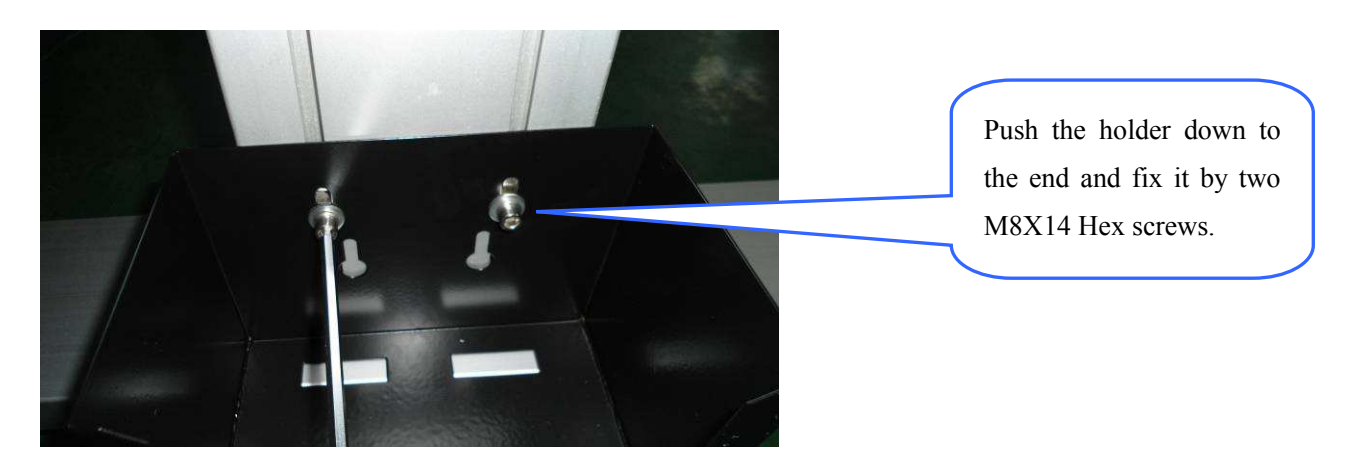

Install waste ink tank holder on the right side leg. Fix it by 4 pcs of M6X16 Hex screws.

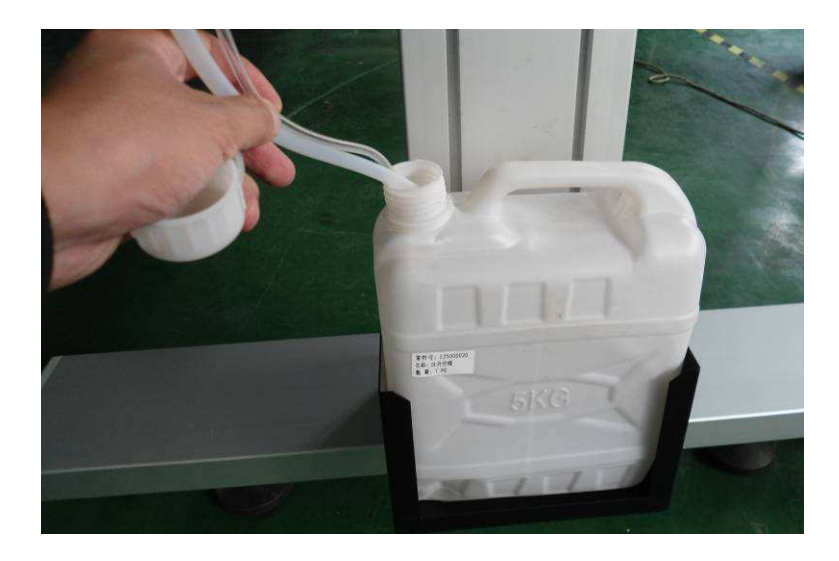

#### 2.6 Install Print-Head

2.6.1 Connect flat cables to print head. Make sure the cable are in the right direction. See below fig.

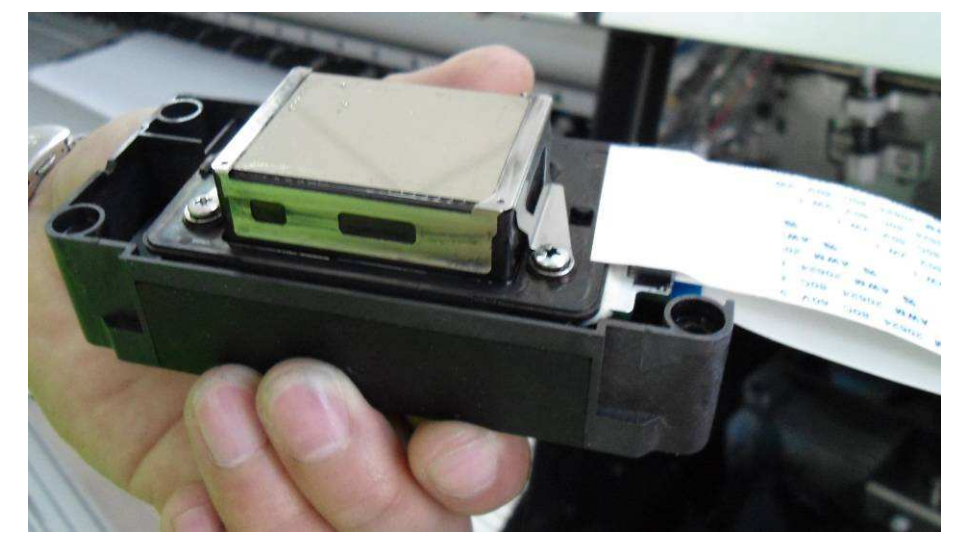

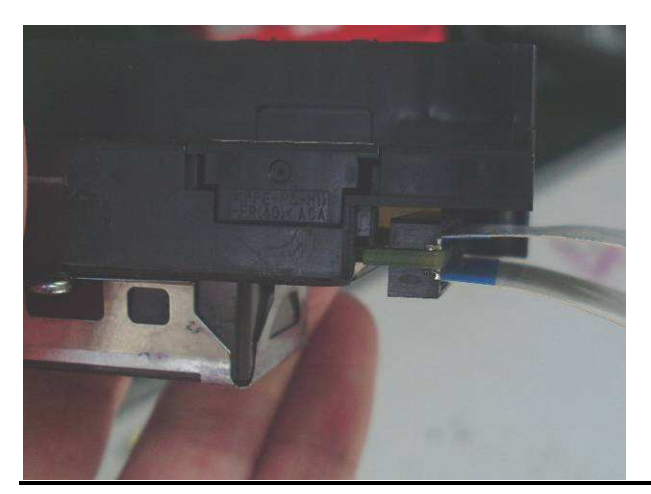

### 

The blue color of two cables have to be faced each other. Recommend to use same width paper to cover the connector to avoid circuit short by sprayed ink

#### 2.6.2 Use two M3X6 Hex screws to fix print head on holding plate. See the fig below

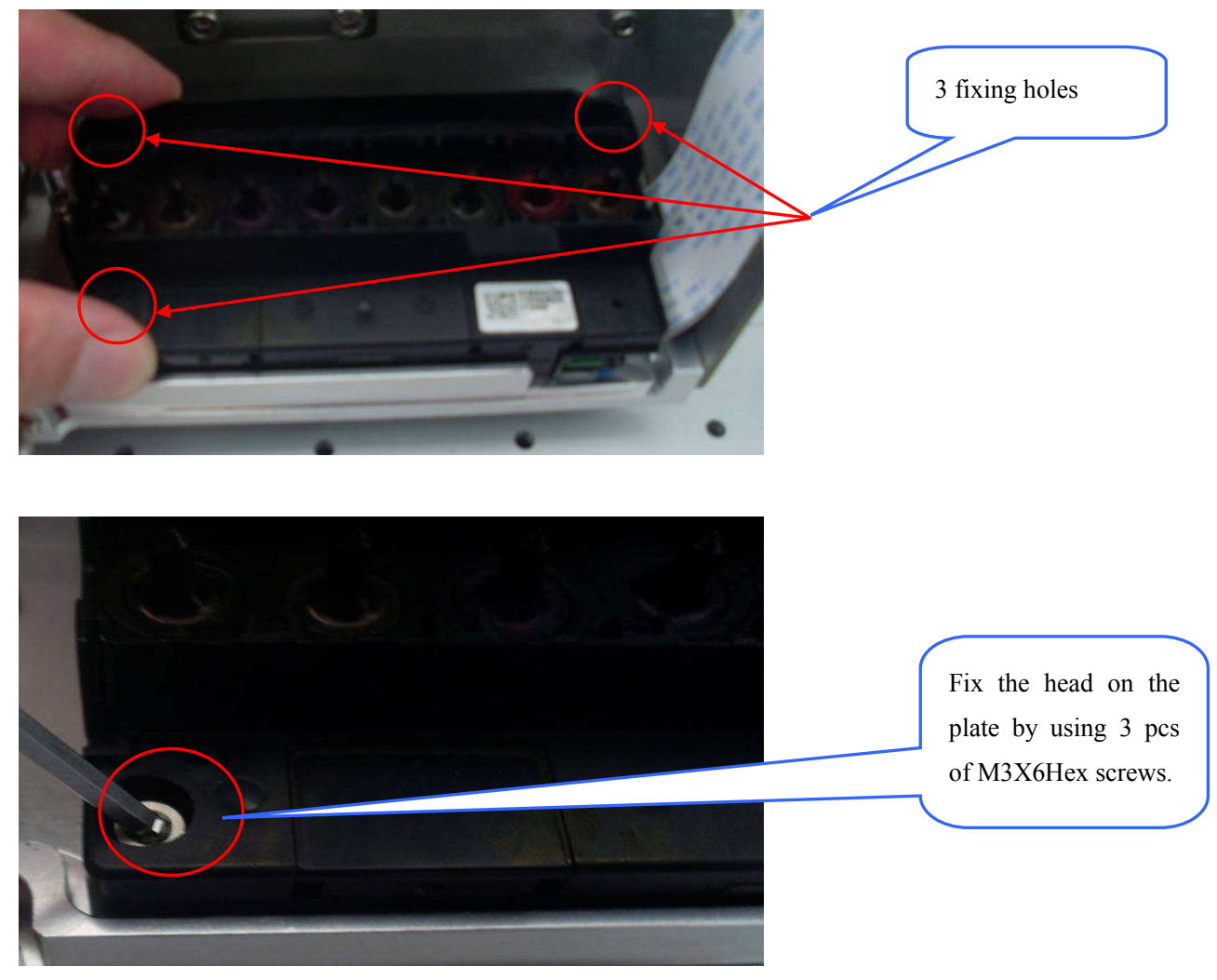

2.6.3 put the head assembly on the carriage and fix it by 3 pcs of M#X6 Hex screws on head plate.

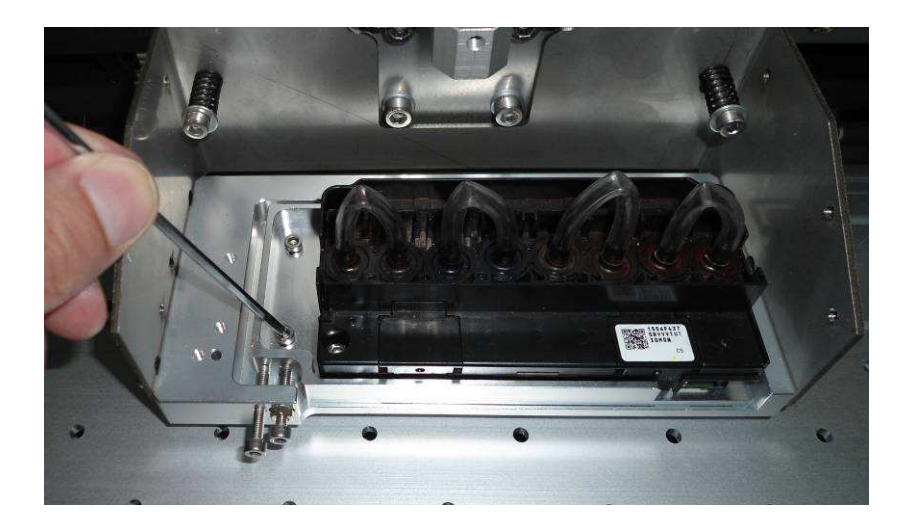

2.6.4 Install head adjustment screw

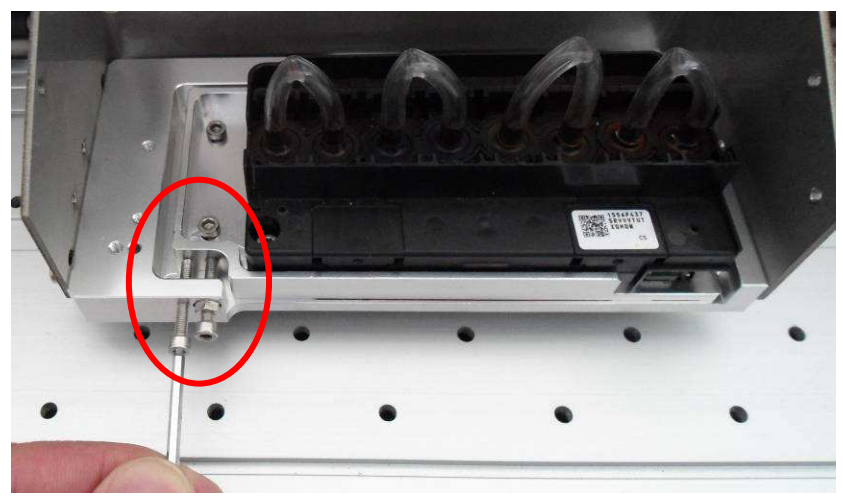

Note: The screws are used to adjust the straightness of the head.

Turn the left screws in to push the head turn in CW direction. Turn the right screws to pull the head turning in CCW direction.

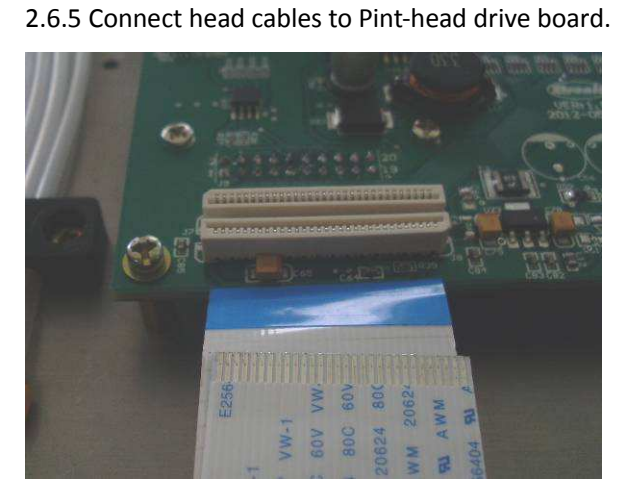

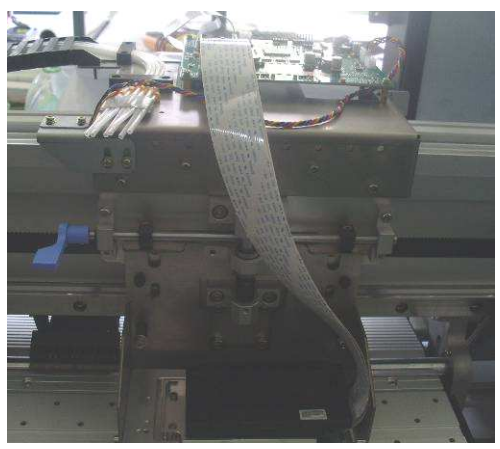

### 2.7 Ink Initializing

2.7.1 Insert 8 empty cartridges into the slots.

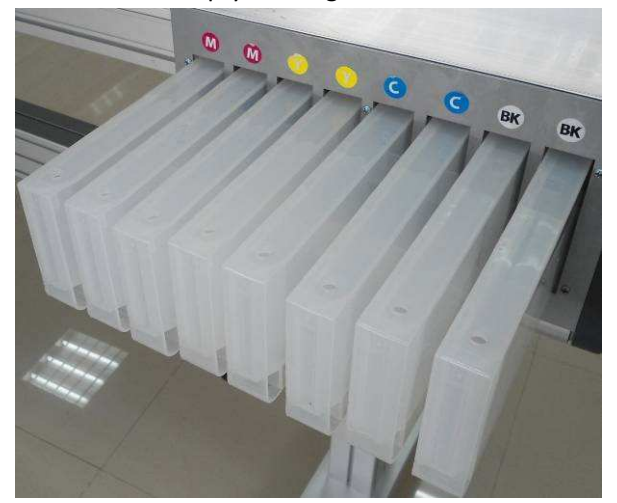

2.7.2 Remove rubber cap on each cartridge, fill the ink in to the cartridge by using funnel. Please make sure the ink color should be match with the marks on the cartridge.

Please be sure the ink level should be within the level limit lines on the cartridge.

Note: while the ink level is below the low limit line of the cartridge, the ink should be added on time otherwise the air could be gotten into the ink tube and cause ink supplying interrupted.

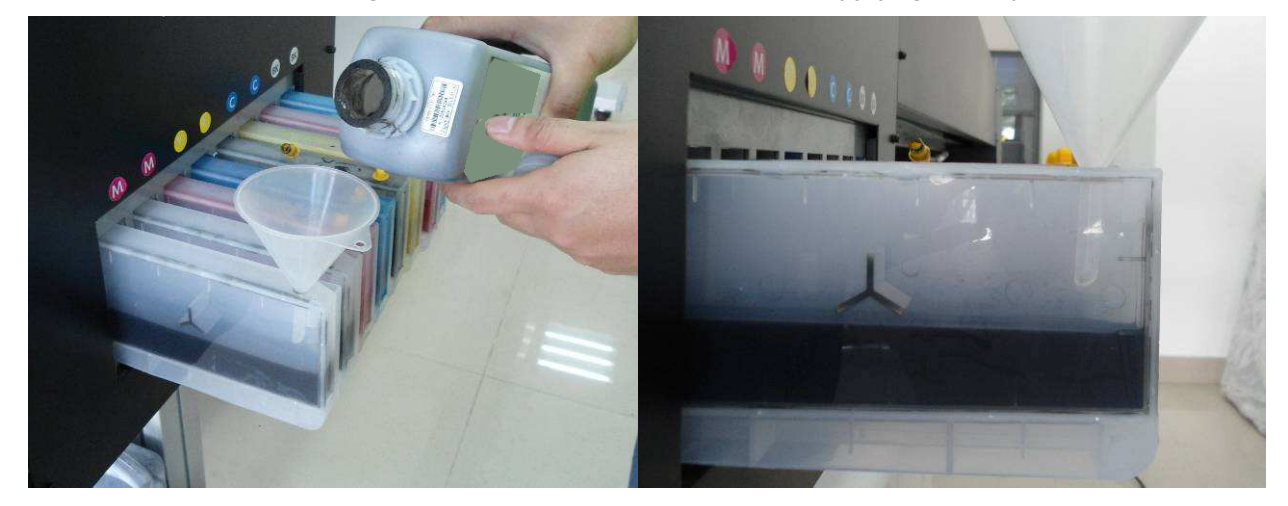

2.7.3 Connect the injector with the damper, draw the ink out from the cartridge into the damper.

Note: the ink level in the damper should be not less than 50%, otherwise it will cause ink interrupted during printing.

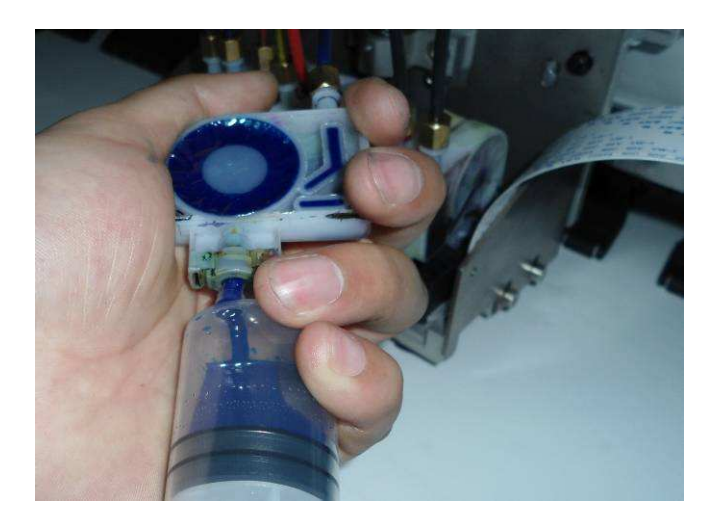

2.7.4 Connect each damper to individual ink inlet on print headNote: please make sure the color order should be in correct: K,K,C,C,,Y,Y,M,M. from left to right.

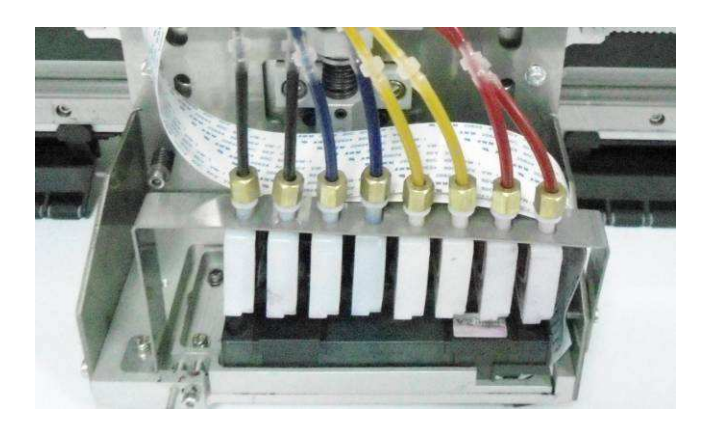

2.7.5 Install and fix damper holder after all dampers are connected with the head correctly.

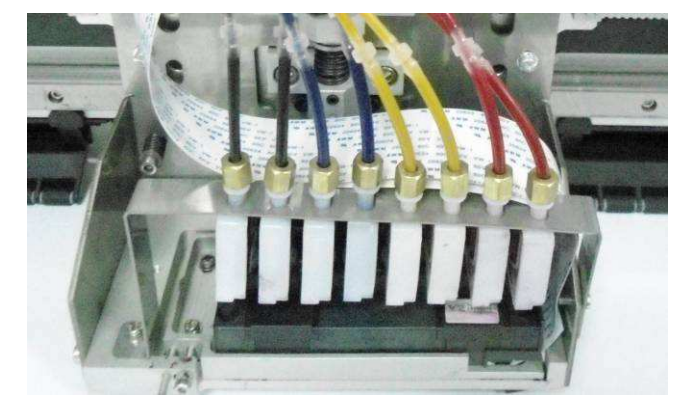

#### 2.8 Turn On Printer

#### 2.8.1 Choose correct power supply

- 1) Power supply required:
- Printer: AC 220V/50Hz or AC 110V/60Hz; Heater: AC 220V/50Hz or AC 110V/60Hz;
- PC: as per the instruction on PC

The printer requires good grounding.

### A Please use correct power supply as per the requirement otherwise may damage the equipment.

2) Please remove any un-necessary remains in the printer before switch on power.

3) Connect printer and heater to power supply by two power cords.

#### 2.8.2 Booting printer and self checking

Note: Please move the carriage and check the gap between the head and printing plate by manually. Make sure there is no substance on the platen. Make sure there is no problem for carriage move freely.

- 1) Turn on the machine by push main power switch. The printer starts self booting for checking the status of the machine. The carriage would move back to home position after checking.
- 2) The printer will be online after booting.

#### 2.9 Load Media and Nozzle Checking

2.9.1 put the media on the holder and fix well.

Note: the holder can fit 3 inch paper core, or 2 inch paper core by removing the core adapter.

see below:

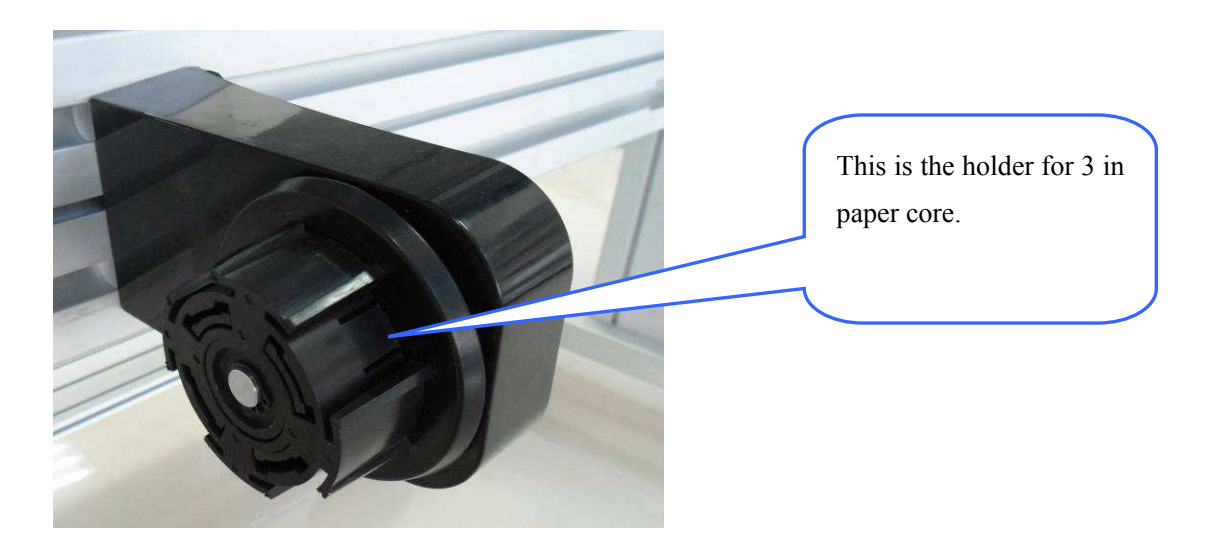

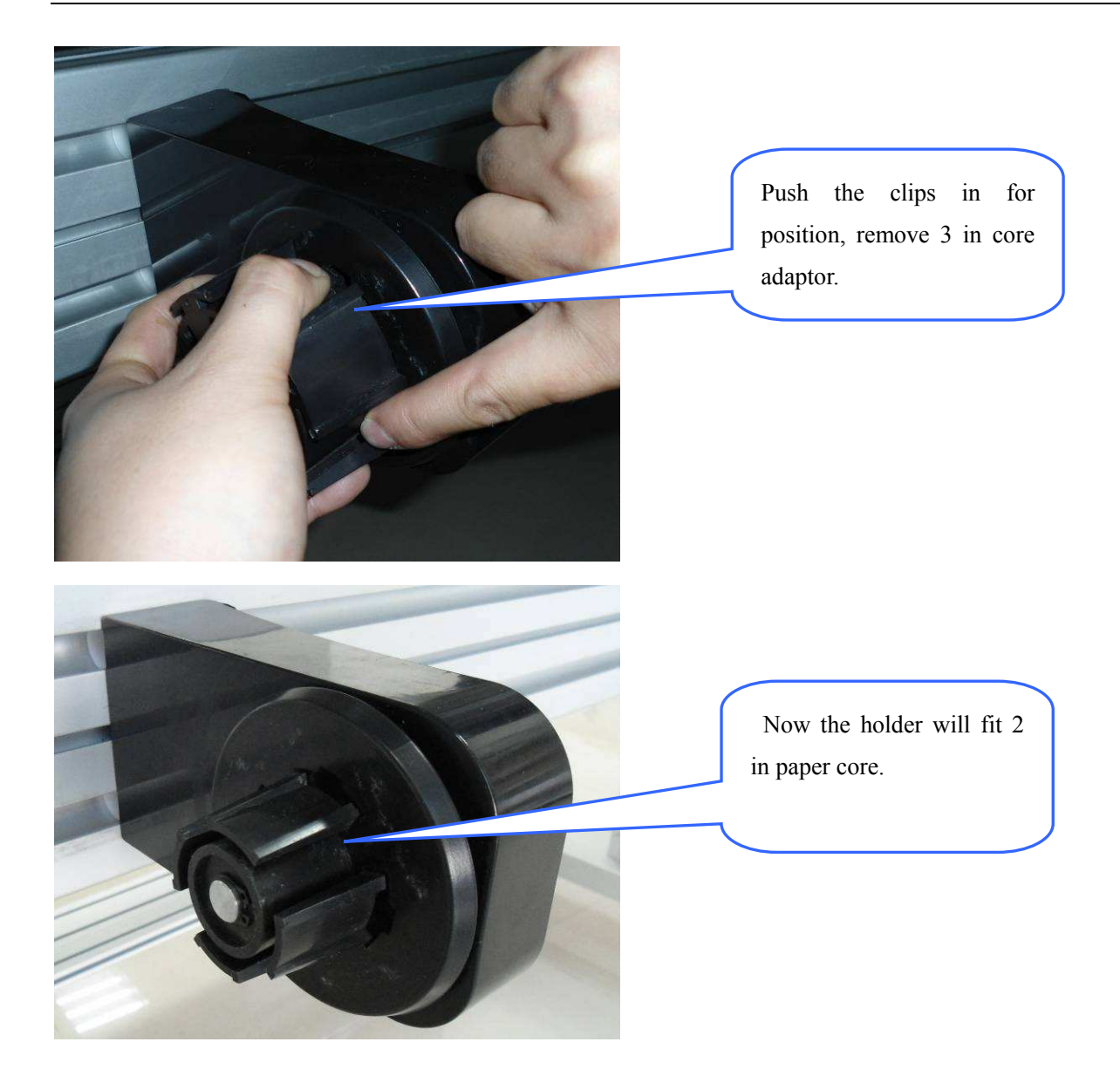

Fix one side holder on low support beam, move anther holder to fit media core.

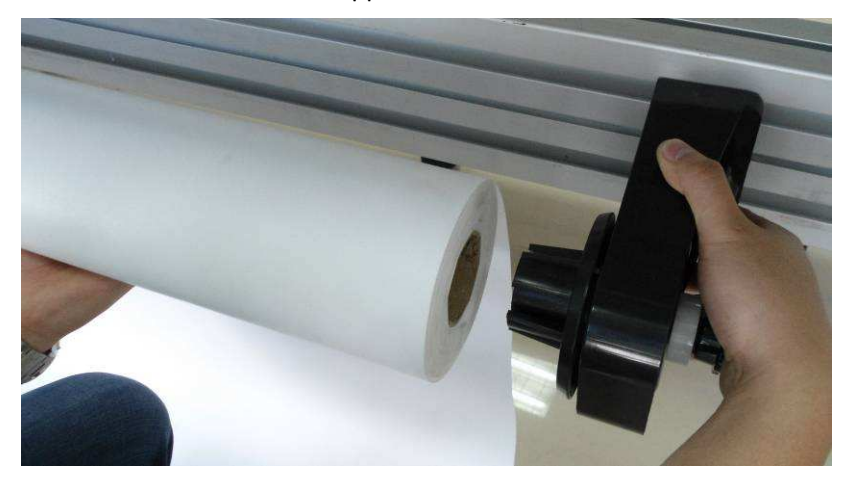

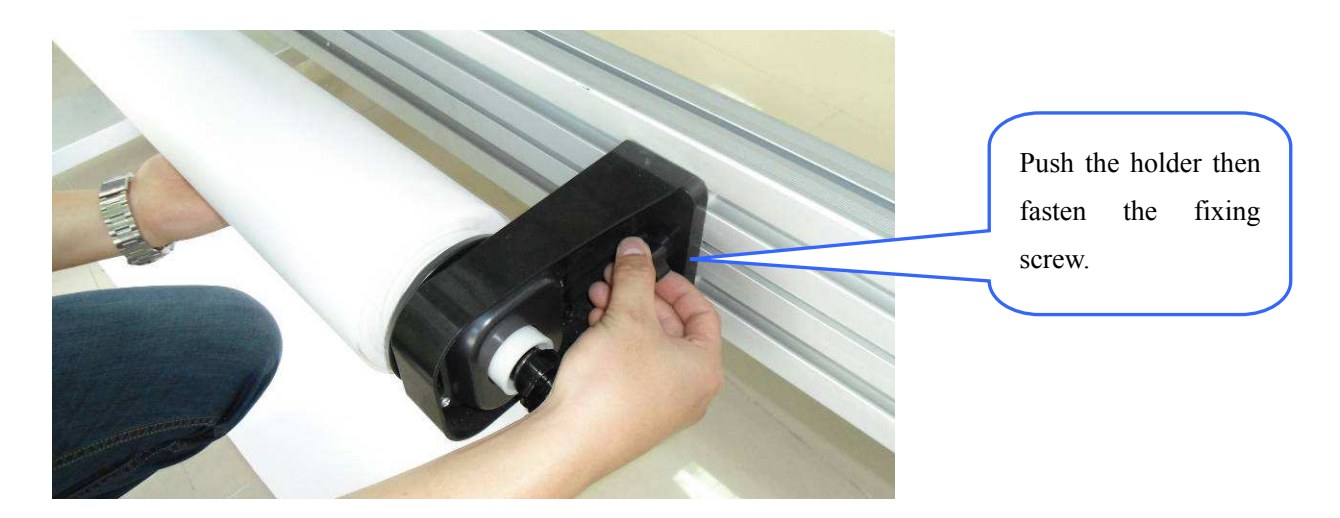

2.9.2 Lift press roller by push back Press Handle. Put the media going through press roller. Pull and smooth the media equably from the front of printer. Pull back the handle to release press roller.

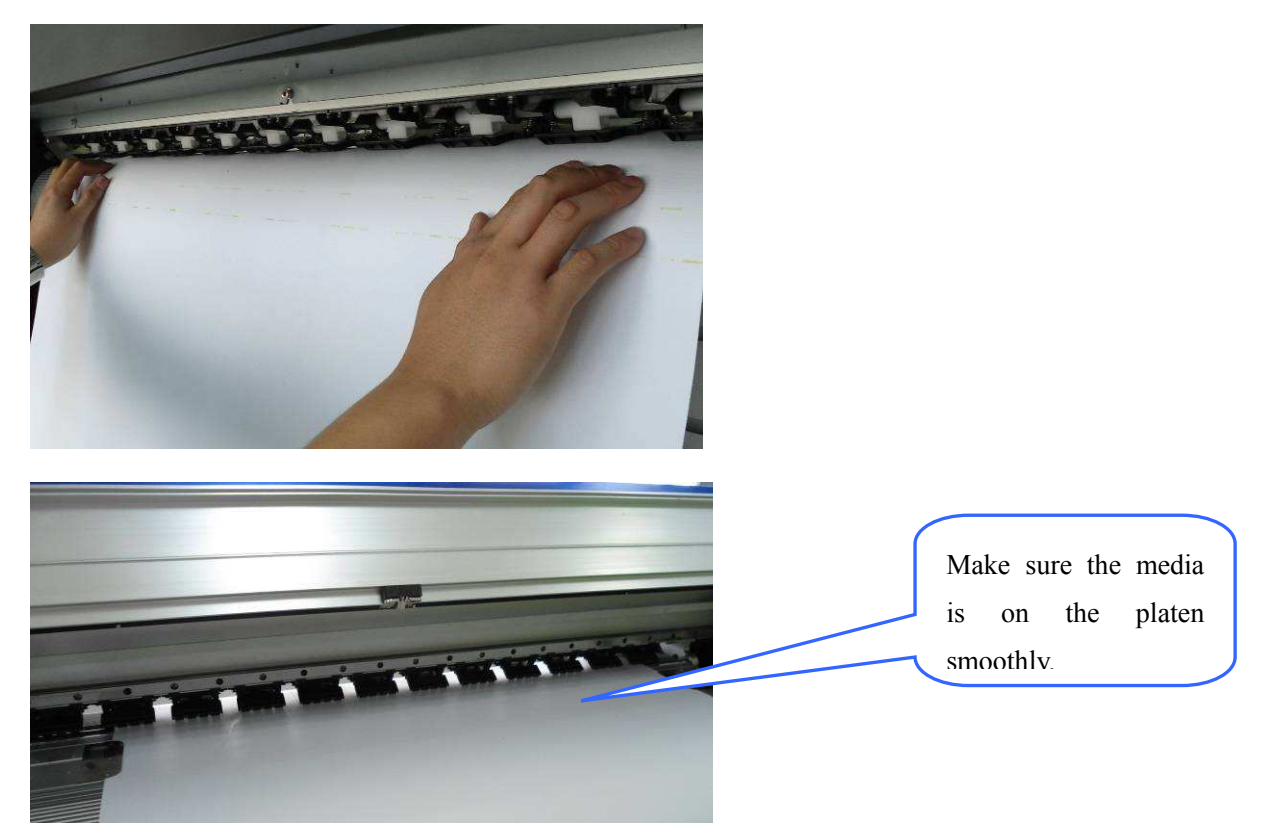

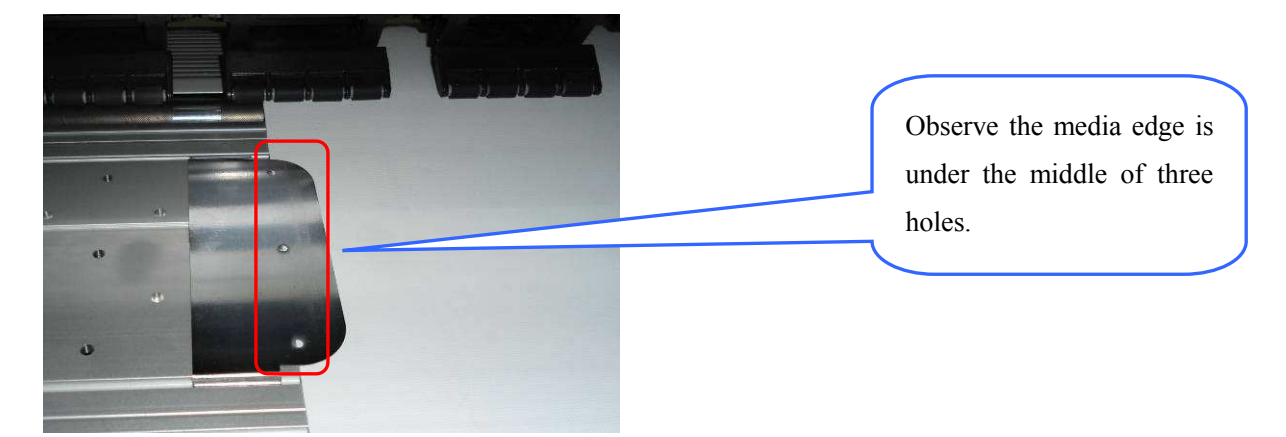

2.9.3 Move media edge guide to cover the media edge in both side.

2.9.4 Head Initializing and nozzle checking

Enter head cleaning procedure, choose Standard, press OK. The ink is being sucked into the head and sucked out by vacuum. While the process completed, the display will back to Main Manu. Press Nozzle Check, the carriage will move left and a nozzle status bar will be printed. Observe each nozzle status, and do clean process again if necessary.

Note: if there still have some nozzles don't jetting well, please stop clean and do some printing for while, then do the clean process again.

While all process is done, the machine is ready to run for further adjustment and calibration. Please be noted that the first installation should be done by service engineer, or under the guide of service engineer.

### Chapter 3 Control Panel & Parameter Setting

### 3.1 Control Panel

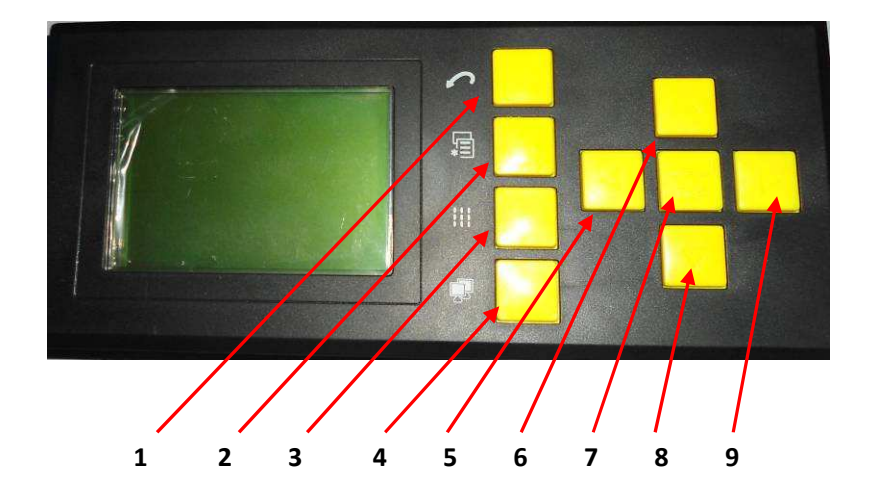

| ltem # | Description     | Function                                                            |
|--------|-----------------|---------------------------------------------------------------------|
| 1      | Exit            | Press this button to cancel, Back to previous Manu.                 |
| 2      | Manu            | Press this button to enter the main Manu                            |
| 3      | Nozzle Checking | Press this button to do nozzle checking print.                      |
| 4      | On Line         | Press this button for linking the PC.                               |
| 5      | Left            | Press this button for reduce the value, or move the carriage left   |
|        |                 | toward.                                                             |
| 6      | Up              | Press this button to go up on displayed Manu. Or move the media     |
|        |                 | in backward.                                                        |
| 7      | ОК              | Press this bottom to confirm for next step                          |
| 8      | Down            | Press this bottom for choose next item on the displayed Manu, or    |
|        |                 | move the media forward.                                             |
| 9      | Right           | Press this button to increase the value, or move the carriage right |
|        |                 | forward.                                                            |

### 3.2 Manu Tree

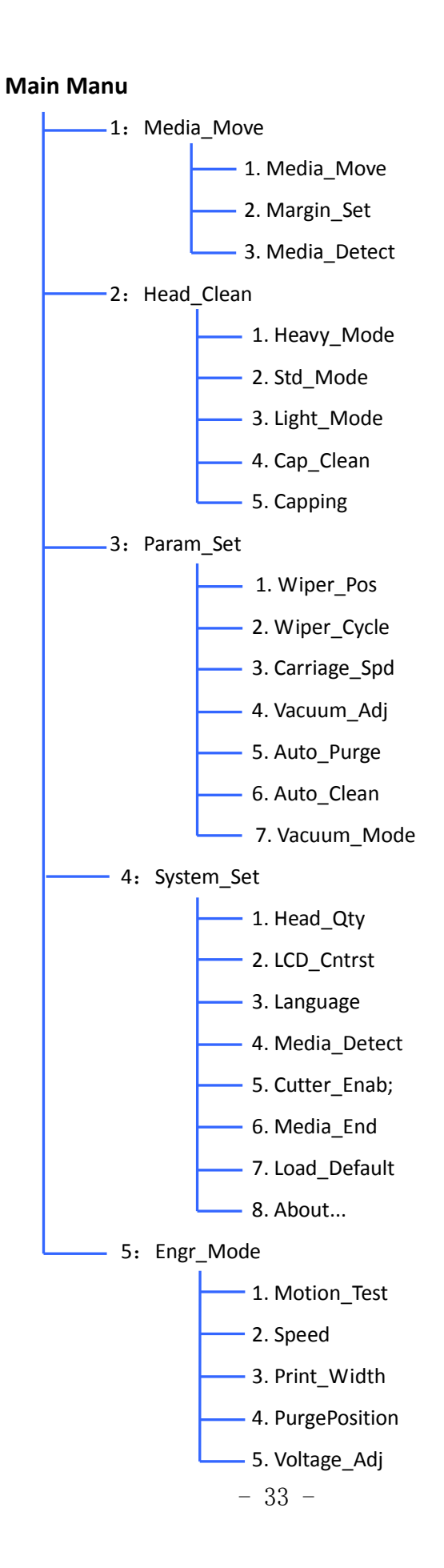

### 3.3 Manu Description

| Main Manu      | Next Manu    | Description                                                                  |
|----------------|--------------|------------------------------------------------------------------------------|
|                |              | Lighten this item by using Up or Down key, press OK to confirm. Press        |
|                |              | Down Key the media will move forward, press Down Key again, the media        |
|                |              | moving stops.                                                                |
|                |              | Press Up Key, the media moves backward, press again the moving stops.        |
|                | Media_Move   | Press Left Key, the carriage moves leftward. Press Left Key again, the       |
|                |              | carriage moving stops.                                                       |
|                |              | Press Right Key, the carriage moves rightward. Press the key again, the      |
|                |              | carriage moving stops.                                                       |
| Madia Mava     |              | Press Exit to back.                                                          |
| iviedia_iviove |              | Lighten this item by using Up or Down kay, press OK to confirm, the          |
|                |              | carriage moves to printing origin position. Press Left or Right key to move  |
|                | Marsin Cat   | the carriage to the new origin position, then press OK to confirm, the       |
|                | Margin_Set   | carriage will move to home position and standby. The next printing will be   |
|                |              | stated from the new origin position.                                         |
|                |              | Press Exit to back.                                                          |
|                | Media_detect | Lighten this item by using Up or Down kay, press OK to confirm, the          |
|                |              | carriage will move left to detect the paper edges, then record the paper     |
|                |              | width. (this function is not available for this printer)                     |
|                |              | Lighten this item by using Up or Down Key, press OK key to confirm. The      |
|                | Heavy_Mode   | printer starts head clean process automatically. The clean time is longer in |
|                |              | this mode. This clean mode is chose while the nozzles are clogged in         |
|                |              | seriously.                                                                   |
|                |              | Lighten this item, press OK to confirm. The printer starts head clean        |
|                | Std_Mode     | process automatically. The clean time is in normal. This mode is chose for   |
|                |              | regular clean request.                                                       |
| Head_Clean     |              | Lighten this item and press OK to confirm. The printer starts head clean     |
|                | Light_Mode   | process. The clean time is shorter in this mode. This is chose for a tender  |
|                |              | clean while start printer in second day.                                     |
|                |              | Lighten this item, press OK to confirm, the carriage move left. Press Down   |
|                |              | key to start sucking the waste ink from head capper by vacuum generated      |
|                | Cap_Clean    | by pump. The operator can add some solution into the capper and let          |
|                |              | them sucked out. Put the solution again until the form pad in the capper     |
|                |              | becomes clean.                                                               |

|           |              | Press Up key again to stop.                                                  |
|-----------|--------------|------------------------------------------------------------------------------|
|           |              | Press Exit key, the carriage will move to home position, the display back to |
|           |              | last Manu.                                                                   |
|           |              | Do this clean procedure every week.                                          |
|           |              | Lighten this item, press OK to confirm, the carriage moves right to capping  |
|           |              | station. The capper will rise up to cover the head. Please observe the       |
|           | Copping      | rubber edge of copper touches the head surface well, there is no gap         |
|           |              | hetween the surface and rubber edge                                          |
|           | Copping      | It is must to do before switch off the printer. Otherwise the pozzle of head |
|           |              | would not be wet well and gets dried out and damaged                         |
|           |              | Press Exit key the carriage will move to home position and standby           |
|           |              | Lighten this item press QK to confirm. The winer will turn to working        |
|           |              | nosition Press left or Right key to change to nosition of the winer. The     |
|           | Winer Pos    | number displayed indicates the angle of the winer turned                     |
|           | wiper_ros    | The position of the winer has been set in the factory. This presedure is     |
|           |              | done by convice ongineer while the winer is worn out and change              |
|           |              | uone by service engineer while the wiper is worn out and change.             |
|           |              | Lighten this item, press OK to confirm. The number displayed indicates the   |
|           |              | times the wiper wipes the head after cleaning. Use Left or Right key to      |
|           | Wiper_Cycle  | change the number. The range is 1 to 3.                                      |
|           |              | The default is "1". Mean the wiper wipes one time after cleaning.            |
|           |              | This procedure is done by service engineer only.                             |
|           | Carriage_Spd | Lighten this item, press OK to confirm. Use Up or Down key to select the     |
|           |              | speed mode.                                                                  |
| Param_Set |              | Produ: the productivity is high but the image quality is little low          |
|           |              | Fine: the productivity is little low but the image quality is better         |
|           |              | Lighten this item, press OK to confirm. The vacuum fan starts run. Use Left  |
|           |              | or Right key to change the vacuum strength on printing platen.               |
|           |              | 0 is Disable, there is no vacuum generated on the platen.                    |
|           | Vacuum_Adj   | 1~9 indicates the vacuum strength from weak to strong. This value is         |
|           |              | depending on the thickness of the media, in most case, thin material         |
|           |              | requires weaker vacuum.                                                      |
|           |              | Press Exit key to stop the fan and back.                                     |
|           |              | This is the function to keep nozzles wet by periodic jetting process while   |
|           | Auto Durgo   | printer is in standby.                                                       |
|           | Auto_Purge   | Lighten this item, press OK to confirm. Use Left or Right key to change the  |
|           |              | value. Larger number indicates more strong head purging.                     |

### VE Series Printer Operation Manual

|            |              | For water base ink, 3 is recommended.                                                    |
|------------|--------------|------------------------------------------------------------------------------------------|
|            |              | For Eco-solvent ink, 5 is recommended.                                                   |
|            |              | This is the function to keep nozzle wet by periodic jetting process during               |
|            |              | printing. All nozzles will jet while head pass through the purging pad in                |
|            |              | clean station after certain passes.                                                      |
|            | Auto Clean   | Lighten this item, press OK to confirm. Use Left or Right key to change the              |
|            | Auto_clean   | value.                                                                                   |
|            |              | 1: indicates all nozzles are purged after 36 passes.                                     |
|            |              | 9: indicates all nozzles are purged every pass.                                          |
|            |              | The default value is 0 (Disable).                                                        |
|            |              | Lighten this item, press OK to confirm. Use Left or Right key to change the vacuum mode. |
|            |              | 1: Auto: the vacuum is controlled by the system. The vacuum is generated                 |
|            | Vacuum_Mode  | with printing starts. The vacuum is off if there is no printing task existed.            |
|            |              | 2: Enabl: The vacuum is generated while the printer is on.                               |
|            |              | 3: Disab: There is always no vacuum on the platen.                                       |
|            | Head_Qty     | Lighten this item, press OK to confirm. Use Left or Right key to choose the              |
|            |              | head number.                                                                             |
|            |              | "1" indicates that one head is used.                                                     |
|            |              | "2" indicates that two head are used.                                                    |
|            |              | The default number is 1.                                                                 |
|            |              | Lighten this item, press OK to confirm. Use Left or Right key to change LCD              |
|            | LCD Cntrst   | display contrast                                                                         |
|            |              | Press Left key, the display background will be more dark                                 |
|            |              | Press Right key, the display background will be more bright                              |
| Syetem Set | Language     | Lighten this item, press OK to confirm. Use Left or Right key to select                  |
| oyetem_oet |              | language.                                                                                |
|            |              | The default language is Chinese.                                                         |
|            |              | Lighten this item, press OK to confirm. Use Left or Right key to enable or               |
|            | Media_detect | disable                                                                                  |
|            |              | The default is Disable                                                                   |
|            |              | This is the function to cut off the media while finish printing task. ( it is not        |
|            | Cuttor Enabl | lighten this item proce OK to confirm Use Up or Down key to enable or                    |
|            | Cutter_Enabl | disable the sutter                                                                       |
|            |              |                                                                                          |
|            |              | The default is Disable.                                                                  |

|                                                                                                    | Media_End     | This is the function to detect the media usability. When the media end is<br>detected, the system will alarm and pause the printer. (this function is no<br>available on this model).<br>Lighten this item, press OK to confirm. Use Up or Down key to enable or<br>disable the function.<br>The default is Disable.                                                                                                    |  |  |
|----------------------------------------------------------------------------------------------------|---------------|----------------------------------------------------------------------------------------------------|--|--|
|                                                                                                    | Load_Default  | This makes all parameter back to default setting.<br>Lighten this item, press OK to confirm. Use Up or Down key to choose the<br>action. "No" indicates to keep the current setting. "Yes" indicates to<br>re-set the parameter to default.<br>Press OK key again to execute the action.                                                                                                    |  |  |
|                                                                                                    | About         | reversion and memory size                                                                                                    |  |  |
|                                                                                                    | Motion_Test   | Lighten this item, press OK to confirm. The carriage starts moving left and right and repeat.<br>This is used for carriage moving test.                                                                                                    |  |  |
| Engr_Mode<br>(Press OK<br>key, enter<br>the password<br>98766, press<br>OK key to<br>enable this<br>feature) | Speed         | Lighten this item, press OK to confirm. This is used to set up the value of<br>printing speed. Use Up or Down key to choose mode, use Left and right key<br>to change the value. The bigger number indicates the carriage moves<br>faster.<br>9 is the default value of Prod mode<br>6 is default number of Fine mode.<br>Press OK key to confirm the setting and back.                                                         |  |  |
|                                                                                                    | Print_Width   | This function is used to set up maximum printing width of the printer.<br>Lighten this item, press OK to confirm, press Left key to move the carriage<br>to left side until the carriage is 10mm away from the mechanical limit,<br>press OK again to save the value. The carriage will move back to home<br>position, the display back to previous Manu.<br>Note: the new data will be in effective after restart the printer. |  |  |
|                                                                                                    | PurgePosiyion | This is used to define the position of head purge.<br>Lighten this item, press OK to confirm, the carriage will move to flushing<br>position.<br>Use Left and Right key to move the carriage. Make sure the head is in the<br>right position above head capper.<br>Press OK to save the value, the carriage will move to capping position.                                                                                      |  |  |
|                                                                                                    | Voltage_Adj   | This function is used to change head firing voltage. Please be noted that                                                                                                    |  |  |

|  | there is a minor difference for different type of ink.                    |
|--|---------------------------------------------------------------------------|
|  | Lighten this item, press OK to confirm, use Up and Down key to change the |
|  | value. The range is 0 to +3.                                              |
|  | For water based ink the default value is 0                                |
|  | For eco-solvent ink, the default value is +1.7                            |
|  | Press OK to back.                                                         |
|  |                                                                           |

### Chapter 4 Software & Operation Instruction

### 4.1 Software Instruction

4. 1. 1 Operation Environment
Hardware: CPU Intel Pentium4 and above - 2GHZ , 1G Memory,
Display Resolution: 1024X768 and above
Operation System: Windows2000, XP, WIN7.

### **4.2 Operation Procedure**

### 4.2.1 Install RIP and Printer Set-up

1. Insert MainTop CD into driver, the program will be auto run and display as below:

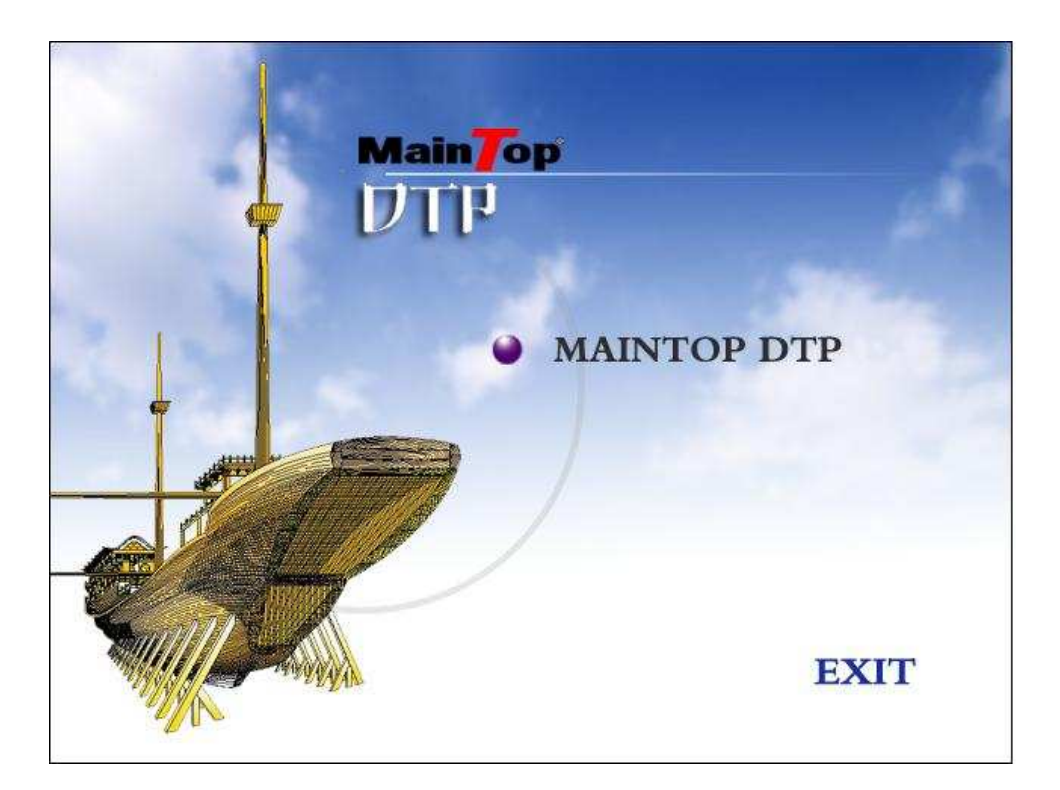

2. Click"MAINTOP DTP ",

Note: The system recommends to install the software in default route. Restart computer after finish installation.

| Install | Maintop Desktop Publish System                                                                                                    |  |
|---------|----------------------------------------------------------------------------------------------------|--|
|         | Image: Second Second |  |
|         |                                                                                                    |  |

| Install MainTop                               |                                         |
|-----------------------------------------------|-----------------------------------------|
| Decompressing: DATA.WPK                       | ¢ ]                                     |
| 11%                                           |                                         |
| Press ESC key to abort                        |                                         |
| Information                                   | 8                                       |
| MainTop RIP Port" I                           | Monitor has been installed successfully |
| Install                                       |                                         |
| Restart your computer to ensure<br>completed: | e the system installation               |
| Restart immediately                           |                                         |
| C Restart later                               | Close                                   |

3. Start the program. Refer to follow fig:

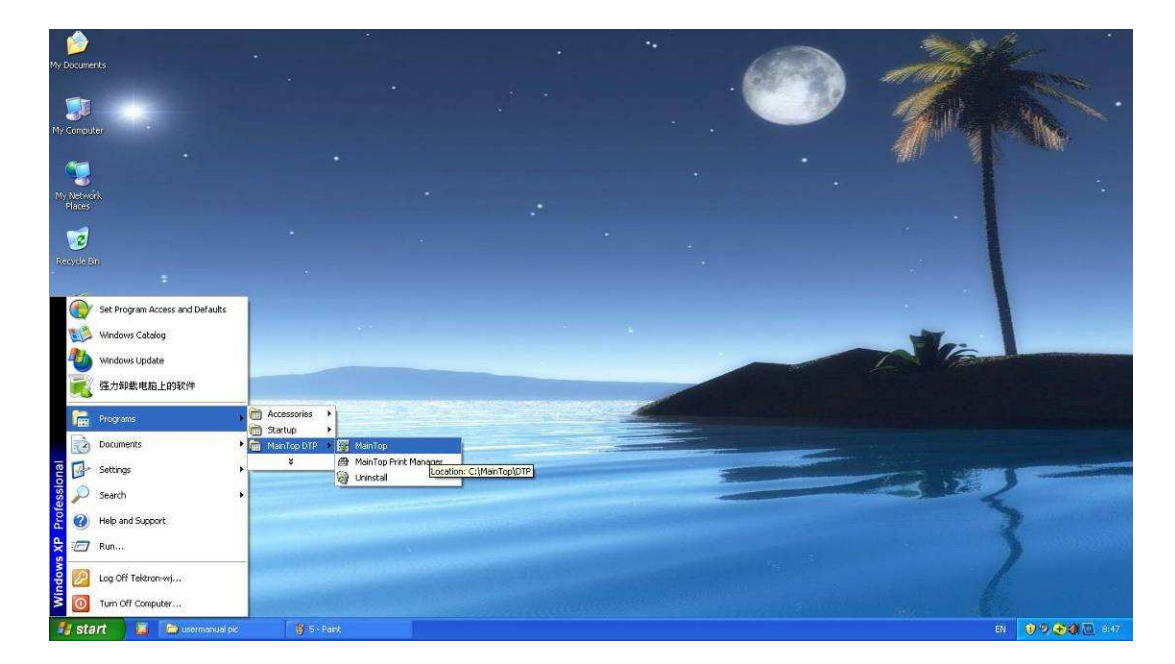

Note: Please make sure the MainTop RIP Dongle is inserted in USB port otherwise the follow massage will be displayed:

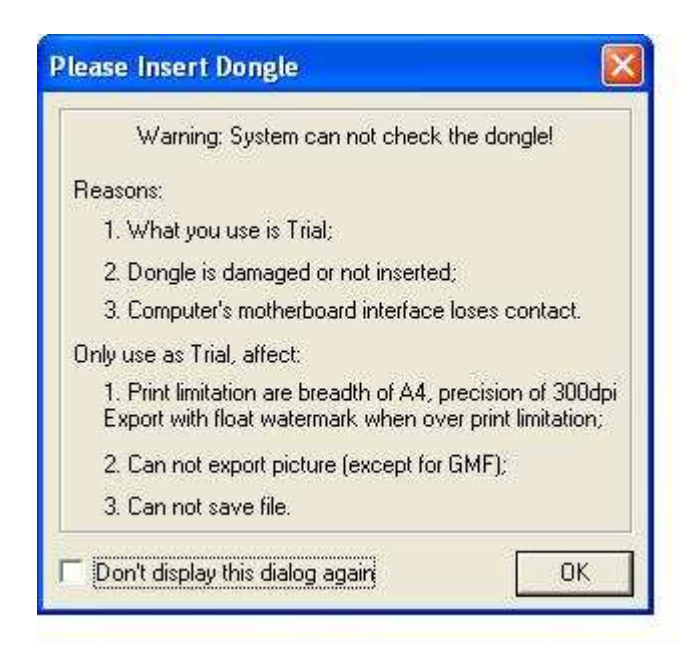

4 Open RIP software and make printer setting.

Click "File", choose "Printer Setup"

| MainTop DTP V     | .3C1(Trial)    |               |                     |                 | 🖾 🗔 🖾               |
|-------------------|----------------|---------------|---------------------|-----------------|---------------------|
| File              |                |               |                     |                 | Help                |
| Now               | Ctil+N         | al v ma ma re |                     | A Stat ClAss =5 |                     |
| New From Template | . 2            |               |                     |                 |                     |
| Open              | Ctrl+O         |               |                     |                 |                     |
| Printer Setup     |                |               |                     |                 |                     |
| Publish           |                |               |                     |                 |                     |
| Exit              | AL+F4          |               |                     |                 |                     |
| IX                |                |               |                     |                 |                     |
| <u>.</u>          |                |               |                     |                 |                     |
|                   |                |               |                     |                 |                     |
| •                 |                |               |                     |                 |                     |
|                   |                |               |                     |                 |                     |
|                   |                |               |                     |                 |                     |
| abo               |                |               |                     |                 |                     |
| CUC               |                |               |                     |                 |                     |
| /                 |                |               |                     |                 |                     |
| -                 |                |               |                     |                 |                     |
|                   |                |               |                     |                 |                     |
|                   |                |               |                     |                 |                     |
|                   |                |               |                     |                 |                     |
| $\cap$            |                |               |                     |                 |                     |
| <u> </u>          |                |               |                     |                 |                     |
| $\sim$            |                |               |                     |                 |                     |
|                   |                |               |                     |                 |                     |
| - Ar              |                |               |                     |                 |                     |
| man 1             |                |               |                     |                 |                     |
| 16                |                |               |                     |                 |                     |
|                   |                |               |                     |                 |                     |
|                   |                |               |                     |                 |                     |
|                   |                |               |                     |                 |                     |
|                   |                |               |                     |                 |                     |
|                   |                |               |                     |                 |                     |
|                   |                |               |                     |                 |                     |
|                   |                |               |                     |                 |                     |
|                   |                |               |                     |                 |                     |
|                   |                |               |                     |                 |                     |
|                   |                |               |                     |                 | *                   |
|                   |                | 1 march 100   |                     | - <u>V</u>      |                     |
| stant 🕌           | usermanual pic | 🔰 7 - Pant    | Maintop DTP 05.3C1( |                 | EX 🔰 🥑 🥹 🍓 🖄 8148 . |

Click "Install"

| ٧E | Series | Printer | <b>Operation</b> | Manua I |
|----|--------|---------|------------------|---------|
|----|--------|---------|------------------|---------|

| Default Printer: |                        |
|------------------|------------------------|
|                  | Properties             |
|                  | Install                |
|                  | Set As Default Printer |
|                  | Rename                 |
|                  | Delete                 |
| < >              |                        |

Choose "TEKTRON" in Printer Type list

| Install MainTop Printe                | r                                                                              |           |
|---------------------------------------|--------------------------------------------------------------------------------|-----------|
| Printer Type:                         | Printer Name:                                                                  |           |
| T KTR N<br>General PostScript Printer | ME901-E<br>ME901-W<br>ME1301-E<br>ME1301-W<br>ME1601-E<br>ME1601-W<br>VE1801-E |           |
|                                       | VE1801-W<br>VE1802-E<br>VE1802-W<br>VE2601-E<br>VE2601-E                       | ×         |
| Custom                                |                                                                                | OK Cancel |

Choose Printer Name. (VE1801-E for example)

Click "OK" back to precious Manu. Click " Set As Default Printer".

| Default Printer: #VE1801-E |                        |
|----------------------------|------------------------|
| Installed Printer:         | Properties             |
|                            | Install                |
|                            | Set As Default Printer |
|                            | Rename                 |
|                            | Delete                 |

### 4.2.2 Print Task and Image Edit

1: Create a new print task, Click "New..." refer to below:

| 🗑 MainTop DTP V5                                                                                                    | 3C1(Trial)       |                  |                       |                |
|----------------------------------------------------------------------------------------------------|------------------|------------------|-----------------------|----------------|
| Flo                                                                                                    |                  | N XI 10 11 11 11 |                       | Help           |
| New From Template                                                                                                    | Ctri+N 5         | CIDB ISS         | 乳与日 🕈 🗣 🍾 対 💵 🗉       | a.             |
| Open                                                                                                    | Ctrl+O           |                  |                       |                |
| Printer Setup                                                                                                    |                  |                  |                       |                |
| Publish                                                                                                    |                  |                  |                       |                |
| LXR<br>L                                                                                                    | AC+P4            |                  |                       |                |
| 5                                                                                                    |                  |                  |                       |                |
|                                                                                                    |                  |                  |                       |                |
| 9                                                                                                    |                  |                  |                       |                |
|                                                                                                    |                  |                  |                       |                |
| abc                                                                                                    |                  |                  |                       |                |
| 1                                                                                                    |                  |                  |                       |                |
|                                                                                                    |                  |                  |                       |                |
|                                                                                                    |                  |                  |                       |                |
|                                                                                                    |                  |                  |                       |                |
| $\bigcirc$                                                                                                    |                  |                  |                       |                |
| 01                                                                                                    |                  |                  |                       |                |
|                                                                                                    |                  |                  |                       |                |
| <u> </u>                                                                                                    |                  |                  |                       |                |
| in the second second se |                  |                  |                       |                |
|                                                                                                    |                  |                  |                       |                |
|                                                                                                    |                  |                  |                       |                |
|                                                                                                    |                  |                  |                       |                |
|                                                                                                    |                  |                  |                       |                |
|                                                                                                    |                  |                  |                       |                |
|                                                                                                    |                  |                  |                       |                |
|                                                                                                    |                  |                  |                       |                |
|                                                                                                    |                  |                  |                       | •              |
| 🐮 start 🔰 👪                                                                                                    | 🤷 usermanual pic | 👹 11 - Pant      | 🕎 MainTop DTP V5.3C1( | an 🕐 🕶 🎝 🗠 200 |

### 2: Set printing media width

Click "Custom" under Page; Here we set the width as 1600mm, the length is 1000mm for example:

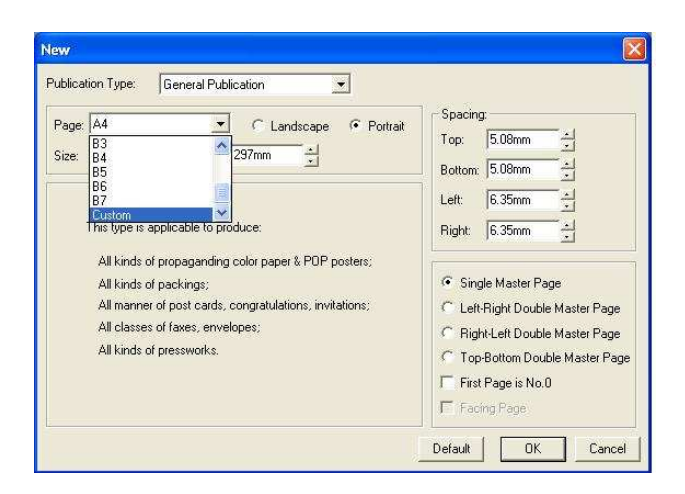

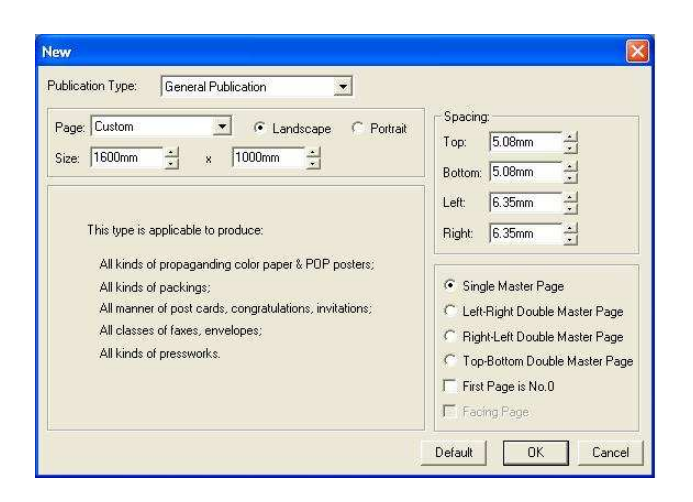

| 🚰 MainTop DTP V5.    | 3C1 (Trial) - [untitled.tpf | (15%)]       |                     |                |              |                |          |                                 |
|----------------------|-----------------------------|--------------|---------------------|----------------|--------------|----------------|----------|---------------------------------|
| File Edit Arrange    | Object Style Insert Tool    | View Options |                     |                | 20120-001    |                |          | Help _ & ×                      |
|                      | 1 4 5 6                     | 1 CO CE CE   |                     | 🔑 🌭 ☆ 🕅 🚅 🏨    | # <b>E</b> A |                |          |                                 |
| 200                  | 190 0                       | 100 200 300  | 400 500 600         | 70 800 900 100 | 0 1100 1200  | 1300 1400 1500 | 1600 170 | 0 1900 11 🔨                     |
|                      | Γ                           |              |                     |                |              |                | ٦        | Martin Contraction of the State |
| 12 :                 |                             |              |                     |                |              |                |          |                                 |
| ]T 100               |                             |              |                     |                |              |                |          |                                 |
| 5 :                  |                             |              |                     |                |              |                |          |                                 |
| (€) 2000             |                             |              |                     |                |              |                |          |                                 |
|                      |                             |              |                     |                |              |                |          |                                 |
|                      |                             |              |                     |                |              |                |          |                                 |
| labc                 |                             |              |                     |                |              |                |          |                                 |
|                      |                             |              |                     |                |              |                |          |                                 |
|                      |                             |              |                     |                |              |                |          |                                 |
|                      |                             |              |                     |                |              |                |          | 13                              |
| 508                  |                             |              |                     |                |              |                |          |                                 |
|                      |                             |              |                     |                |              |                |          |                                 |
| 50 <del>0</del>      |                             |              |                     |                |              |                |          |                                 |
|                      |                             |              |                     |                |              |                |          |                                 |
| 708                  |                             |              |                     |                |              |                |          |                                 |
|                      |                             |              |                     |                |              |                |          |                                 |
| -<br>30 <del>0</del> |                             |              |                     |                |              |                |          |                                 |
|                      |                             |              |                     |                |              |                |          |                                 |
| ana                  |                             |              |                     |                |              |                |          |                                 |
| -                    |                             |              |                     |                |              |                |          |                                 |
|                      |                             |              |                     |                |              |                |          |                                 |
| K I                  | Add.                        |              |                     | - m            |              |                |          | ×                               |
|                      |                             |              |                     |                |              |                | •        | Page1/1 +                       |
| 🐮 start 🛛 👪          | 🙆 usermanual pic            | 👔 14 - Paint | MainTop DTP VS.3C1( |                |              |                | EN 🤇     | 9 🤁 🌒 🛄 8152                    |

### 3: Load the image

### Click "Load Image" shortcut:

| 🔡 MainTop DTP V5   | .3C1(Trial) - [untitled.tpf | (15%)]            |                      |           |           |           |             |          |                          |
|--------------------|-----------------------------|-------------------|----------------------|-----------|-----------|-----------|-------------|----------|--------------------------|
| File Edit          | Object Style Insert Tool    | View Options      |                      |           |           |           |             |          | Help _ d' X              |
|                    | 96                          |                   |                      | 🗛 🍫 🔆 🍇 🛥 |           |           |             |          |                          |
| × 10               | 100 0                       | 190               | 400 500 600          | 700       | 1000 1100 | 1200 1300 | 1400 1500 1 | 600 1700 | 1800 18                  |
| 2                  | C-                          |                   |                      |           |           |           |             | 1        |                          |
| TT                 |                             |                   |                      |           |           |           |             |          |                          |
| 1 I IU             |                             |                   |                      |           |           |           |             |          |                          |
| 41                 |                             |                   |                      |           |           |           |             |          |                          |
| € <u>₹</u> 200     |                             |                   |                      |           |           |           |             |          |                          |
|                    |                             |                   |                      |           |           |           |             |          |                          |
| abc <sup>200</sup> |                             |                   |                      |           |           |           |             |          |                          |
|                    |                             |                   |                      |           |           |           |             |          |                          |
| 400                |                             |                   |                      |           |           |           |             |          |                          |
|                    |                             |                   |                      |           |           |           |             |          | 13                       |
| 500                |                             |                   |                      |           |           |           |             |          |                          |
|                    |                             |                   |                      |           |           |           |             |          |                          |
| 500                |                             |                   |                      |           |           |           |             |          |                          |
|                    |                             |                   |                      |           |           |           |             |          |                          |
| 709                |                             |                   |                      |           |           |           |             |          |                          |
|                    |                             |                   |                      |           |           |           |             |          |                          |
| 908                |                             |                   |                      |           |           |           |             |          |                          |
|                    |                             |                   |                      |           |           |           |             |          |                          |
| 309                |                             |                   |                      |           |           |           |             |          |                          |
| 1                  |                             |                   |                      |           |           |           |             |          |                          |
| poe                | L                           |                   |                      |           |           |           |             | 1        | ~                        |
| <u> </u>           |                             |                   |                      | <u> </u>  |           |           |             |          | Prest/1                  |
| Ti start           |                             | The tak- Paint    | Main Los DTD VE 2014 |           |           |           |             | EN QUA   |                          |
| Stall M            | - esemantial pr             | and the second to | issurepoin verset(   |           |           |           |             |          | Contraction of the other |

Choose the image from the file:

| Import Gra             | ph File        |         |              | ? 🔀       |
|------------------------|----------------|---------|--------------|-----------|
| Look in:               | ) Sample Pictu | ires    | • 🖻 👉 🗊 •    |           |
|                        |                | - B-59- |              |           |
| Blue                   | hills          | Sunset  | Water lilies | F Preview |
| File <u>n</u> ame:     | Sample Pict    | ures    | <u>O</u> pen | Option 🔻  |
| Files of <u>type</u> : | All Formats    |         | Cancel       |           |

Choose "Off" under Page of Image Picture Setting:

| Import Picture Setting |       |        |
|------------------------|-------|--------|
| Paper:<br>Adjust: 0ff  | • Omm |        |
| Rotate                 | OK I  | Cancel |

### 4.2.3 Print Mode and Parameter Setting

1: After finish image editing, click "Printer" to set up print parameter:

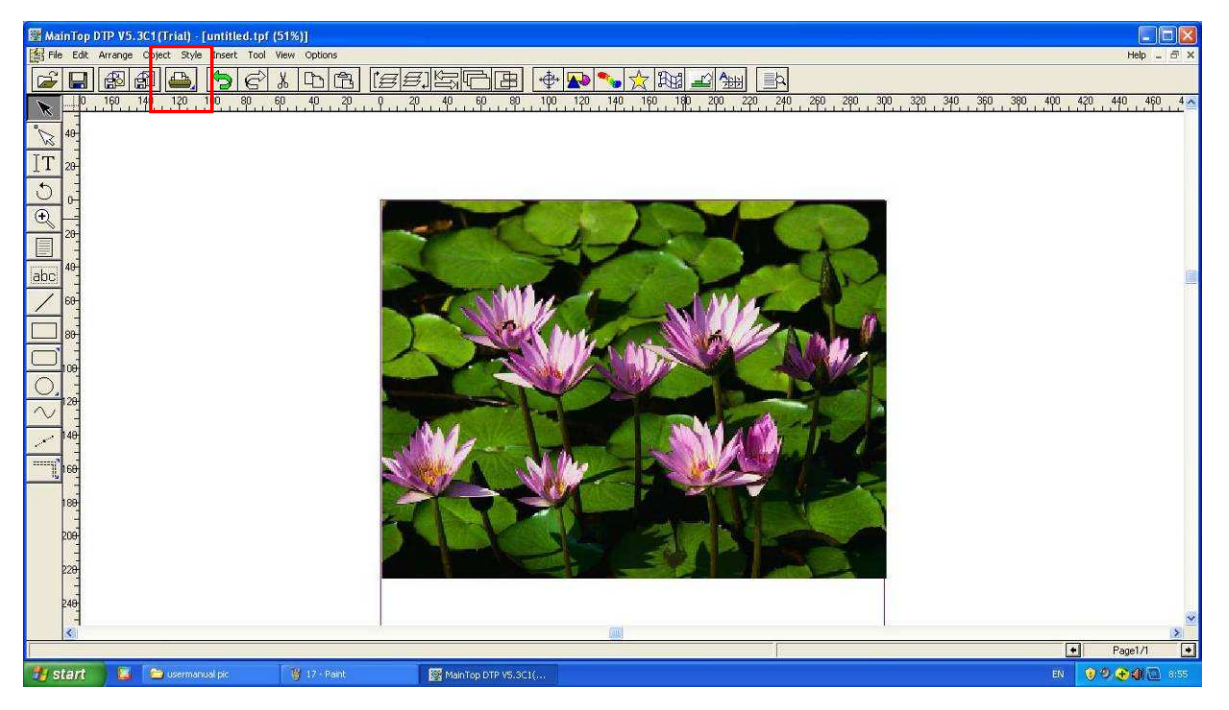

The below dialogue window displays:

| int                                                                                                    |                         |
|----------------------------------------------------------------------------------------------------|-------------------------|
| Normal   Imposition   Tiling   Separation                                                                                           |                         |
| Printer: VE1801-E Port: T ktr n With Watermark! Sheet: VerticalAuto Properties                                                      |                         |
| Page:<br>O I C From Page T To T Among Them:      Even & Odd C Odd C Even     Selected Page:                                         | 1                       |
| Copies:     1     2     Scale:     100     2     Auto Scale       In Collate     Width:     300mm     2     Height:     300mm     2 |                         |
| Mirror Regative Inverse Rack To Front                                                                                               |                         |
| Option                                                                                                    | <u></u>                 |
| Orientation: B A Position: Top Left                                                                                                 | Previous Next           |
|                                                                                                    | Print to File OK Cancel |

Please refer to RIP user manual for detailed instruction. The operator can keep default parameter set.

Click "Properties...", below window will be displayed:

| E1801-E                                                                                            |                        |                              |
|----------------------------------------------------------------------------------------------------|------------------------|------------------------------|
| Resolution: V360x1080dpi   Size: Auto Print Port: T. ktr. n T. ktr. n                              | Orientation:           | The printer ports is "Tktrn" |
| FILE:<br>Screen Type: Fm Screen Y Pr<br>Ink: CMYK Y<br>PrintMedia: <u>PVC/Vint_v360x1080dpi_3p</u> | int Color T Adjust     |                              |
| BlackInk: <u>Minimum</u><br>Diserview Bidiserview                                                  |                        |                              |
| ColorBar: Disable                                                                                  |                        |                              |
| Intensity: Darkest 🛃 🔛                                                                             | Lightest 2.345 Default |                              |
| Auto-set P                                                                                         | aper OK Cancel         |                              |

| VE1801-E 🔀                                                                              |                                      |
|-----------------------------------------------------------------------------------------|--------------------------------------|
| Resolution: V360x1080dpi Orientation: A                                                 | Select print resolution              |
| Size:         V720dpi           Print Port:         V720x1080dpi           V720x1440dpi |                                      |
| Screen Type Fm Screen 💌 🔽 Print Color 🗖 Adjust                                          | V360X1080DPI 3PASS Production Mode   |
|                                                                                         | V720X720DPI 4PASS Standard Mode      |
| PrintMedia: PVC/Vinrl_v360x1080dpi_3pass                                                | V720X1080DPI 6PASS Quality Mode      |
| BlackInk: Minimum                                                                       | V720X1440DPI 8PASS High Quality Mode |
| Direction: Bidirection                                                                  |                                      |
| Intensity: Darkest  Lightest 2.345 Default                                              |                                      |
| Auto-set Paper OK Cancel                                                                |                                      |

Choose ICC profile

| VE | Series | Printer | <b>Operation</b> | Manua I |
|----|--------|---------|------------------|---------|
|----|--------|---------|------------------|---------|

| tecentum v380x1080dpi v10emtolon v280x1080dpi v30emtolon v280x1080dpi v30emtol                                                                                                    | E1801-E                                        |                                    |
|----------------------------------------------------------------------------------------------------|------------------------------------------------|------------------------------------|
| ise: Auto<br>interen Type: Fin Screen  Find Color  Adjust Choose ICC Profile Note: ICC profile shall match with the resolution selected.  Note: ICC profile shall match with the resolution selected.  IBO1-E  Resolution Auto-set Paper OK Cancel  IBO1-E  Resolution Color  Color                                                                                                    | Resolution: V360x1080dpi 🔹 Drientation: 🔊      |                                    |
| Inter Port       T Hat n         Inter Control       Image: Print Color         Inter Control       Image: Print Color         Inter Control       Image: Print Color         Inter Control       Image: Print Color         Inter Control       Image: Print Color         Inter Control       Image: Print Color         Inter Control       Image: Print Color         Inter Control       Image: Print Color         Inter Control       Image: Print Color         Inter Control       Image: Print Color         Internative Control       Image: Print Color         Internative Control       Image: Print Color         Internative Control       Image: Print Color         Internative Control       Image: Print Color         Internative Control       Image: Print Color         Internative Control       Image: Print Color         Internative Control       Image: Print Color         Internative Control       Image: Print Color         Internative Control       Image: Print Color         Internative Control       Image: Print Color         Inter Control       Image: Print Color         Inter Control       Image: Print Color         Inter Control       Image: Print Color         I                                                                                                    | Size: Auto                                     |                                    |
| Inscreen Type Fm Screen Provided Processing Provided States Processing Provided States Processing Processing Pro                                                                                                    | Print Port: T ktr n                            |                                    |
| Init: CMYK       Choose ICC Profile         Prof.Medsa:       PVC/Vert       v3000000000000000000000000000000000000                                                                                                    | creen Type: Fm Screen 💌 🔽 Print Color 🔽 Adjust |                                    |
| Printedar PVC/Virdi v2201090401 (3pess<br>Director: PVC/Virdi v2201190404) (3pess<br>Director: PVC/Virdi v2201190404) (3pess<br>Director: PVC/Virdi v2201190404) (3pess<br>PVC/Virdi v2201190404) (3pess<br>PVC/Virdi v2201190404) (3pe | Ink: CMYK                                      |                                    |
| Blackink: WWWWII v2004 (440 sees<br>Direction: B PVC Vinii v220x109040; Epass<br>Direction: B PVC Vinii v220x109040; Epass<br>PVC Vinii v220x140400; Bpass<br>Person<br>Auto Redeem Auto-set Paper OK Cancel<br>1801-E<br>Resolution: V360x109040; Orientation: C C C C C C C C C C C C C C C C C C C                                                                                                    | PrintMedia: PVC/Vin/L_v360x1080dpi_3pass 💌     | Choose ICC Profile                 |
| IBOI-E         Auto Redeem         Auto-set Paper         OK Cancel                                                                                                    | BlackInk: M EVC/Vint. v360x1080dpi 3pass       | Note: ICC profile shall match with |
| Loodraf Unsume       Image: Coolerar Unsume       Image: Coolerar Unsume       Image: Co                                                                                                    | Direction: B PVC/Vinf v720x1080dpi_6pass       |                                    |
| IBO1-E         Auto Redeem         Auto-set Paper         OK         Cancel                                                                                                    |                                                | the resolution selected.           |
| Auto RedeenAuto-set Pape CKCancel                                                                                                    | ntensity: DarkestLightest 2.345Default         |                                    |
| 1801-E         Resolution:       V360x1080dpi         Time Port       Letter 81 1/2 x 11 in.         Letter 81 1/2 x 14 in.       Image: Auto         Your Port       Letter 81 1/2 x 14 in.         A3 297 x 420 n x39       Mage: Auto auto auto auto auto auto auto auto a                                                                                                    | Auto Bedeem: Auto-set Paper DK Cancel          |                                    |
| 1801-E         tesolution:       V360x10800dpi         virut       Orientation:         virut       Virut         virut       Virut         V                                                                                                    |                                                |                                    |
| 1801-E         esolution:       V360x1080dpi         uto       Image: Constraint of the second second se                                                                                                    |                                                |                                    |
| 1801-E         tesolution       V360x1080dpi         ize:       Auto         ize:       Auto         ize:                                                                                                    |                                                |                                    |
| 1801-E         Resolution:       V360x1080dpi         Vinit Pott:       Letter 81/2 x 11 in.         Letter 81/2 x 11 in.       Image: Auto and the second and the second                                                                                                    |                                                |                                    |
| 1801-E         Resolution:       V360x1080dpi         Print Port:       Letter 8 1/2 x 11 in.         Letter 8 1/2 x 11 in.       Image: Add on the second second secon                                                                                                    |                                                |                                    |
| 1801-E         Resolution:       V360x1080dpi         Iteres       Auto         Print Pott:       Letter 81/2 x 11 in.         Lequal 81/2 x 14 in.       A4 210 x 297 mm         A3 297 x 420 mm       B5 182 x 257 mm         Tabloid 11 x 17 in.       Frint Pott:         Lequal 81/2 x 14 in.       Frint Pott:         A4 250 x 354 mm       Frint Pott:         B5 182 x 257 mm       Frint Pott:         Tabloid 11 x 17 in.       Frint Pott:         A3 287 x 420 mm       Frint Pott:         B5 182 x 257 mm       Frint Pott:         B182 x 252 x 445 mm       Frint Pott:         B182 x 252 x 445 mm       Frint Pott:         B182 x 252 x 445 mm       Frint Pott:         B182 x 252 x 445 mm       Frint Pott:         B182 x 252 x 445 mm       Frint Pott:         B182 x 252 x 445 mm       Frint Pott:         B182 x 252 x 445 mm       Frint Pott:         B182 x 250 x 250 mm       Frint Pott:         Direction:       Euterestron         ColorBar:       Disable         Interstry:       Lightest 2:345         Default       Auto-set Paper         OK       Cancel                                                                                                    |                                                |                                    |
| Resolution: V360x1080dpi Orientation: Relation: Relation                                                                                                    | 1801-E 🛛 🛛                                     |                                    |
| Auto Bedeem Auto-set Paper OK Cancel                                                                                                    |                                                |                                    |
| ize: Auto<br>tint Pot: Letter 8 1/2 x 11 in.<br>Legal 8 1/2 x 14 in.<br>A4 210 x 297 mm<br>A3 297 x 420 mm<br>B4 250 x 354 mm<br>Tabloid 11 x 17 in.<br>A3 Extra 322 x 445 mm<br>Ink: CMYK A2 420 x 594 mm<br>A1 594 x 840 mm<br>A1 594 x 840 mm<br>PrintMedia<br>A0 840 x 1188 mm<br>BlackInk: Auto<br>Direction: Bidirection<br>ColorBa: Disable<br>tensity: Darkest                                                                                                    | esolution: V360x1080dpi 💽 Orientation: 🔝 🛕     |                                    |
| rint Port       Letter 172 x 11 in.         A4 210 x 297 mm       A3 297 x 420 mm         B4 250 x 354 mm       B5 182 x 257 mm         Tabloid 11 x 17 in.       A3 Extra 322 x 445 mm         A3 287 x 420 mm       The default media size         ink: CMYK A2 420 x 594 mm       A1 594 x 840 mm         A1 594 x 840 mm       A1 594 x 840 mm         A1 594 x 840 mm       A0 840 x 1188 mm         BlackInt:       fourtheretion         Direction:       Bidrection         ColorBar:       Disable         Intensity: Darkest       Lightest 2.345         Default       Auto-set Paper         OK       Cancel                                                                                                    | ize: Auto                                      |                                    |
| A4 210 x 237 mm<br>A3 297 x 420 mm<br>B4 250 x 354 mm<br>B5 182 x 257 mm<br>Tabloid 11 x 17 in.<br>A3 Extra 322 x 445 mm<br>Ink: CMYK A2 420 x 594 mm<br>A1 594 x 840 mm<br>PrintMedia<br>A0 840 x 1188 mm<br>BlackInk: 1<br>Custom 216 x 279mm<br>Direction: Eldrection<br>ColorBar: Disable<br>Mensity: Darkest<br>Auto-set Paper OK Cancel                                                                                                    | tint Port: Legal 8 1/2 x 14 in.                |                                    |
| B4 250 x 354 mm         B5 182 x 257 mm         Tabloid 11 x 17 in.         A3 Extra 322 x 445 mm         A1 594 x 840 mm         A1 594 x 840 mm         A1 594 x 840 mm         StackInk:         Custom 216 x 279mm         Direction:         Bidrection         ColorBar:         Disable         Atoo Redeem         Auto-set Paper         OK                                                                                                    | A4 210 x 297 mm<br>A3 297 x 420 mm             |                                    |
| Tabloid 11 x 17 in.<br>A3 Extra 322 x 445 mm<br>A1 594 x 840 mm<br>A1 594 x 840 mm<br>A1 594 x 840 mm<br>BlackInk: Matto<br>Direction: Bidirection<br>ColorBar: Disable<br>Mensity: Darkest  Auto-set Paper OK Cancel                                                                                                    | creen Typ B5 182 x 257 mm                      |                                    |
| Ink: CMYK A2 420 x 594 mm<br>A1 594 x 840 mm<br>PrintMedia A0 840 x 1188 mm<br>BlackInk: 1<br>Custom 216 x 279mm<br>Direction: Eldrection<br>ColorBar: Disable<br>Mensity: Darkest  Auto-set Paper OK Cancel                                                                                                    | Tabloid 11 x 17 in.<br>A3 Extra 322 x 445 mm   |                                    |
| PrintMedial AD 840 x 1188 mm<br>BlackInk: JAuto<br>Custom 216 x 279mm<br>Direction: Bidirection<br>ColorBar: Disable<br>ntensity: Darkest  Auto-set Paper OK Cancel                                                                                                    | Ink: CMYK A2 420 x 594 mm                      | The default media size             |
| BlackInk: #GMI0<br>Toustom 216 x 279mm<br>Direction: Bidirection<br>ColorBar: Disable<br>itensity: Darkest Lightest 2.345 Default<br>Auto-RedeemAuto-set Paper OK Cancel                                                                                                    | PrintMedia A0 840 x 1188 mm                    | ia "Anto"                          |
| ColorBar: <u>Disable</u> tensity: Darkest <u> </u>                                                                                                    | BlackInk: MARIO<br>Custom 216 x 279mm          | IS Auto                            |
| tensity: Darkest <u>↓</u> Lightest 2.345 Default                                                                                                    | Direction: Bidirection                         |                                    |
| Auto Redeem Auto-set Paper OK Cancel                                                                                                    |                                                |                                    |
| Auto Redeem Auto-set Paper OK Cancel                                                                                                    | ntensity: Darkest 🛃 🔄 📕 Lightest 2.345 Default |                                    |
| Auto Redeem                                                                                                    |                                                |                                    |
|                                                                                                    | Auto Redeem Auto-set Paper OK Cancel           |                                    |

Click "Auto", the system would recall the media size while image size edited. In example, the window will show Customized 1600mmX1000mm"

| esolution: V360x1080dpi Orientation:                                       | Re A    | solution:         | V360x1080dpi Orientatio                                                      | n A A     |
|----------------------------------------------------------------------------|---------|-------------------|------------------------------------------------------------------------------|-----------|
| ze: Custom 300 x 300mm                                                     | 💌 Siz   | e:                | Custom 300 x 300mm                                                           | · .       |
| int Port: Letter 8 1/2 x 11 in.<br>Legal 8 1/2 x 14 in.<br>A4 210 x 297 mm | En Pri  | nt Port:          | Letter 8 1/2 x 11 in.<br>Legal 8 1/2 x 14 in.<br>A4 210 x 297 mm             | Į.        |
| Creen Typ<br>B4 250 x 354 mm<br>B5 182 x 257 mm<br>Tabloid 11 x 17 in      | Sc      | reen Typ          | A3 297 × 420 mm<br>B4 250 × 354 mm<br>B5 182 × 257 mm<br>Tabloid 11 × 17 in. | 1         |
| A3 Extra 322 x 445 mm<br>nk: CMYK A2 420 x 594 mm<br>A1 594 x 840 mm       |         | ik: <u>CMYK</u>   | A3 Extra 322 x 445 mm<br>A2 420 x 594 mm<br>A1 594 x 840 mm                  | -         |
| BlackInk: Auto                                                             | BI      | lackInk: <u>I</u> | A0 840 x 1188 mm<br>Auto                                                     |           |
| Direction: Bidirection                                                     | D       | irection: E       | Lustom 300 X 300min<br>Idirection                                            |           |
| ColorBar: <u>Disable</u>                                                   | C       | olorBar: <u>D</u> | )isable                                                                      |           |
| tensity: Darkest +   +  Lightest 2.345                                     | Default | ensity: Da        | rkest • Lightest 2.3                                                         | 45 Defaul |

Click "OK" to back to previous Manu, see below fig:

There are two printing methods while print an image:

• One method is that the system will convert the image into RIPed format, then print.

Click "Print To File", the software starts to convert the image.

As the image data has been converted in RIPed file before print, so while the printer prints a RIPed file, the printer would not be interrupted and wait the data processed by the PC.

The disadvantage is the printer is not printing the image in real time. The RIPed file will take big space on memory.

| Printer: VE1801-E<br>Port: T. ktr. n<br>Sheet:VerticalUser                      | With Watermark!                    |   |
|---------------------------------------------------------------------------------|------------------------------------|---|
| Page:<br>All C From Page 1<br>Among Them: © Even & Odd C Od<br>C Selected Page: | To To I                            | 1 |
| Copies: 1 Scale: 100                                                            | →☆ Auto Scale<br>→ Height: 300mm → |   |
| ☐ Mirror ☐ Negative ☐ Inverse                                                   | e 🗖 Back To Front                  |   |
|                                                                                 |                                    | Ş |

• Anther method is real print

Click "OK", the system will transfer the data to "Print Manager, see below fig,

| Printer: VE1801-E                     |                 |   |
|---------------------------------------|-----------------|---|
| Port: T. ktr. n<br>Sheet:VerticalUser | With Watermark! |   |
| Page:                                 |                 |   |
| • All C From Page T                   |                 | 1 |
| Among Them: • Even & Odd • Odd        | C Even          |   |
| Selected Page:                        |                 |   |
| Copies: 1 🗧 Scale: 100 🚽 %            | 6 Auto Scale    |   |
| Collate Width: 300mm                  | Height: 300mm   |   |
| T Mirror T Negative T Inverse         | Back To Front   |   |
|                                       |                 |   |
|                                       |                 |   |
|                                       |                 | Ş |
| clion                                 |                 | և |

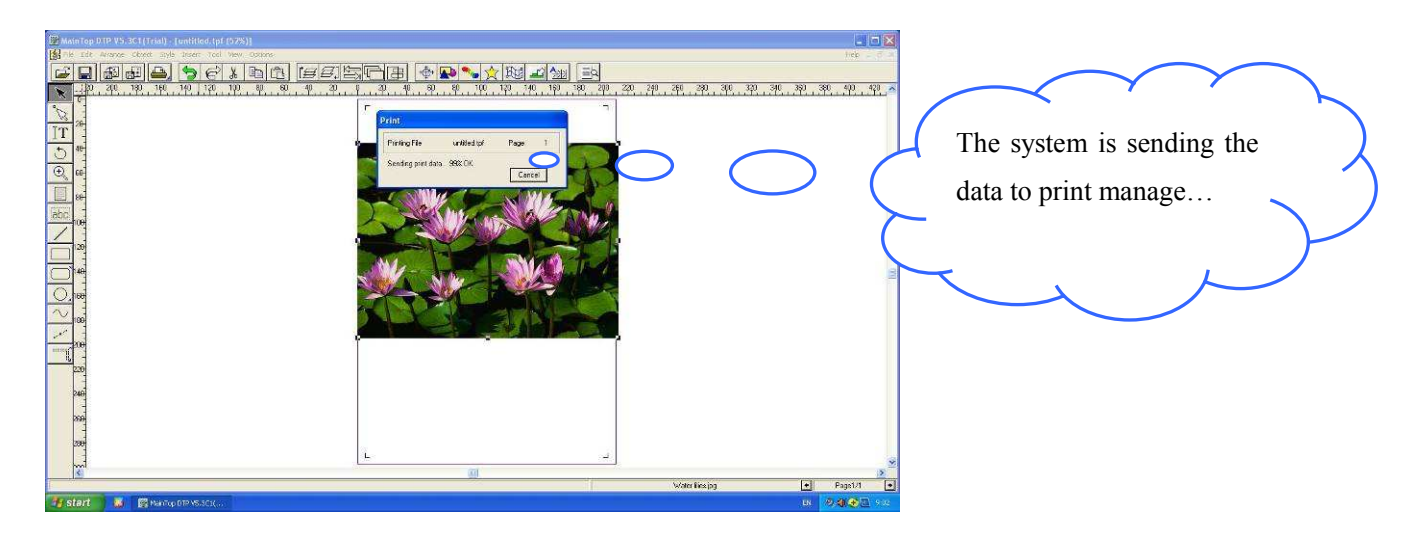

Note: While choose real print method, the Print Management System will run automatically. The data will be transferred Print Management System while RIPing.

### 4.2.4 Printing Management System

1: when set Printing Management System first time, the operator has to use Real Print method to open Printing Management System, otherwise Printing Manager will not find Tektron Printer Port. See follow

| 🖴 MainTop Pr     | inting Manag | ement System    |          |        |                |
|------------------|--------------|-----------------|----------|--------|----------------|
| File Manage Jol  | b Lecai View | Help            |          |        |                |
|                  | ) 🖾 💾        | 000%            | 00 📓 🖲   |        |                |
| Print Job Name   | Stat         | us              | Progress | Copies | Surplus Copies |
| 🖁 untitled.tpf 👘 | Print        | (Stagnate)      | 0B/88B   | 1      | 1              |
| 🚦 untitled.tpf   | Rea          | dy for printing | 88B      | 1      | 1              |
| 🛢 untitled.tpf   | Rea          | dy for printing | 88B      | 1      | 1              |
| 🚦 untitled.tpf   | Rea          | dy for printing | 88B      | 1      | 1              |

2: Printing Management System

(Please refer to MainTop User Manual for further information)

The Printing Management System is showed as below:

#### VE Series Printer Operation Manual

| 🛎 MainTop Prin | ting Management System |          |        |                |
|----------------|------------------------|----------|--------|----------------|
| ile Manage Job | Lecai View Help        |          |        |                |
|                | 🖾 🤷 O O 🗱              | 00       |        |                |
| Print Job Name | Status                 | Progress | Copies | Surplus Copies |
| 🖥 untitled.tpf | Print(Stagnate)        | 0B/88B   | 1      | 1              |
| 🚦 untitled.tpf | Ready for printing     | 88B      | 1      | 1              |
| 🛢 untitled.tpf | Ready for printing     | 88B      | 1      | 1              |
| 🚦 untitled.tpf | Ready for printing     | 88B      | 1      | 1              |

The listed Print Job Name are the images to be printed.

The operator shall select and lighten the task, then click print button, the printing

will start.

| 🖴 MainTop Printin   | g Management System |          |        |                |
|---------------------|---------------------|----------|--------|----------------|
| File Manage Job Leo | ai View Help        |          |        |                |
|                     | , 💾 🛛 O O 🗱         |          |        |                |
| Print Job Name      | Status              | Progress | Copies | Surplus Copies |
| 🚦 untitled.tpf      | Print(Stagnate)     | 0B/88B   | 1      | 1              |
| 🚦 untitled.tpf      | Ready for printing  | 88B      | 1      | 1              |
| 📱 untitled.tpf      | Ready for printing  | 88B      | 1      | 1              |
| 🧧 untitled.tpf      | Ready for printing  | 88B      | 1      | 1              |

Progress Status Bar:

The data format is AA/BBB. BBB indicates the date volume has been transferred to Printing Management System. AA indicates the data volume that being transferred to printer through USB.

Tips: if there is no progress data indicates, that mean there is problem in data transition. You can re-start Printing Management System or printer to solve.

|                 | 5                  |          |        |                |
|-----------------|--------------------|----------|--------|----------------|
| ie Manage Job L | ecai View Help     |          |        |                |
|                 | z 🛱 000 X          |          |        |                |
| nt Job Name     | Status             | Progress | Copies | Surplus Copies |
| untitled.tpf    | Print(Stagnate)    | 0B/88B   | 1      | 1              |
| untitled.tpf    | Ready for printing | 888      | 1      | 1              |
| untitled.tpf    | Ready for printing | 88B      | 1      | 1              |
| untitled.tof    | Ready for printing | 88B      | 1      | 1              |

### 4.3 Printer Property

### Click "Printer Property " shortcut:

| 🔿 MainTop Printing   | Management System  |          |        |                |
|----------------------|--------------------|----------|--------|----------------|
| File Manage Job Leca | i View Help        |          |        |                |
| R. 🗈 🗗 🔀             | ₿ 0 0 0 %          | 00       |        |                |
| Print Job Name       | Status             | Progress | Copies | Surplus Copies |
| 🚦 untitled.tpf       | Print(Stagnate)    | 0B/88B   | 1      | 1              |
| 🚦 untitled.tpf       | Ready for printing | 88B      | 1      | 1              |
| 🔋 untitled.tpf       | Ready for printing | 88B      | 1      | 1              |
| 🛢 untitled.tpf       | Ready for printing | 88B      | 1      |                |

### Set Printer Parameter:

| nt Parameter   Calibration   About |                              |          |
|------------------------------------|------------------------------|----------|
| Print Direction<br>BiD             |                              |          |
| Color Chanel                       | Head Array<br>• ×1 C ×2      | ]        |
| Color Bar                          | Distance                     | -        |
| Margin: 0                          | mm Width: 1 mm               |          |
| Effect Mode                        | hereine and an an and        | <u>]</u> |
| Mode Line Mode 🚽 Alt               | tude Mini Wave 📩 🔽 BlankSkip |          |
|                                    |                              |          |
| Machnical Parameter                |                              | 7        |
| Roll Diameter 17800                | um Ration 10000              |          |
|                                    |                              |          |

| Item | Description     |                                                             | Function                                                                                                    |  |  |  |
|------|-----------------|-------------------------------------------------------------|----------------------------------------------------------------------------------------------------|--|--|--|
| 1    | Print Direction |                                                             | Choose printing mode in scan direction. There are two mode: UNI means the printer print while carriage moves from right to left, and doesn't print while carriage moves from left to right. BiD mean that the printer prints in both directions while carriage moves.                                                                                                    |  |  |  |
| 2    | Color Channel   |                                                             | Choose the color to be jetted. There are C,M,Y,K four ink channels can be chose.                                                                                                    |  |  |  |
| 3    | Head Array      |                                                             | Choose head quantity.                                                                                                    |  |  |  |
| 4    | Position        |                                                             | Select the color checking bar position. "No" mean there is no checking<br>bar printed beside image. "Left" mean the checking bar printed in left<br>side of image. "Right" mean the checking bar printed in right side of<br>image. Both mean checking bar in both side.                                                                                                    |  |  |  |
| 5    | Margin          |                                                             | The distance of checking bar from printing origin                                                                                                    |  |  |  |
| 6    | Distance        |                                                             | The distance of checking bar from the image                                                                                                    |  |  |  |
| 7    | Width           |                                                             | The width of each color of checking bar                                                                                                    |  |  |  |
| 8    | Effect Mode     | Line Mode<br>Wave Mode<br>Feather Mode<br>Wave +<br>Feather | This is regular printing mode without discount of speed.<br>This is a wave processing method applied on each printing pass to<br>recover the image problem (banding) caused by missing stepping or<br>nozzle clogged. The printing productivity will be lower than<br>normal.<br>This is a feather processing method applied on each printing pass to<br>recover the image problem (banding) caused by missing stepping or<br>nozzle clogging. The printing productivity will be lower than<br>normal.<br>This is a wave plus feather processing method applied on each printing<br>pass to recover the image problem (banding) caused by missing<br>stepping or nozzle clogging. The printing productivity will be lower than<br>normal. |  |  |  |
| 9    | Altitude        | Mini Wave<br>Middle Wave                                    | The Wave or Feather effect in less percentage<br>The Wave or Feather effect in little more percentage                                                                                                    |  |  |  |
| 10   | BlankSkip       | טאט אום אוא אום און און און און און און און און און און     | The carriage or media moving will be quickly pass through none color<br>or blank area in the image.                                                                                                    |  |  |  |
| 11   | Roll Diameter   |                                                             | This is system parameter, the operator can not change                                                                                                    |  |  |  |
| 12   | Ration          |                                                             | This is system parameter, the operator can not change                                                                                                    |  |  |  |
| 13   | Encoder         |                                                             | This is system parameter, the operator can not change                                                                                                    |  |  |  |

### Set Calibration:

|                | Slan                  | t Adjust      |             |          |       |         |      |         |       |  |
|----------------|-----------------------|---------------|-------------|----------|-------|---------|------|---------|-------|--|
| Media F        | eeding Calbr          | ation<br>Medi | a Choose    |          |       | 1 PA    | .SS  | 4 PASS  |       |  |
|                | Glossy                | y photo Pa    | per         | •        |       | 0       |      | 0       |       |  |
|                |                       | . ,           | 19 <b>-</b> |          | - 1   | 2 PA    | SS   | 6 PASS  |       |  |
| 1PASS          | 1.000000              | Print         | 4PASS       | 1.000000 | Print | 0       | ÷    | 0       | Ī     |  |
| 2PASS          | 1.000000              | Print         | 6PASS       | 1.000000 | Print | 3 F     | PASS | 8 PASS  | - • 1 |  |
| 3PASS          | 1.000000              | Print         | 8PASS       | 1.000000 | Print | 0       | Ē    | 0       | J     |  |
| Bid Cali<br>Ca | bration<br>alibration |               | Y           | M<br>20  |       | C<br>20 |      | K<br>20 |       |  |
|                |                       |               |             |          |       |         |      |         |       |  |

| Item | Description               | Function                                                                    |
|------|---------------------------|-----------------------------------------------------------------------------|
| 1    | Print Head                | Slant Adjust: Print test chart for checking the head if there is any slant. |
| 2    | Media Feeding Calibration | Print test image for different pass mode, to verify stepping parameter.     |
|      |                           | The calibration parameter might be variable for different media. Once       |
| 3    | Media Choose              | finish a calibration, save the data on the name of the media used.          |
|      |                           | recall the file before print on this type of media in the future.           |
| 4    | Bid Calibration           | Print the checking chart for bi-direction printing calibration.             |

### **Print Head Alignment**

| Media Fe        | eding Calbr | ation<br>Medi | a Choose |          |       | 1 P/    | ASS +   | 4 PAS    | S 1      |  |
|-----------------|-------------|---------------|----------|----------|-------|---------|---------|----------|----------|--|
|                 | Glossy      | / photo Pa    | per      | •        |       | ļu      | 1       | U        | 1        |  |
| 1PASS           | 1.000000    | Print         | 4PASS    | 1.000000 | Print | 2 P/    | ASS<br> | 6 PAS    | <u> </u> |  |
| 2PASS           | 1.000000    | Print         | 6PASS    | 1.000000 | Print | 31      | PASS    | 8 PASS   |          |  |
| 3PASS           | 1.000000    | Print         | 8PASS    | 1.000000 | Print | 0       | ÷       | 0        | Ē        |  |
| Bid Calib<br>Ca | iration     |               | Y<br>20  | M<br>20  |       | C<br>20 |         | k<br>[21 |          |  |
|                 |             |               |          | 1        |       | 1.000   |         |          |          |  |

Click "Slant Adjust", the printer will print the head check chart as below:

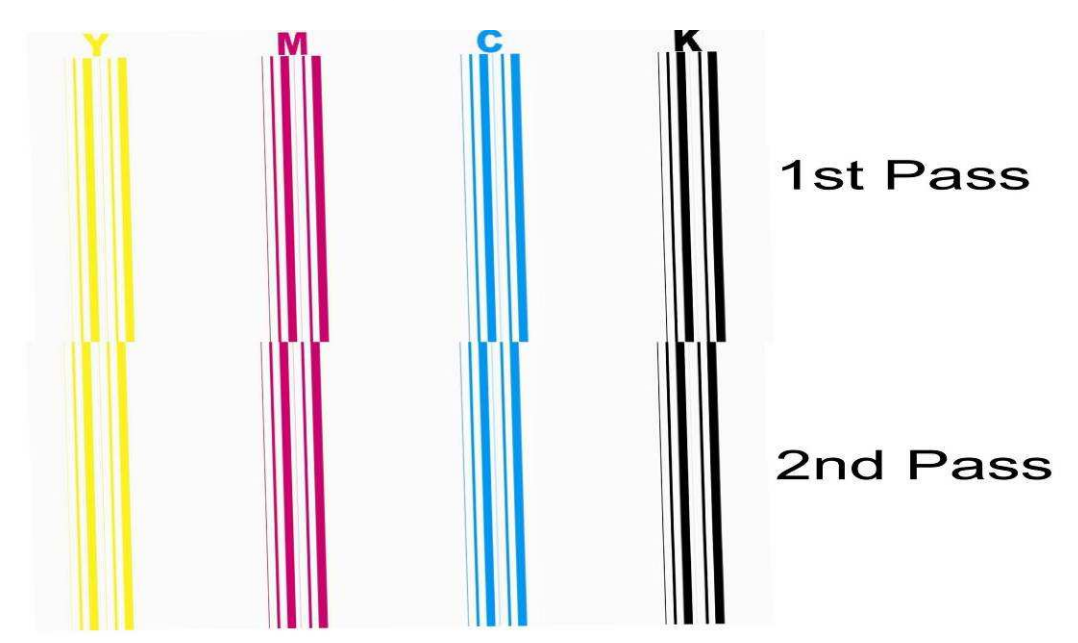

Loose three head fixing screws, turn head adjust screw slightly, print again until the

line for each printing pass align well:

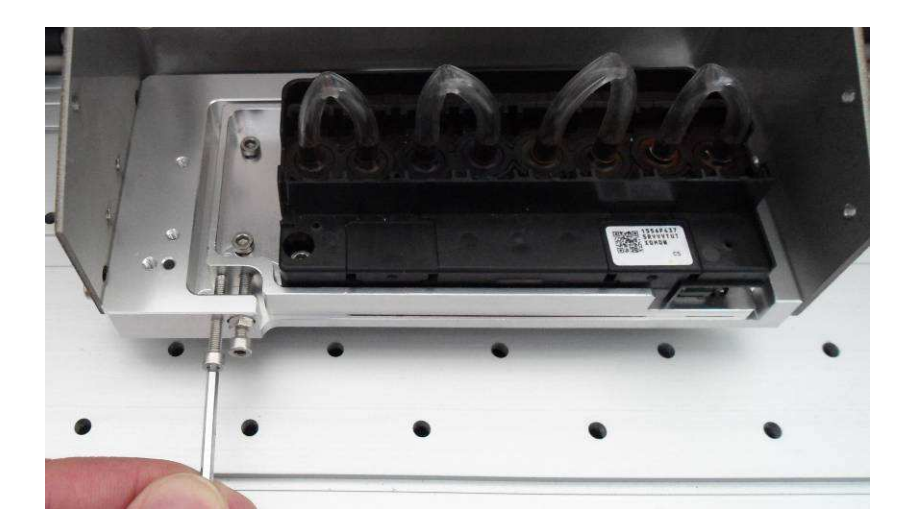

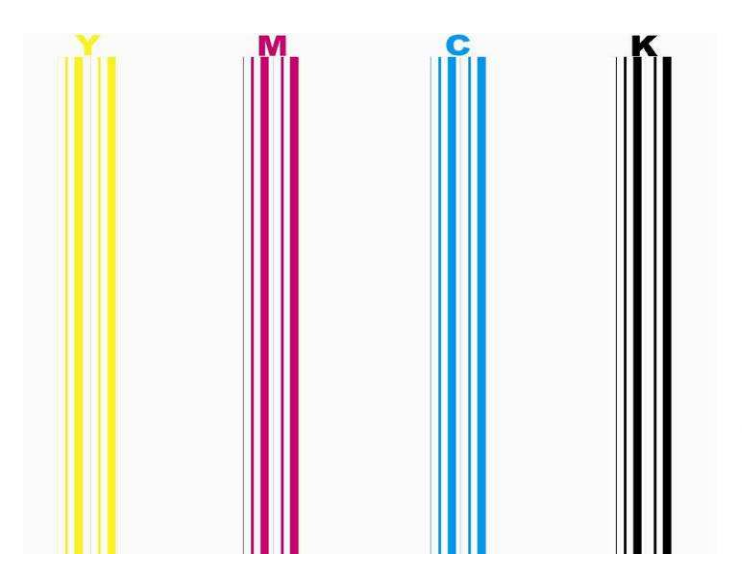

1st Pass

2nd Pass

### **Media Feeding Calibration Procedure:**

Do calibration for each Pass mode to achieve the best printing quality.

Take example for 4 Pass to instruct the procedure:

| ledia Fe                | eeding Calbr                     | ration<br>Medi                   | ia Choose               |                                  |                         | 1 PASS             | 4 PASS                               | <u> </u>              |
|-------------------------|----------------------------------|----------------------------------|-------------------------|----------------------------------|-------------------------|--------------------|--------------------------------------|-----------------------|
| 1PASS<br>2PASS<br>3PASS | 1.000000<br>1.000000<br>1.000000 | Print<br>Print<br>Print<br>Print | 4PASS<br>6PASS<br>8PASS | 1.000000<br>1.000000<br>1.000000 | Print<br>Print<br>Print | 2 PASS<br>0 3 PASS | 6 PASS<br>6 PASS<br>8 PASS<br>0<br>0 | 고<br>1<br>1<br>1<br>1 |
| 3id Calil<br>Cz         | bration<br>alibration            |                                  | Y<br>20                 | M<br>20                          |                         | C<br>20            | K<br>20                              | -                     |
|                         |                                  |                                  |                         |                                  |                         |                    |                                      |                       |

Click "Print" in 4 PASS mode, the printer will print calibration image as below:

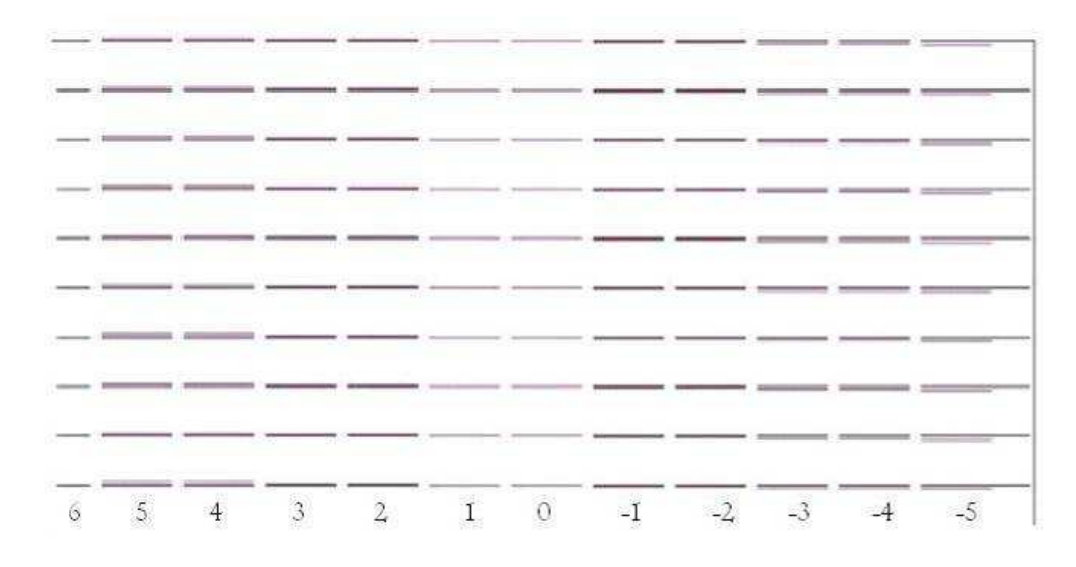

Read the deviation value from the chart. Check all line pairs in the chart, figure out

the number under the most matched line pairs, which is the value to be fill in calibration.

Click "4Pass", the widow displays as below:

| Feed Calibration    | ×          |
|---------------------|------------|
| 4 1                 | PASS       |
| Offset:             | 0.0        |
| Calibration Result: | 1.00000000 |
| ОК                  | Cancel     |

Fill the value read in the chart (assume the value is 4 for example) to offset window,

click OK to save and back to previous Manu.

| Feed Calibration    | ×          |
|---------------------|------------|
| 4                   | PASS       |
| Offset:             | 4          |
| Calibration Result: | 1.02222222 |
| ОК                  | Cancel     |

**Bi-direction calibration procedure:** 

| Acdia Fe  | eaing calor | auon<br>Medi | a Choose |          |       |   | 1 PASS |     | 4 PASS |   |  |
|-----------|-------------|--------------|----------|----------|-------|---|--------|-----|--------|---|--|
|           | Glossy      | / photo Pa   | per      | •        |       | 0 |        | - 0 |        | - |  |
| 1PASS     | 1.000000    | Print        | 4PASS    | 1.000000 | Print | 0 | 2 PASS | 10  | 6 PASS | - |  |
| 2PASS     | 1.000000    | Print        | 6PASS    | 1.000000 | Print | 1 | 3 PASS | - 8 | PASS   |   |  |
| 3PASS     | 1.000000    | Print        | 8PASS    | 1.000000 | Print | 0 |        | • 0 |        | ÷ |  |
|           |             |              |          |          |       |   |        |     |        |   |  |
| 21d Cellb | rotion      | _            | Y        | м        |       |   | С      |     | к      |   |  |
| Ca        | libration   |              | 20       | 20       | _     |   | 20     |     | 20     |   |  |
|           |             |              |          |          |       |   |        |     |        |   |  |

Click "Calibration" on Bid calibration, the printer will print the checking chart as

### below:

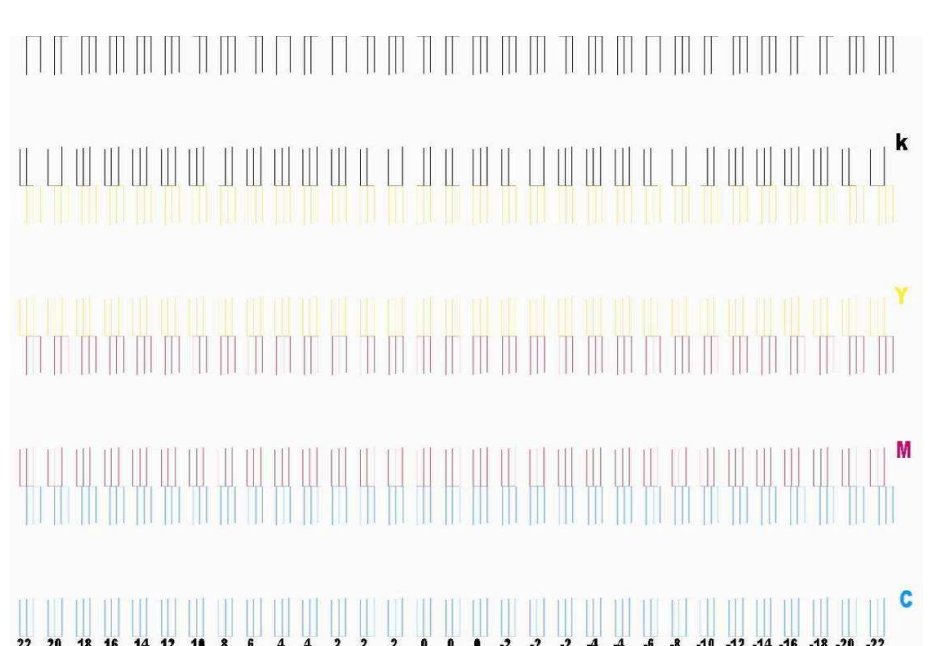

Look at the chart printed, find the each line of individual color that is most matching

black line, the value under the line is the deviation to be filled in related color.

|               |           | ,<br>Media Choose |          |            | 1 P    | ASS      | 4 PASS |   |  |
|---------------|-----------|-------------------|----------|------------|--------|----------|--------|---|--|
|               | Glossy ph | oto Paper         | •        |            | 0      | <u>.</u> | 0      | - |  |
|               |           | 1                 | 1        | - <b>n</b> | 2 F    | ASS      | 6 PASS |   |  |
| 1PASS 1.0     | 00000 Pr  | nt 4PASS          | 1.000000 | Print      | U<br>2 |          | 9 0499 | I |  |
| 2PASS 1.0     | 00000 Pr  | nt 6PASS          | 1.000000 | Print      | 0      | - A00    | 0      |   |  |
| JPASS 1.0     | 00000 Pr  | nt 8PASS          | 1.000000 | Print      | 1      |          | 1.     | - |  |
|               |           |                   |          |            |        |          |        |   |  |
| Bid Calibrati | on        | Y                 | м        |            | (      | 2        | к      |   |  |
| Calibra       | ation     | 20                | 20       |            | 20     |          | 20     |   |  |
|               |           |                   |          |            |        |          |        |   |  |

Fill the value to the window for each color, then click "Apply" to save.

### **Chapter 5 Ink Supplying and Capping System**

#### 5.1 Introduction

The ink supplying is nature siphonic method from the bulk cartridge to print head.

There are three clean methods for head cleaning that can be selected during printing.

#### 5.2 Operation Diagram

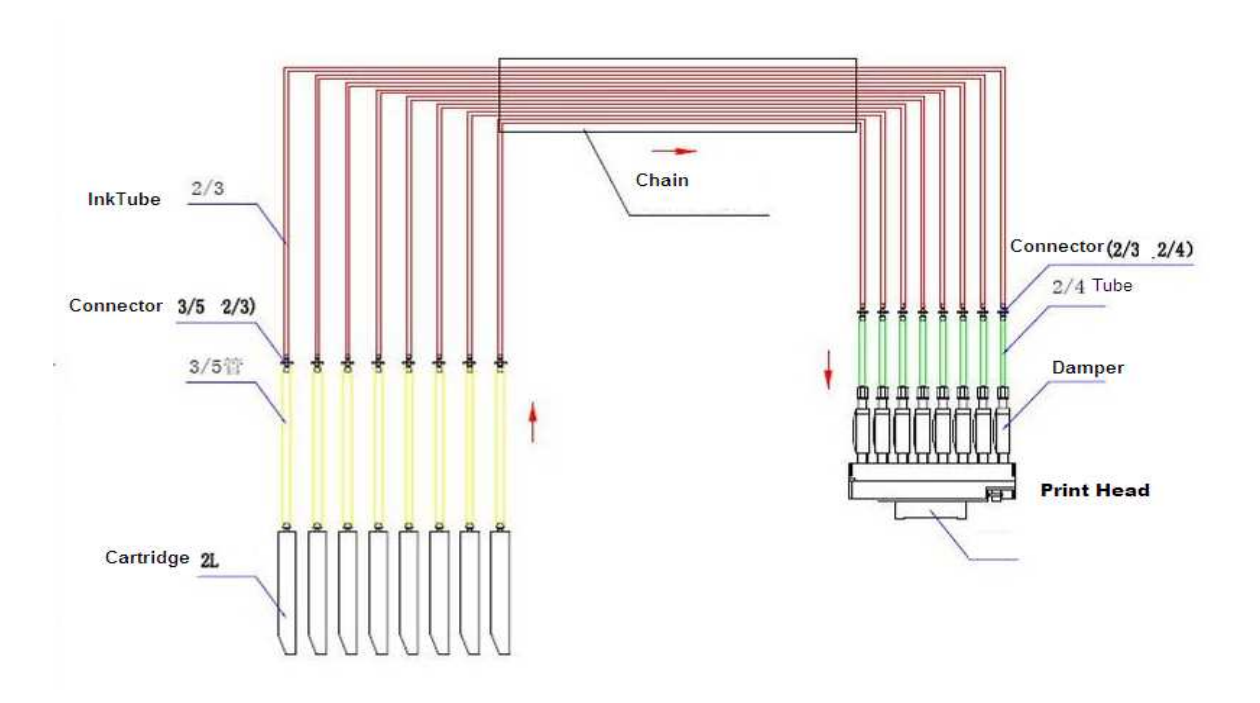

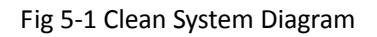

#### 5.3 System Structure

#### 5.3.1 Introduction

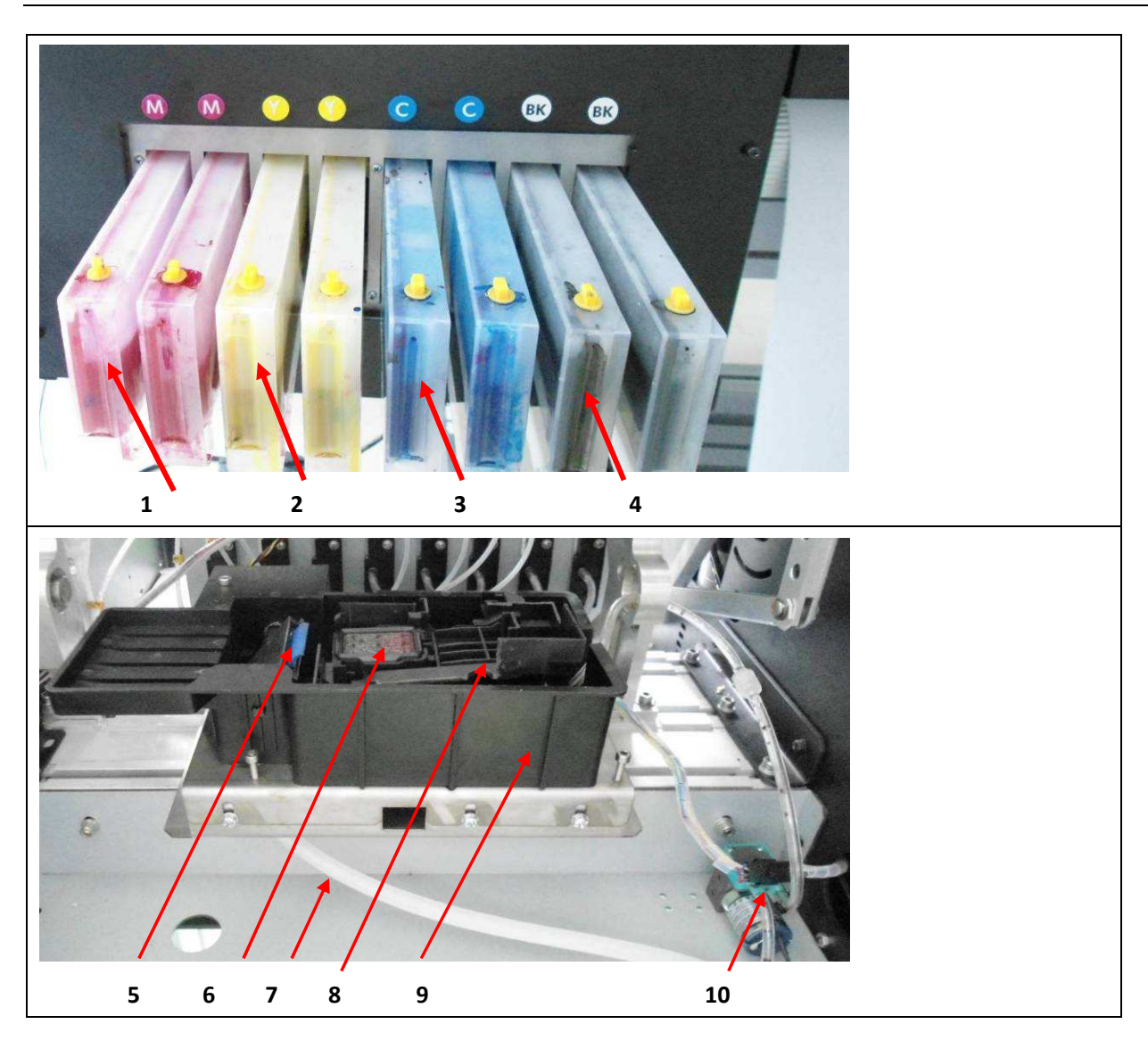

| ltem # | Description               | Function                                                              |
|--------|---------------------------|-----------------------------------------------------------------------|
| 1      | Ink Cartridge Magenta (2) | Main ink store for magenta color ink, capacity is 220ML               |
| 2      | Ink Cartridge Yellow (2)  | Main ink store for yellow color ink, capacity is 220ML                |
| 3      | Ink Cartridge Cyan (2)    | Main ink store for cyan color ink, capacity is 220ML                  |
| 4      | Ink Cartridge Black (2)   | Main ink store for black color ink, capacity is 220ML                 |
| 5      |                           | This is a wiper for removing the remain ink on the surface of nozzle  |
|        | wiper                     | after purging.                                                        |
| c.     | Grander                   | This is the capper for seal the head for keep wetting. It is also a   |
| 6      | Capper                    | container for store the ink such from nozzle while cleaning.          |
| 7      | Waste Ink Tube            | This is the tube for connecting the head capper with waste ink tank.  |
| 8      | Capping Pad               | This is a pad for waste ink or clean solution storage.                |
| _      |                           | This is the main case for holding wiper, capper, pad, and collect the |
| 9      | Capping Container         | waste ink.                                                            |
| 10     |                           | This is the pump for generating vacuum for sucking the ink out from   |
| 10     | Vacuum Pump               | the nozzle while cleaning.                                            |

### **Chapter 6 Media Heating System**

#### 6.1 Introduction

The media heating system is an independent system, witch includes front, rear heater, and printing platen heater. The user can choose the heater for particular media to achieve the best printing results.

#### 6.2 Operation Diagram

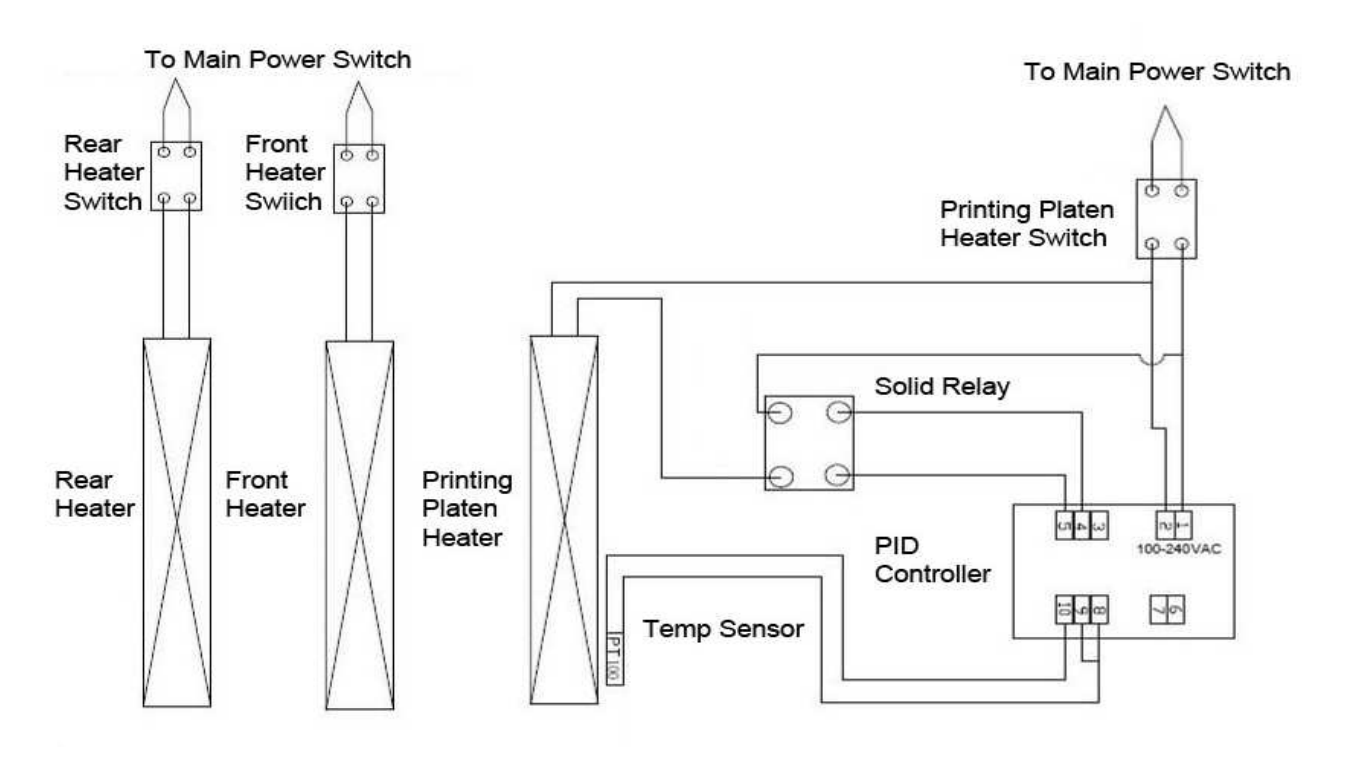

Fig 6-1 Heating System Diagram

#### 6.3 Features

- The front and rear heater are constant temperature controlled.
- The printing platen heater's temperature is controlled by a separate PID controller. The user can set the temperature as required.
- All of the heater has a over heating protection for 70 °C. the power will be switched off while over temperature occurs. It can be recovered while the temperature is down.
- The input voltage is selectable for 110V AC or 220VAC.

6.4 Structure And Description

| CUTO<br>CATO<br>CALMO<br>CALMO<br>CALMO<br>CALMO<br>CALMO<br>CALMO |          |          | 1.8<br>1.8<br>1.8<br>1.8 | SV                                                     |
|--------------------------------------------------------------------|----------|----------|--------------------------|--------------------------------------------------------|
| 1                                                                  | 2        | 3        | 4                        | 5 6                                                    |
| Item #                                                             | Descript | tion     |                          | Function                                               |
| 1                                                                  | SET key  |          |                          | For Function change and confirm                        |
| 2                                                                  | Shi Shi  | ift key  |                          | This is used to change the digit that would be changed |
| 3                                                                  | Do       | wn key   |                          | This is used for reducing the count                    |
| 4                                                                  | 🔄 Up     | key      |                          | This is used for increase count                        |
| 5                                                                  | SV Set V | /alue    |                          | This displays the temperature to be reached.           |
| 6                                                                  | PV Presi | nt Value |                          | This displays the actual temperature measured.         |
|                                                                    |          |          |                          |                                                        |

Procedure :

Switch on heater power switch after turn on the main power switch of printer. The heater starts warming up. The default control point is 40°C.

To adjust the control point ( for example, set to 50°C):

Step 1. Press SET,

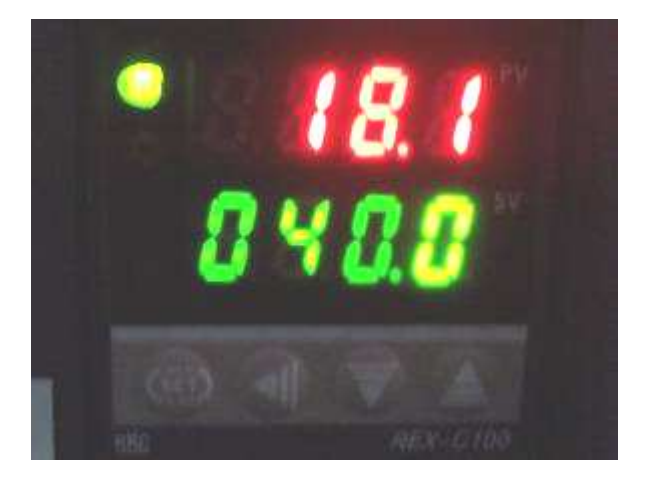

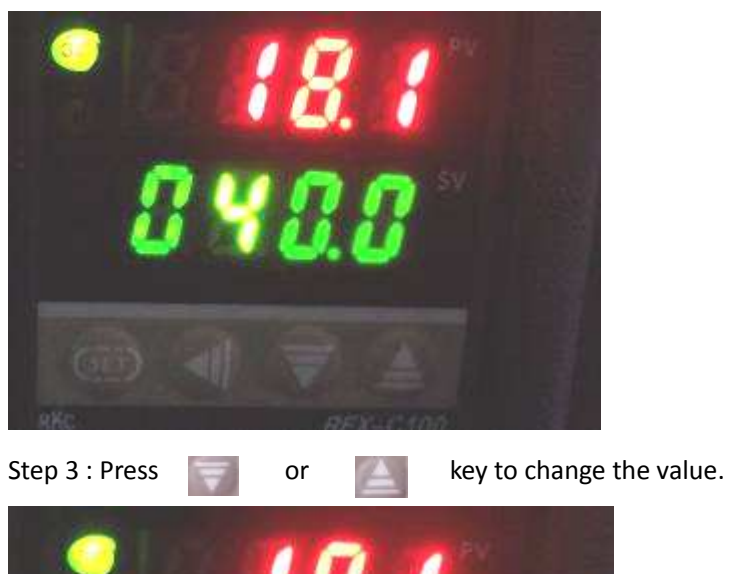

Step 2: Press shift key, Lighten the digit to be changed.

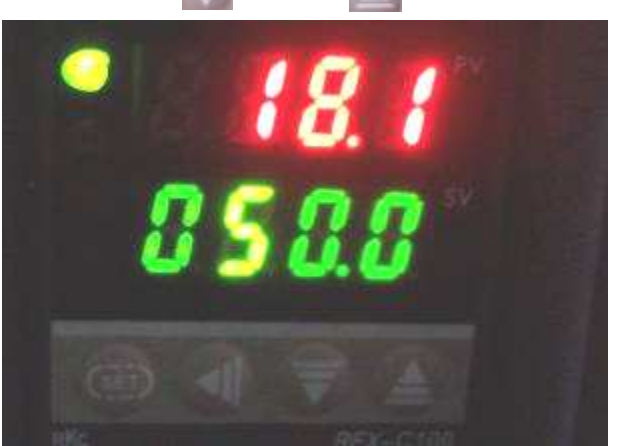

Step 4: Press SET again to save the value and exit

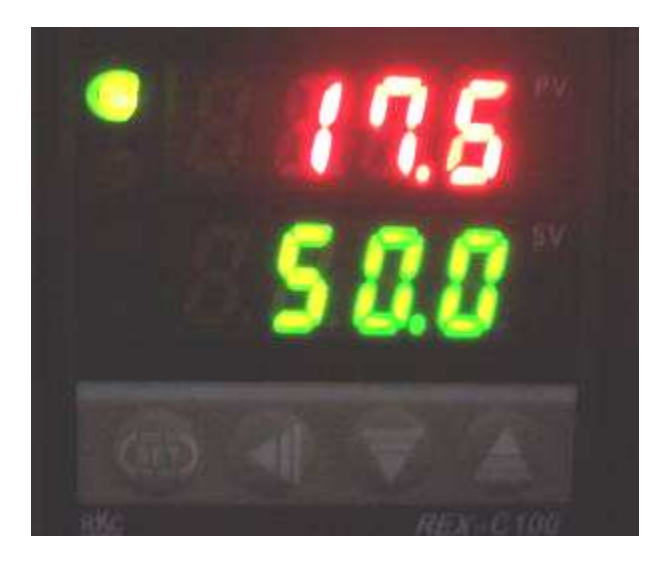

### Chapter 7 Media Take-up System (Optional)

### 7.1 Instruction

The take up device is a separate operation system, it has independent DC power supply.

### 7.2 Structure

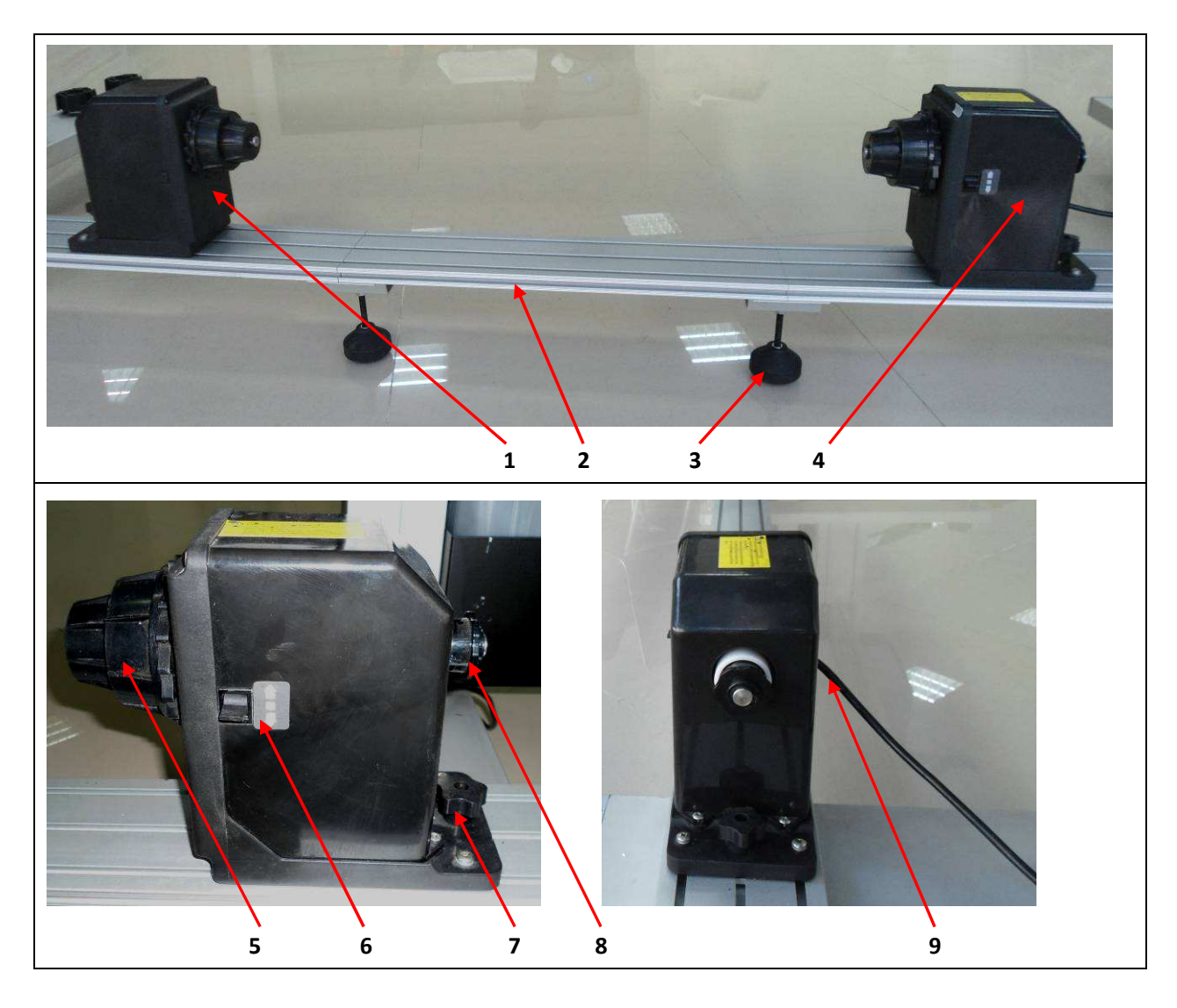

| Item | Description           | Function                                                         |
|------|-----------------------|------------------------------------------------------------------|
| 1    | Passive Media Holder  | This is a holder for fix the media.                              |
| 2    | Supporting Slot Guide | The holder can be moved along with the slot to fit the length of |
|      |                       | media.                                                           |
| 3    | Support Foot          | This is used to support the guide.                               |
| 4    | Active Media Holder   | This is a holder driven by DC motor for media rewinding.         |
| 5    | Media Core Adaptor    | This is the adaptor to fit the paper core.                       |
| 6    | Direction Switch      | This is used to change the winding direction.                    |
| 7    | Fixing Screw          | This is used to fix media holder.                                |

| 8 | Resistance Adjust | This is used to adjust the resistance of media holder. Heavy media |  |  |  |
|---|-------------------|--------------------------------------------------------------------|--|--|--|
|   |                   | requires more resistance and vice versa.                           |  |  |  |
| 9 | Power Cord        | This is the power card for taking up system.                       |  |  |  |

### 7.3 Operation Description

7.3.1 Install Paper Core

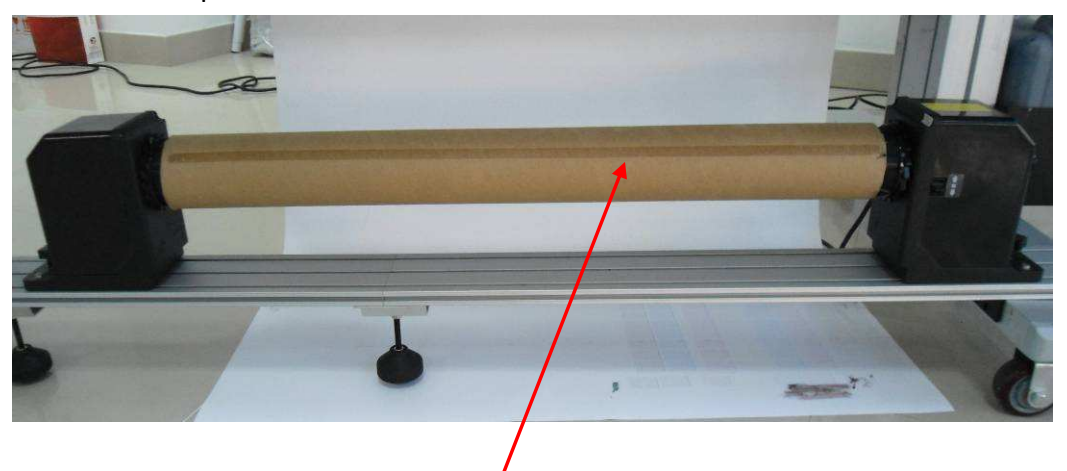

Install paper core, stick a double side adhesive in horizontal on the surface of the paper core.

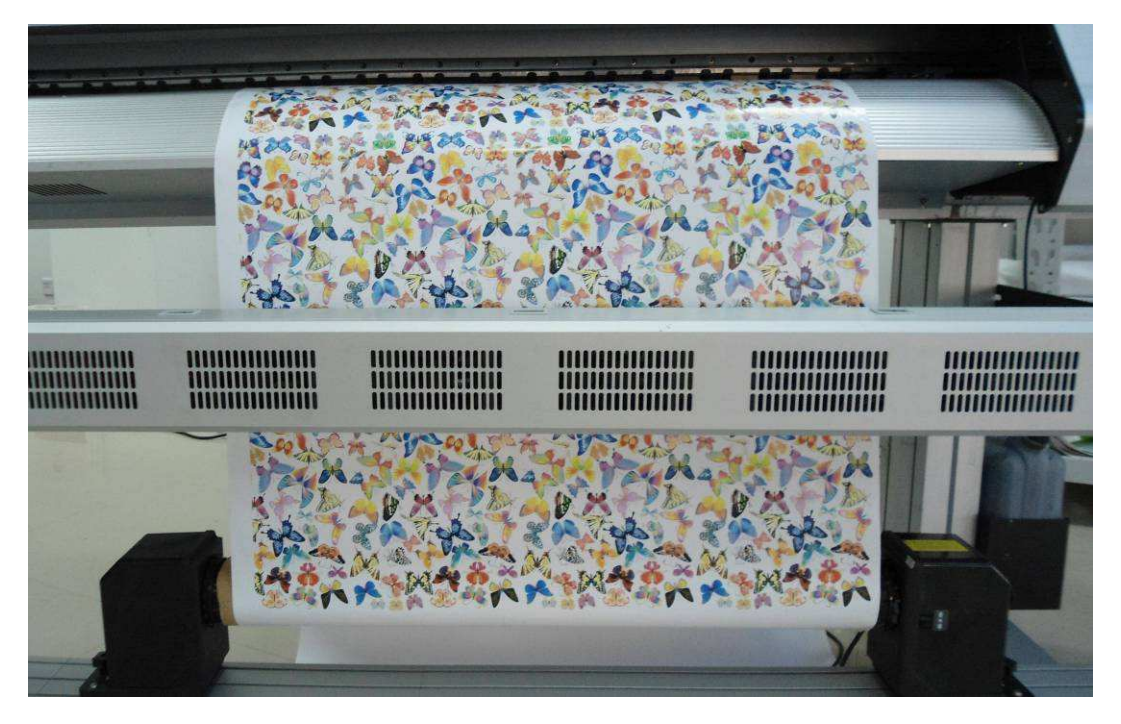

7.3.2 Pull the media to paper core equably, slight press the media and stick it on paper core.

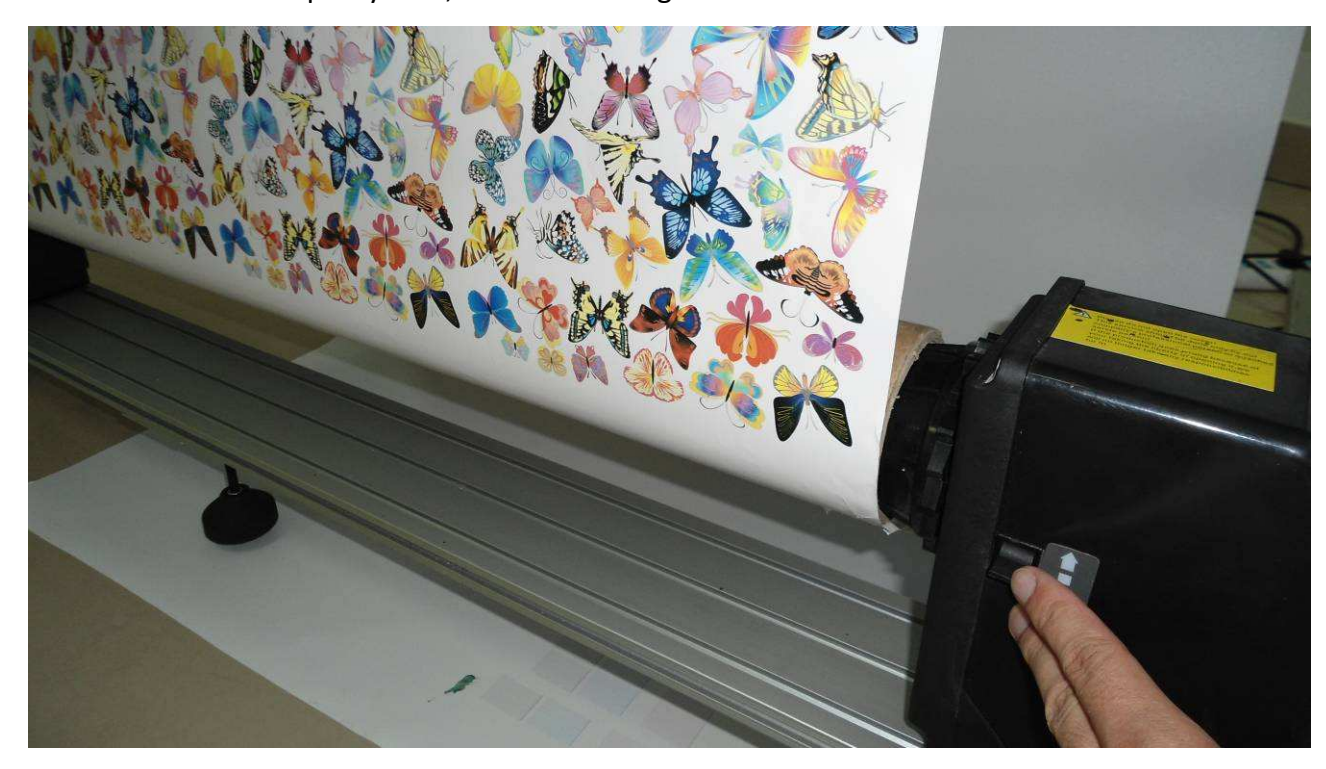

7.3.3 Switch on take up system, select winding direction.

### **Chapter 8 Maintenance**

#### 8.1 Daily Maintenance

Daily maintenance is very important for normal work of the printer.

#### 8.1.1 Daily work

- Check waste ink tank, clean up if necessary;
- Check the ink level in ink cartridge, keep the level between  $\frac{1}{2}$  to  $\frac{2}{3}$  of the capacity.
- Check the waste ink groove on the clean station. clean it if necessary;
- Check the wetness of head capper , clean or replace it if necessary;
- Check wiper and clean it if necessary;
- Clean feeding and pinch rollers with PM acetate.
- Do normal clean for the printer everyday.

#### 8.1.2 Weekly work

- Clean the dust on the surface of fans on dry board. Assemble them after ensure clearness of the leafages.
- Check pump route if there is any loose.
- Check power socket and USB connector.
- Check the tension of X/Y driving belt. Do adjustment if necessary.
- Check the tension of carriage driving belt. Do adjustment if necessary.
- Check the status of encoding strip. Clean the dust on the strip if necessary.
- Check press roller and pinch roll. Clean the gap to keep the roll turning freely.

• Check media guide slot. Clean the slot to keep guide moving freely.

#### 8.1.3 Monthly work

- Clean the floating switch;
- Clean the filters of C、M、Y and K;
- Observe the three-way valve of the positive pressure cleaning if has ink in it. If necessary, use flush solution to cleaning;
- Check the tension of straps;
- Clean dust in the power tank.

#### 8.1.4 Six Months Work

- Replace ink filters;
- Blow the dust out of electrical chassis with compress air;
- Clean or replace ink pad on clean station.
- Clean the ink supply routes;
- Change wiper;
- Clean or replace vacuum pump.;
- Check whole circuit if there is any loosen or broken. Repair it in time if necessary;
- Check if there is any tear on the tube and wire in the towline set and replace it if necessary.

#### 8.2 Linear Rail Maintenance

Add lubricating oil to the rail daily. The details as below:

- Turn off the power supply;
- Add a few lubricating oil on a cotton fabric and move the print head to original position.
- Brush the rail with the cotton fabric to create an average oil layer on the Rail;
- Power the printer and move the print head unit left and right repeatedly;
- Erase the oil smear on the both ends of the rail. Erase the oil drops on the rail again before printer running.

#### 8.3 Print-head Maintenance

Always keep the print head surface wet with flush solution. If the printer is left unused, the print head must be move to clean station and covered by capper ,to keep it wet and in a good condition..

If there would be two or more days not use the printer, please do follow procedure to keeping the nozzle of the head be tried out.

• Apply flush solution on the pad of head capper. Initial head capping procedure to park the head on clean station.

• If more than four days not using, disconnect the damper from the head, flush the head by using flush solution. Initial capping procedure.

#### 8.3.3 Unload print head

Do as follows when you are going to unload print head:

- Suck the ink out from print head and clean it with flush solution by using injector;
- Power off the printer and plug out power line from socket;
- Check static on the machine with a multi-meter and release the static if necessary;
- Loosen Right screws, and take out the right screw;
- Take out the print head and put it on an unwoven fabric soaked with flush solution

### 

Please wear the anti-static wrist strap when connect the print heads onto the print heads driven board, otherwise will result in a damage to the print heads or print heads driven board.

#### 8.4 Ink Supply Maintenance

- Clean out the ink in all tubes and cartridges
- Remove 8 cartridges from the printer, clean the remains out from the cartridge..
- Check the rubber seal on the cartridge. Replace a new one if necessary.
- Re-install the sensor and cap.